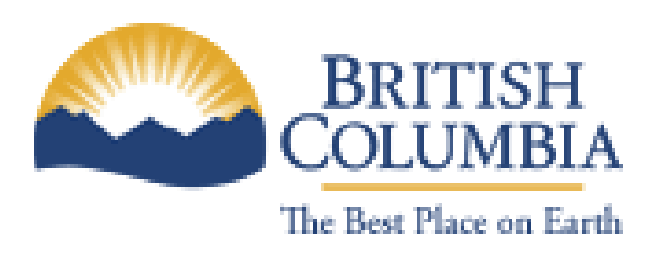

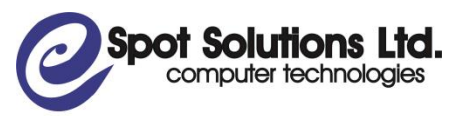

423 Railway Street Vancouver, BC (604) 307-8763 (cell) (604) 551-4640 ext 28 (office) http://www.spotsolutions.com

# Ministry of Energy, Mines and Petroleum Resources

ePayments User Manual

**REVISION 4** 

April, 2010

#### **Table of Contents**

| 1 Preparing Your Company                | 1        |
|-----------------------------------------|----------|
| 1.1 OBTAIN BCEIDS                       | 1        |
| 1.2 REQUEST A SUBSCRIPTION CODE         | 2        |
| 1.3 COMPLETE PAD FORMS                  | 3        |
| Logging In and Overview of ePayments    | 5        |
| 1.4 SELECTING A COMPANY                 | 5        |
| 1.5 ENTERING A SUBSCRIPTION CODE        | 6        |
| 1.6 MAIN MENU                           | 8        |
| 1.7 NAVIGATION                          | 9        |
| 1.8 PRINT AND EXPORT TITLES             |          |
| 1.8.1 PDF                               | 15       |
| 1.8.2 MS Word                           | 17       |
|                                         | 18       |
| 1.0.4 RFT<br>1.8.5 TYT                  | 19<br>20 |
|                                         | 20       |
| 2 Managing Users                        | 21       |
| 2.1 CHANGING THE COMPANY ADMINISTRATOR  | 23       |
| 2.2 Adding a Land Administrator         | 23       |
| 3 Managing Titles                       | 24       |
| 3.1 VIEW TITLES                         | 24       |
| 3.2 VIEW TITLE DETAILS                  |          |
| 3.2.1 Payor Tab                         | 30       |
| 3.2.2 Payment History Tab               | 32       |
| 3.2.3 Open Submission Tab               | 34       |
| 3.2.4 Pending Submission Tab            | 35       |
| 3.3 UPDATE PAYOR                        |          |
| 3.4 ACCEPT OR REJECT A PAYOR NOMINATION |          |
| 3.3 OPDATE FATOR FILE NUMBER            |          |

| 3.6<br>3.7<br>3.8<br>3.9 | REQUEST CANCELLATION<br>CANCEL CANCELLATION REQUEST<br>CONVERT TO LEASE<br>SPLIT LEASE                         | 45<br>46<br>47<br>51 |
|--------------------------|----------------------------------------------------------------------------------------------------|----------------------|
| 4 Mai                    | naging Expiring Titles                                                                                         | 52                   |
| 4.1<br>4.2<br>4.3        | CREATING PENDING SUBMISSION (CONTINUATION OR EXTENSION)<br>UPDATE TITLE CHANGES<br>CHANGE HECTARES TO CONTINUE | 54<br>57<br>58       |
| 5 Mai                    | naging Payments                                                                                                | 59                   |
| 5.1                      | STATEMENTS                                                                                                    | 59                   |
| 5.2                      | CONTINUATION/EXTENSION STATEMENT                                                                               | 60                   |
| 5.3<br>5.4               | SUBMISSION REQUESTS                                                                                            | 63<br>64             |
| 5.5                      | VIEW AND PAT PRIMART TERM (CORRENT) STATEMENT                                                                  |                      |
| 5.6                      | VIEW AND PAY SUBMISSION REQUEST                                                                                | 72                   |
| 5.7                      | CREATE A PENDING PAYMENT                                                                                       | 73                   |
| 5.8                      | VIEW AND PAY PENDING PAYMENTS                                                                                  | 75                   |
| 5.9<br>5.10              | VIEW PAST (HISTORICAL) STATEMENTS                                                                              |                      |
| 5.10                     | SELECTING VIEW MONTH                                                                                           |                      |
| 6 Mai                    | naging Submissions                                                                                             | 81                   |
| 6.1                      | VIEW OPEN SUBMISSION                                                                                           |                      |
| 6.1.1                    | Make a Payment on an Open Submission                                                                           | 84                   |
| 6.2                      | VIEW PENDING SUBMISSION                                                                                        | 86                   |
| 6.2.1                    | Add Title to Pending Submission                                                                                | 86                   |
| 6.2.2                    | Delete Checked Title(s) from a Pending Submission                                                              | 87<br>80             |
| 6.2.3                    | Delete Pending Submission                                                                                      | 91                   |
| 6.2.5                    | Change Hectares to Continue on Pending Submission                                                              | 92                   |
| 6.2.6                    | Save Modified Submission                                                                                       | 92                   |
| 6.2.7                    | Approve Pending Submission                                                                                     | 94                   |

| 6.3<br>6.4 | VIEW CLOSED SUBMISSIONS      | .95<br>.96 |
|------------|------------------------------|------------|
| 7 Mai      | naging Company Information   | 97         |
| 8 Vie      | wing Refund Report           | 99         |
| 8.1        | FILTERING REFUND REPORT      | .99        |
| 9 Vie      | wing Expiring Titles Reports | 101        |

# **1** Preparing Your Company

## 1.1 Obtain BCelDs

In order to access the ePayments system you must first obtain a Business BCeID. A Business BCeID allows you to access various BC Government Online Services where your business or organization's identity must be verified and you are acting in a business capacity. This type of account is used by representatives of companies, partnerships, sole proprietorships and organizations.

Each uniquely identifiable business can have only one Business BCeID. However, the business can issue accounts with specific roles to their users, including: Business Profile Manager, Business Accounts Manager, and Employee User. When registering for a Business BCeID, the business's unique identity is verified.

In addition, the individual requesting the BCeID account is verified as an authorized representative of the business. Once a business has a BCeID, the business can then establish accounts for its employees. BCeID accounts for employees of a business are issued by a Business Accounts Manager, according to standards set by BCeID. The Business Accounts Manager is required to provide assurance that the user is a representative of the business.

Businesses that are registered extra-provincially will only be able to complete the first part of the registration process online and then a package will be mailed to their corporate office from BCeID. This package will include an activation code. Once this is received, the business representative can go online and complete the registration process.

Please visit <u>www.bceid.ca</u> for further information and to begin the BCeID registration process.

Once you have completed the BCeID registration process your next step to access ePayments will be to apply for and use your subscription code, to access ePayments for the first time.

#### **1.2 Request a Subscription Code**

In order to register your company representative's BCeIDs in the ePayments system, someone from your company will first need to obtain a Subscription Code. A Subscription Code is used to preauthorize one BCeID user – the Company ePayments Administrator - for the initial access of the on-line ePayments system. The Company Administrator can then set up access for other users in the ePayments system.

Please do the following:

- 1. Appoint a Company Administrator. This person will be responsible for assigning users and roles in ePayments and entering Bank account information.
- 2. Please provide a letter requesting your Subscription Code on company letterhead and include your Company Administrator's name, email address and BCeID Username. The Ministry may be contacted by Email: png.epayments@gov.bc.ca. You may attach your letter to an email (.pdf) or fax it to 250-952-0541.
- 3. The Ministry will email the Company Administrator a subscription code from the ePayments system. He or she should then follow the instructions in Section 2.2 of this manual.

You will then receive an email that looks like this:

| То      | The email address that you provided in your letter                                                                                                    |
|---------|----------------------------------------------------------------------------------------------------|
| CC:     |                                                                                                    |
| From    | epayments@gov.bc.ca                                                                                                    |
| Subject | Subscription Code Notification                                                                                                    |
| Body    | Dear COMPANY,<br>Here is your subscription code (COMP0418NY) . Please log on to <u>https://epayments.gov.bc.ca</u> and<br>enter this code when you are prompted to. Once you have logged in, please go to User Authorization<br>and ensure that your name and email address are present and correct. If they are either missing or<br>incorrect, please update them. The email address should be the email address at which you wish to<br>receive ePayments notifications. |

Confidentiality and Disclaimer: \_\_\_The information contained in this message and any attachments herein is confidential and intended only for the addressee(s). It may be privileged information and exempt from disclosure under applicable law. If you are not the intended recipient, the use of this information or its disclosure, copying, retention or distribution is prohibited and may be unlawful. If you received this message in error, please inform the sender promptly by replying to the address in the 'From' field and permanently delete this message from your computer.

## **1.3 Complete PAD Forms**

Once your company has been assigned a subscription code, and have registered in the system as described in section 2, you, and any users that you also register will have access to all of the features of the ePayments system except the ability to make an online payment (please see Section 6.3 of this manual). Before you will be able to make a payment you must fill out and return a Fee and Rental PAD form [PAD form]. The PAD form is available online at:

https://epayments.gov.bc.ca/PAD\_form.doc (logon and go to the ePayments 'User Authorization' screen)

and

http://www.empr.gov.bc.ca/Titles/OGTitles/ePayments/Pages/default.aspx (Ministry's ePayments information website)

It must be downloaded, printed, signed and returned to the Ministry by mail or courier with an original signature.

Please note that even if you have already completed and submitted a PAD form for the crown sale you must still complete the PAD form specific to fees and rentals required for ePayments. The Province is required by accounting policy to obtain authorization for each type of transaction and the forms are different for each. Online Refunds were introduced in phase 2 of ePayments. To receive refunds, you must also complete an additional Direct Deposit for Refunds form. This form is available online at:

<u>https://epayments.gov.bc.ca/Direct\_Deposit\_for\_Refunds\_form.doc</u> (logon and go to the ePayments 'User Authorization' screen)

and

http://www.empr.gov.bc.ca/Titles/OGTitles/ePayments/Pages/default.aspx (Ministry's ePayments information website)

# Logging In and Overview of ePayments

Browsing to <u>https://epayments.gov.bc.ca</u> will bring you to the login page shown below. If you have permission to access ePayments, use your BCeID username and password to login.

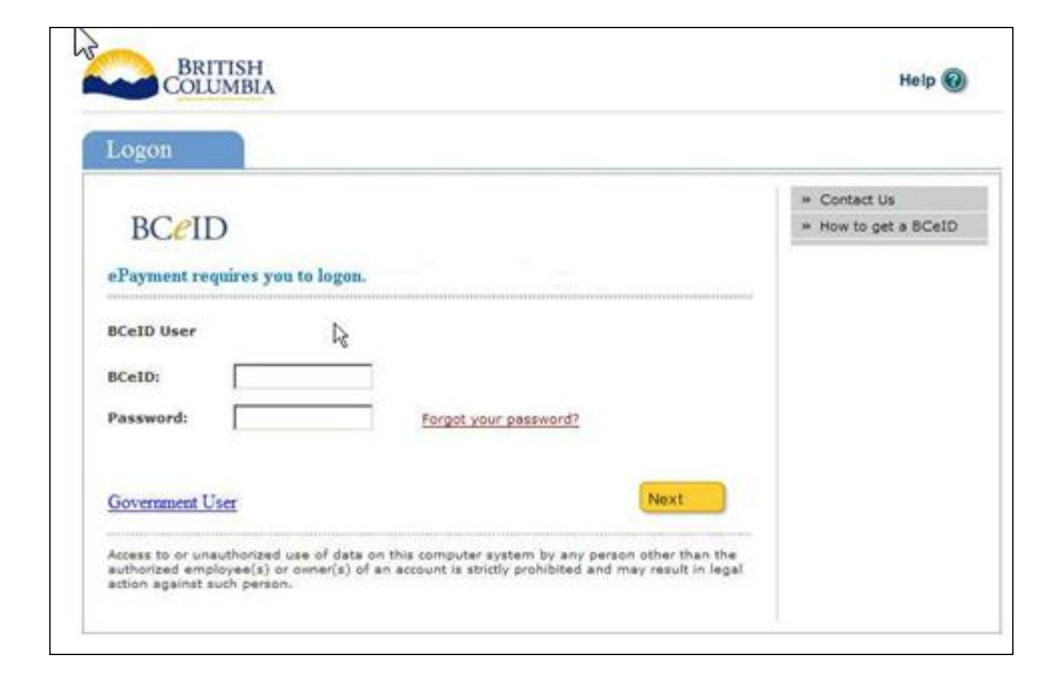

#### **1.4 Selecting a Company**

If you are registered in ePayments for only one company, you will be directed straight from the login page to the Titles tab on the Profile page (please see section 3.1).

If you are registered for two or more companies, you will first be asked which company you are logging into, as shown in the following screen:

Please select which company you wish to log into:

|         | Code     | Name                     | Role          |
|---------|----------|--------------------------|---------------|
| $\odot$ | CANETRES | CANETIC RESOURCES INC.   | Administrator |
| $\odot$ | PETOIL   | PETRO-CANADA OIL AND GAS | Administrator |
| $\odot$ | PETCAN   | PETRO-CANADA             | Administrator |
|         |          |                          |               |
| Sel     | ect      |                          |               |

#### 1.5 Entering a Subscription Code

If you are not registered in ePayments, the system won't recognize your user name and it will prompt you for a subscription code. The screen may be titled 'Authorization Error', but enter your Subscription Code in the text box and click on Submit and you will be taken to the ePayments main menu.

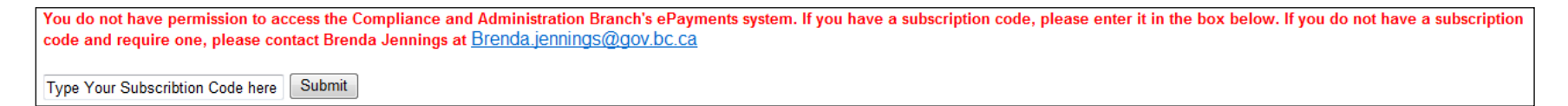

Enter the subscription code for your company that has been emailed to the Company Administrator by the Ministry and you will be logged in and automatically be assigned the role of Company Administrator for that company. Only the Company Administrator should complete this step. Sometimes you will not be prompted to enter your Subscription Code.

This sometimes happens when a Ministry User has accessed your company's data after issuing the Code and is nothing to be alarmed about.

## 1.6 Main Menu

Once you are logged in, you will see the "Main Menu":

| BRITISH                                                        | <u>ePayments</u>                                                                        |                                                                                                    |  |  |  |  |
|----------------------------------------------------------------|-----------------------------------------------------------------------------------------|----------------------------------------------------------------------------------------------------|--|--|--|--|
| COLUMBIA                                                       | You are logged in as: Cy Naumenko (Administrator) from CANETIC RESOURCES INC (CANETRES) |                                                                                                    |  |  |  |  |
| В.С. НОМЕ                                                      | ePayments Main M                                                                        | lenu                                                                                                    |  |  |  |  |
| ePayments                                                      | Client View                                                                             |                                                                                                    |  |  |  |  |
| Company Profile     Manage Expiring Titles                     | Company Profile-Titles                                                                  | View all titles for which you are an owner or Designated Payor. You can view payment<br>history and manage payors. If you have been designated as payor, you can accept or<br>decline your designation. |  |  |  |  |
| Manage Expiring Titles Refund Report User Authorization Logout | Company Profile-Statement                                                               | View all previous statements. View your current statement and carry forward.                                                                                                    |  |  |  |  |
|                                                                | Company Profile-Submissions                                                             | view all Submissions initiated by you. Respond to Ministry requests for additional<br>payments. View Submission milestones and dates.                                                                   |  |  |  |  |
|                                                                | Company Profile-Company<br>Info                                                         | View the address information we have on file for your company. If you are your<br>company's ePayments administrator, you can change the address and also change<br>bank account information             |  |  |  |  |
|                                                                | Manage Expiring Titles                                                                  | Search and view all titles that are eligible for continuation and extension. Initiate an<br>Submission for continuation and extension and make an online payment for the<br>Submission.                 |  |  |  |  |
|                                                                | User Authorization                                                                      | Generate subscription codes, add or delete company users.                                                                                                    |  |  |  |  |
|                                                                | Refund Report                                                                           | View a list of reufnds along with the date they were processed.                                                                                                    |  |  |  |  |

# 1.7 Navigation

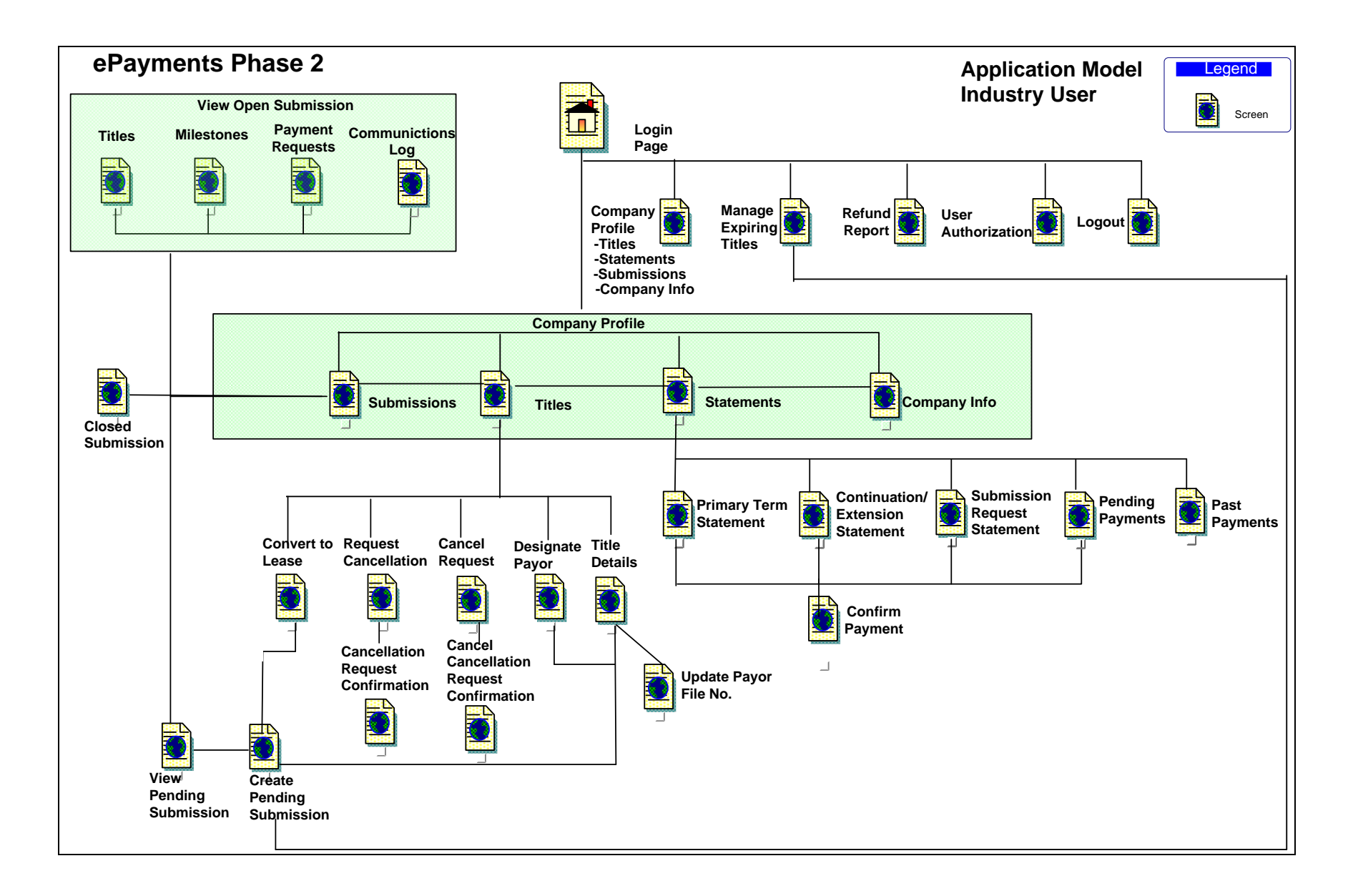

The figure above shows the screens in the ePayments application and shows how you can navigate between them. Descriptions of all of the screens can be found in this manual:

| Titles                 | Section 4 | Displays a summary list of titles your company is the Owner and/or Payor<br>of. From this screen you can view title details, nominate Payors, request<br>cancellation of a title, reverse cancellation requests and create a<br>conversion submission. |
|------------------------|-----------|----------------------------------------------------------------------------------------------------|
| Statements             | Section 6 | Provides access to your Primary Term or Continuation/Extension<br>statements and to the Pending Payments. All of which you can make a<br>payment from. Additionally, you can view your historical, paid statements.<br>There are three Statements:     |
|                        |           | <ol> <li>Primary Term Statement</li> <li>Continuation/Extension Statement</li> <li>Submission Requests Statement</li> </ol>                                                                                                    |
|                        |           | All three should be reviewed at least monthly. You will be reminded by email.                                                                                                    |
| Submissions            | Section 7 | Displays submissions initiated by you [Open (Paid and Unpaid), Pending and Closed]. Displays requests for additional payments and submission milestones.                                                                                               |
| Company Info           | Section 8 | Contains contact and Bank account information for your company.<br>Banking information can only be viewed and changed by your Company<br>Administrator.                                                                                                |
| Manage Expiring Titles | Section 5 | Screen which enables the user to search for expiring titles, add titles to the Continuation/Extension Statement for immediate payment, and create                                                                                                    |

|                             |             | continuation submissions. Titles displayed here are within 60 days before<br>or after their anniversary date, to prevent early payments and to allow the<br>ministry to advise clients when all or a portion of their title(s) are no longer<br>eligible for continuation under the current section of the Act, in keeping<br>with current legislation. |
|-----------------------------|-------------|----------------------------------------------------------------------------------------------------|
| Refund Report               | Section 9   | Allows you to view the refunds your company has received.                                                                                                    |
| User Authorization          | Section 3.0 | Screen where your Company Administrator adds/removes/edits access<br>for other Users, downloads Fee and Rental PAD form / Direct Deposit<br>form; enters additional subscription codes for additional variations of your<br>company name; indicates whether Land Administrator approval is<br>required for 'automatic' continuations, such as 58A.      |
| Title Details               | Section 4.2 | Shows the payor and payment history for a title along with any associated submissions – Open, Closed and Pending. Also shows any Pending submissions the title is eligible to be added to.<br>ACTIONS: From Title Details you can update the Payor, update the Payor File Number and Print Receipts.                                                    |
| Update Payor                | Section 4.3 | Allows you to select (update) and nominate a Payor for a title. This can<br>be accomplished from either the all Title screen (multiple titles) or the Title<br>Details screen (single title). You can Accept or Decline a nomination from<br>the Title Details screen.                                                                                  |
| Primary Term (Current) Stmt | Section 6.3 | Shows all titles, within their primary term, with rents due in the third month following the current month. [e.g. On January 1, all primary term titles with an anniversary date in April will be added to the Statement].                                                                                                    |

| Continuation/Extension Stmt    | Section 6.4 | Shows all titles beyond their primary term, or at the end of their primary term, within the period of 60 days before and after the anniversary date.                                                             |
|--------------------------------|-------------|----------------------------------------------------------------------------------------------------|
| Pending Payments               | Section 6.5 | Shows all titles that have been included in a Pending Payment, created<br>by the client, for the purpose of payment pre-approval or payment<br>planning.                                                         |
| Past Payments                  |             |                                                                                                    |
| (Historical Statement) Details | Section 6.7 | Shows all titles paid on a previous statement.                                                                                                    |
| Confirm Payment                | Section 6.4 | Requires you to confirm that the payment has been verified, funds are available in your account and withdraws the funds from your account.                                                                       |
| Open Submissions               | Section 7.1 | Shows the open submissions for the current owner or payor [paid and unpaid – those that are paid will include a Payment Acknowledgement number]. Also shows Milestones, Payment Requests and Communications Log. |
| Pending Submissions            | Section 7.2 | Shows the pending submissions for the current owner or payor. Pending submissions are always Unpaid and are not yet under review by the Ministry.                                                                |

In terms of usability throughout ePayments, users should use the breadcrumb trail within the ePayments screen, and avoid using the Back Button, connected to the Browser system. Using the Back Button could disconnect you from ePayments and you may lose your updates.

## **1.8 Print and Export Titles**

There are four screens in the system that display lists of items:

- 1. All Titles a listing of titles that your company either owns or for which it is the payor, available by clicking on the Titles link on the main menu
- 2. Statement History a list of past paid statements, available by clicking on the Statements link on the main menu
- 3. Current Statement a list of titles to be paid in the current month, available by clicking on each of the three Statements
- 4. Manage Expiring Titles a list of expiring titles grouped by title type (PNG leases and Drilling Licences) and separated by tabs. Titles displayed here are within 60 days before or after their anniversary date.

You can print out or export the listing on these screens. To print out or export your listing, first sort and filter the list, if that option is available (Title Summary and Statement History) and if you require a specific subset, then select the format of the printout or export from the dropdown list at the top right:

Print Preview PDF -

The format choices are:

PDF MS Word MS Excel RTF TXT

### 1.8.1 PDF

If you select PDF, then click "Print Preview", the PDF will open in a new browser window:

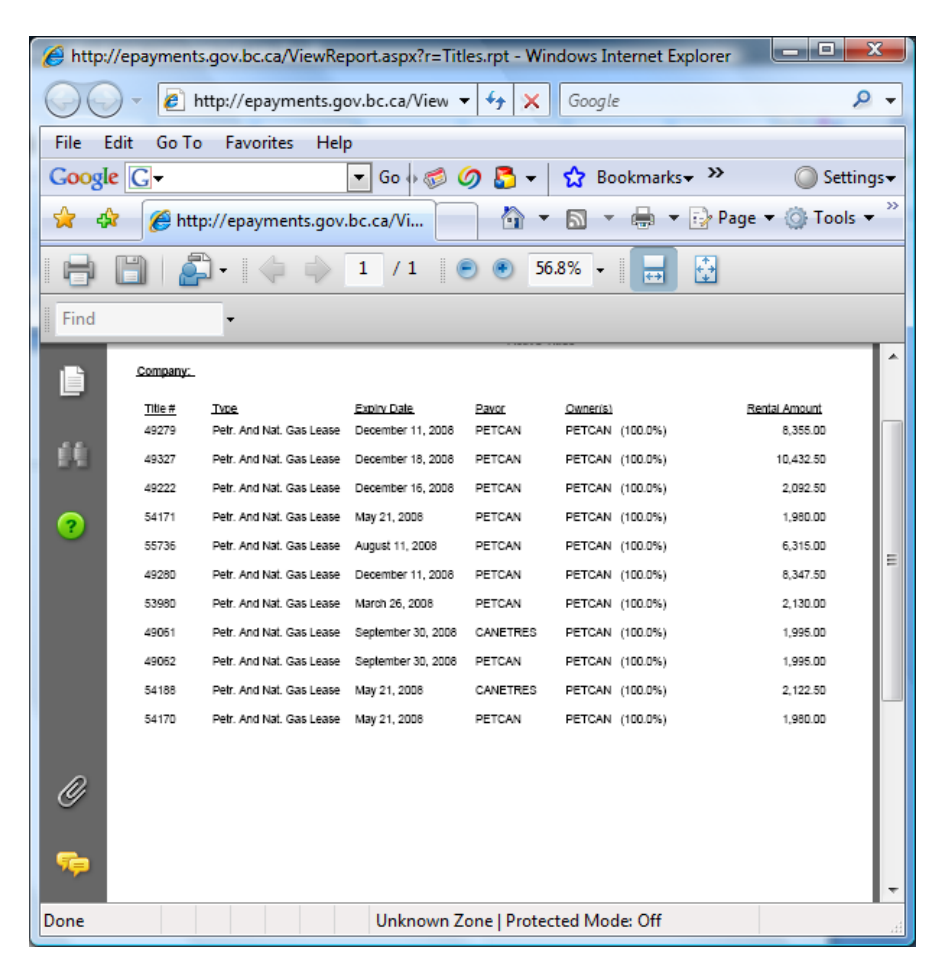

To print or export the report, you can use the PDF controls above the report:

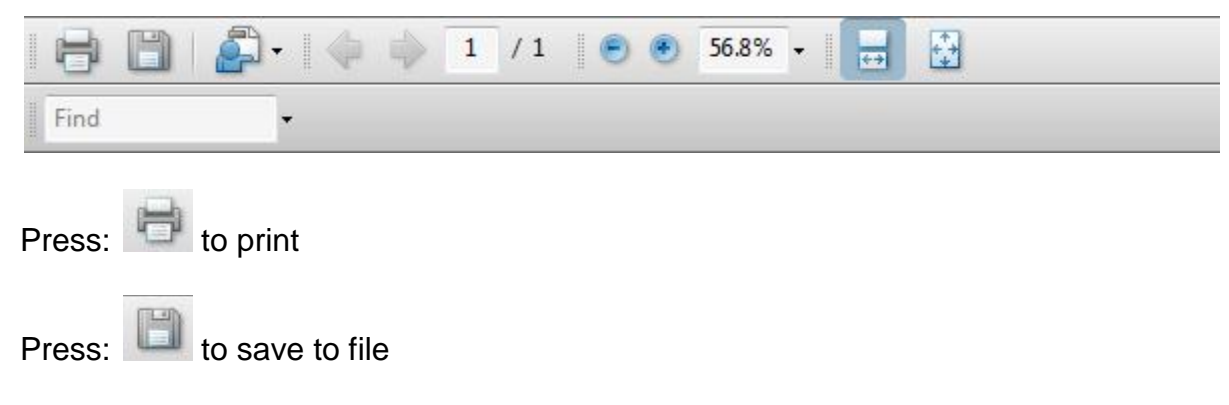

Or you can use the browser's file menu. Select either "Print" or "Save As...."

If you want to print, you can also highlight the browser window and press ctrl-p. The standard format is always Portrait and is connected and controlled by your printer options, not ePayments. You may wish to format the document as Landscape before printing.

### 1.8.2 MS Word

If you select MS Word and then click "Print Preview" you will be presented with the following Dialog Box:

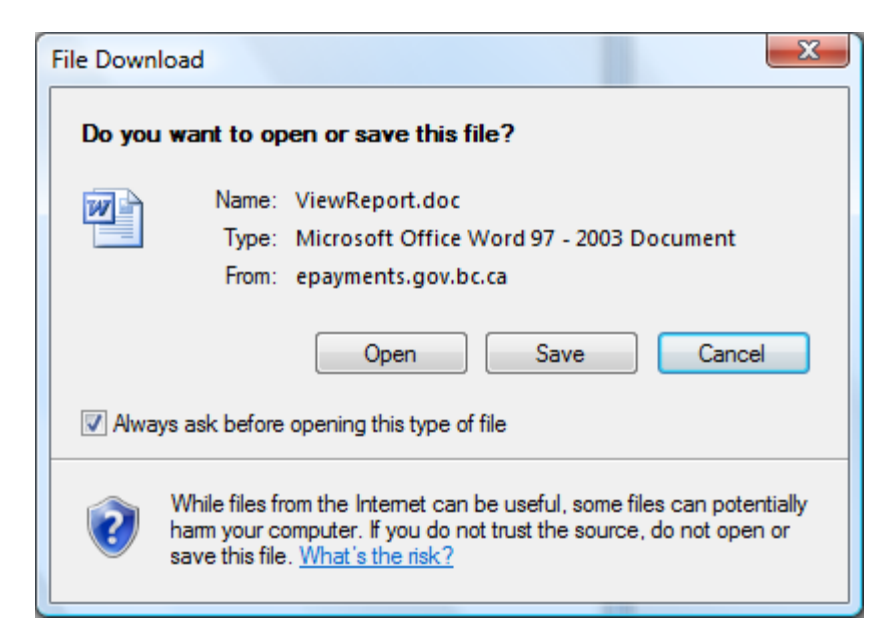

Open will open the report in a new Microsoft Word Save will allow you to save the report, as a "Microsoft Office Word 1997 – 2003" type

### 1.8.3 MS Excel

If you select MS Excel and then click "Print Preview" you will be presented with the following Dialog Box:

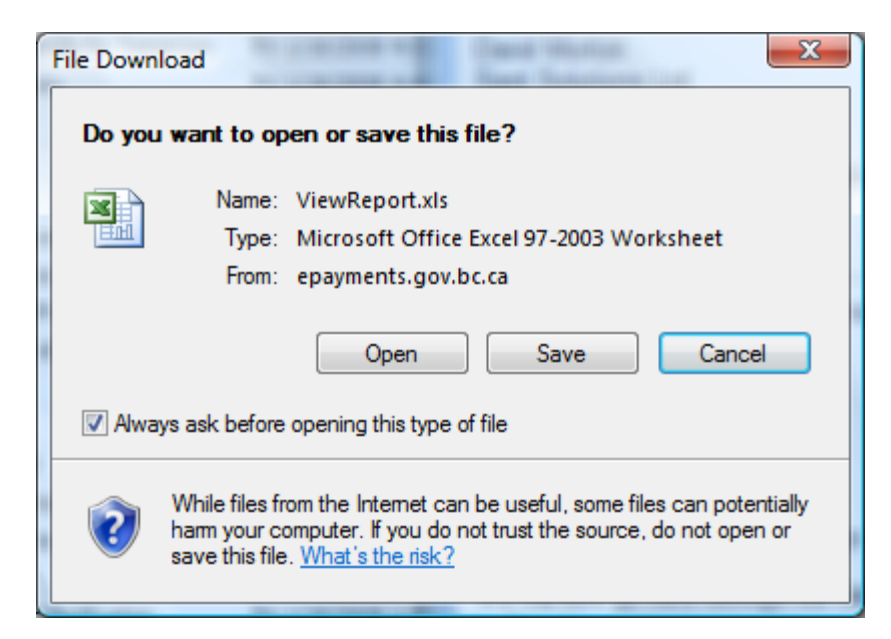

Open will open the report in a new Microsoft Excel window Save will allow you to save the report, as a "Microsoft Office Excel 1997 – 2003" type

#### 1.8.4 RFT

If you select RTF Word and then click "Print Preview" you will be presented with the following Dialog Box:

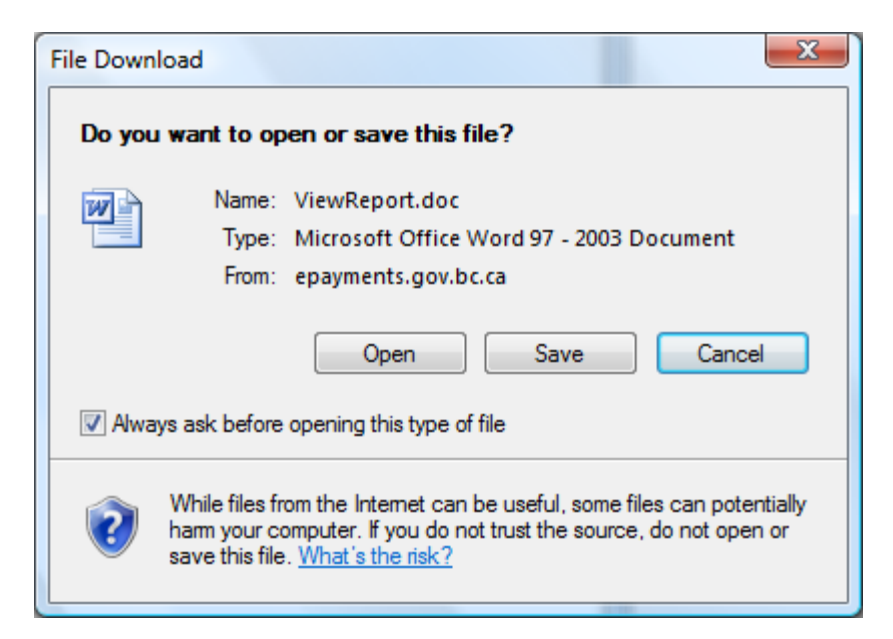

Open will open the report in a new Microsoft Word as a Rich Text File. Save will allow you to save the report, as a "Microsoft Office Word 1997 – 2003" type

#### 1.8.5 TXT

If you select TXT, then click "Print Preview", the TXT will open in a new browser window:

Open will open the report in a new text file without report headers and footers and column headings. Save will allow you to save the report, as a "Text File (\*.txt)" type.

# 2 Managing Users

The Company Administrator is responsible for setting up other company users. There are four different roles that users may have:

- Company Administrator Only one is allowed for a company. The Company Administrator manages user access, has complete access to the system, performs the functions of all other roles and is the only role that can view/change the banking information.
   If you are the Company Administrator, you do *not* need to assign yourself other roles.
   A change in Company Administrator for a company requires ministry intervention please send a .pdf letter to png.epayments@gov.bc.ca naming the new Company Administrator, their email address and BCeID Username.
- 2. Payment Administrator Makes payments from all three Statements and through Submissions [additional payment requests], creates and pays Pending Payments, nominates payors, accepts/declines nominations, requests cancellation of titles and reverses requests for cancellation of titles. Can view all other screens, except banking information.
- 3. Land Administrator Using Manage Expiring Titles, creates Continuation Submissions for titles requiring a written application and for titles that do not require a written application, approves continuation and makes titles available for immediate payment from the Continuation/Extension Statement. Nominates payors, accepts/declines nominations, requests cancellation of titles and reverses requests for cancellation of titles. Can view all other screens, except banking information.
- 4. Viewer Can view all screens in ePayments, except banking information.

You can access the screen below from the 'User Authorization' selection on the left menu:

Note: Select "Edit" to change User Info and Role profile. "Delete" to remove User Info and Role profile. Click "Update" to save changes. "Cancel" to abort. Role:

Company Administrator : Access to all menu screens with Create, Edit, Update and Delete privilege.

Payment Administrator: Access to menu items with Edit and Update privileges and ability to make payments and create (and pay) pending payments. Land Administrator: Access to menu items with Edit and Update privileges and the ability to create and approve Pending Submissions. Also can create Open Submissions.

Viewer: Access to menu items with Read only privileges.

|             |               | User's BCeID | First Name | Last Name | <u>Email</u>               | ePayments Role          |
|-------------|---------------|--------------|------------|-----------|----------------------------|-------------------------|
| <u>Edit</u> | <u>Delete</u> | tahahn       | Taha       | Ismail    | taha@spotsolutions.com     | Payment Administrator 💌 |
| <u>Edit</u> | <u>Delete</u> | kRIS         | KRIS       | DE        | KRISTINE@spotsolutions.com | Land Administrator      |
| <u>Edit</u> | <u>Delete</u> | cbnaumen     | Су         | Naumenko  | cy@spotsolutions.com       | Company Administrator   |
| <u>Edit</u> | <u>Delete</u> | dave         | Dave       | Morton    | dmorton@spotsolutions.com  | Payment Administrator 💌 |
| <u>Edit</u> | <u>Delete</u> | stephen      | Taha 'O    | Ismail    | taha@spotsolutions.com     | Viewer                  |
| <u>Edit</u> | <u>Delete</u> | tony2        | tony       | dong      | tony@spotsolutions.com     | Viewer                  |
| add nev     | v             |              |            |           |                            |                         |

| Click of the <b>Edit</b> link   | Changes the display of the selected user to allow the following to be edited:<br>BCeID<br>Last name<br>First Name<br>Email address<br>Role |
|---------------------------------|----------------------------------------------------------------------------------------------------|
| Click of the Update link        | Saves the changes made to the user information                                                                                             |
| Click of the Cancel link        | Cancels the edits and returns the display of the user information to "read only"                                                           |
| Click of the <b>Delete</b> link | Deletes the selected user                                                                                                    |
| Click of the Add new link       | Allows the Company Administrator to add a new user                                                                                         |

#### 2.1 Changing the Company Administrator

A change in Company Administrator for a company requires ministry intervention – please send a .pdf letter to <u>png.epayments@gov.bc.ca</u> naming the new Company Administrator, their email address and BCeID Username.

#### 2.2 Adding a Land Administrator

- 1. To enable access to ePayments for a Land Administrator in your organization, select the 'add new' link.
- 2. Enter the following details:
  - User's BCeID
  - First Name
  - Last Name
  - Email can be the individual's email address, or a generic email address shared between ePayments Users
- 3. Select Land Administrator from the drop down list.
- 4. Select the Add link at the beginning of the line to complete the process.

| <u>Add</u> <u>Car</u> | ncel Ray | Ray | Wong | rwong@spotsolutions.com | Land Administrator | T |
|-----------------------|----------|-----|------|-------------------------|--------------------|---|
|-----------------------|----------|-----|------|-------------------------|--------------------|---|

5. Select OK at the 'User added successfully!' prompt.

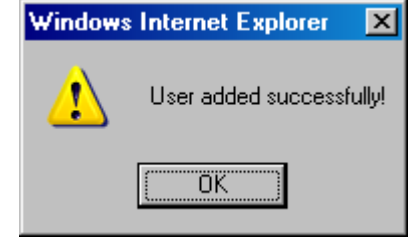

# 3 Managing Titles

3.1 View Titles

•

|                                               | s.gov.bc.ca/      | PHASE2/Mair                                                                                                    | n.aspx?Access=G(                | J                                                                                                    |                                                                                                    |                                                                                                    |                                                                                                    |                                                                                                    |                                                                                                    | 1 📫 🦘 🗙                                                                                                    | Google                                                                                                    |                                                                                                    |
|-----------------------------------------------|-------------------|----------------------------------------------------------------------------------------------------|---------------------------------|----------------------------------------------------------------------------------------------------|----------------------------------------------------------------------------------------------------|----------------------------------------------------------------------------------------------------|----------------------------------------------------------------------------------------------------|----------------------------------------------------------------------------------------------------|----------------------------------------------------------------------------------------------------|----------------------------------------------------------------------------------------------------|----------------------------------------------------------------------------------------------------|----------------------------------------------------------------------------------------------------|
| <u>E</u> dit ⊻iew F <u>a</u> vorites <u>I</u> | ools <u>H</u> elp |                                                                                                    |                                 |                                                                                                    |                                                                                                    |                                                                                                    |                                                                                                    |                                                                                                    |                                                                                                    |                                                                                                    |                                                                                                    | Link                                                                                                    |
| 💫 ePayments                                   |                   |                                                                                                    |                                 |                                                                                                    |                                                                                                    |                                                                                                    |                                                                                                    |                                                                                                    |                                                                                                    |                                                                                                    | • 🗟 • 🖶 •                                                                                                    | 🔂 <u>P</u> age 🔻 🔘 1                                                                                                    |
| BRITISH                                       | ePayment          | ts_> <u>Compar</u>                                                                                                    | ny Profile > Stat               | ement Details #0                                                                                                    |                                                                                                    |                                                                                                    |                                                                                                    |                                                                                                    |                                                                                                    | Test                                                                                                    |                                                                                                    | 0                                                                                                    |
| COLUMBIA                                      | You are           | logged in as                                                                                                    | : Dave Morton                   | (Land Admin) from PE                                                                                                    | TRO-CANADA O                                                                                                    | IL AND GAS                                                                                                    |                                                                                                    |                                                                                                    |                                                                                                    | Test                                                                                                    |                                                                                                    |                                                                                                    |
| НОМЕ                                          | All Ti            | tles                                                                                                    |                                 |                                                                                                    |                                                                                                    |                                                                                                    |                                                                                                    |                                                                                                    |                                                                                                    |                                                                                                    |                                                                                                    | ++                                                                                                    |
|                                               | All Ti            | tles                                                                                                    | ▼ Car                           | cellation Status: All                                                                                                    | •                                                                                                    |                                                                                                    |                                                                                                    |                                                                                                    |                                                                                                    | Print P                                                                                                    | PDF                                                                                                    | •                                                                                                    |
| and the second                                | Click             | on a title r                                                                                                    | number to vie                   | w title details, pay                                                                                                    | ment history                                                                                                    | and change th                                                                                                    | ne designato                                                                                                    | ed payor.                                                                                                    |                                                                                                    |                                                                                                    |                                                                                                    |                                                                                                    |
| lyments                                       | If you<br>showr   | i wish to vie<br>n.<br>ersary Date                                                                                                    | w a filtered sub                | set of these titles, sel                                                                                                    | ect your filter o                                                                                                    | riteria before cli                                                                                                    | cking the "Filt                                                                                                    | er List" buttor                                                                                                    | . If you do not                                                                                                    | apply any filter c                                                                                                    | riteria, all titles w                                                                                                    | ill be                                                                                                    |
| ompany Profile                                | From              |                                                                                                    | -                               | Payor: _                                                                                                    | •                                                                                                    | Туре                                                                                                    | -                                                                                                    |                                                                                                    | •                                                                                                    | Title No.:                                                                                                    |                                                                                                    |                                                                                                    |
| atements                                      | To:               |                                                                                                    |                                 | Owners:                                                                                                    |                                                                                                    | Sectio                                                                                                    |                                                                                                    |                                                                                                    |                                                                                                    | Payor File No.:                                                                                                    |                                                                                                    |                                                                                                    |
| mpany Info                                    |                   | · · · · ·                                                                                                    |                                 |                                                                                                    |                                                                                                    |                                                                                                    | 1-                                                                                                    |                                                                                                    |                                                                                                    |                                                                                                    |                                                                                                    |                                                                                                    |
|                                               | 622<br>Up         | records we                                                                                                    | ere retrieved<br>Requ           | uest Cancellation                                                                                                    | Cancel Requ                                                                                                    | est                                                                                                    |                                                                                                    |                                                                                                    |                                                                                                    |                                                                                                    |                                                                                                    |                                                                                                    |
|                                               | Up                | date Payor                                                                                                    | Requ                            | uest Cancellation                                                                                                    | Cancel Requ                                                                                                    | est                                                                                                    |                                                                                                    |                                                                                                    |                                                                                                    |                                                                                                    |                                                                                                    |                                                                                                    |
|                                               |                   |                                                                                                    |                                 |                                                                                                    |                                                                                                    |                                                                                                    |                                                                                                    |                                                                                                    |                                                                                                    |                                                                                                    |                                                                                                    |                                                                                                    |
|                                               |                   | <u>Title No.</u>                                                                                                    | No.                             | Туре                                                                                                    | Expiry Date                                                                                                    | Anniversary<br>Date                                                                                                    | Section                                                                                                    | Payor                                                                                                    | <u>Status</u>                                                                                                    | Owner(s                                                                                                    | s) <u>Leas</u><br><u>Rent</u>                                                                                                    |                                                                                                    |
|                                               | Π                 | <u>Title No.</u><br><u>103</u>                                                                                                    | <u>Payor File</u><br><u>No.</u> | Type<br>PNG Lease                                                                                                    | Expiry Date                                                                                                    | Anniversary<br>Date<br>Apr 01, 2009                                                                                                    | Section<br>58A                                                                                                    | Payor<br>PETROOG                                                                                                    | <u>Status</u><br>Past Payor                                                                                                    | Owner(s                                                                                                    | 5) <u>Leas</u><br><u>Rent</u><br>0%) \$7,74                                                                                                    | 10.00                                                                                                    |
|                                               |                   | <u>Title No.</u><br><u>103</u><br><u>668</u>                                                                                                    | <u>Payor File</u><br><u>No.</u> | Type<br>PNG Lease<br>PNG Lease                                                                                                    | Expiry Date<br>Apr 01, 1978<br>May 29, 1968                                                                                                    | Anniversary<br>Date<br>Apr 01, 2009<br>May 29, 2009                                                                                                    | Section<br>58A<br>58A                                                                                                    | Payor<br>PETROOG<br>PETROOG                                                                                                    | Status<br>Past Payor<br>Accepted                                                                                                    | Owner(s<br>PETCAN (100.0<br>PETCAN (100.0                                                                                                    | Leas           Rent           0%)         \$7,74           0%)         \$4,05                                                                                                    | 40.00<br>57.50                                                                                                    |
|                                               |                   | Title No.           103           668           680                                                                                                    | No.                             | Type<br>PNG Lease<br>PNG Lease<br>PNG Lease                                                                                                    | Expiry Date<br>Apr 01, 1978<br>May 29, 1968<br>May 29, 1968                                                                                                    | Apr 01, 2009<br>May 29, 2009<br>May 29, 2009                                                                                                    | Section<br>58A<br>58A<br>58A                                                                                                    | Petroog<br>Petroog<br>Petroog                                                                                                    | Status Past Payor Accepted Accepted                                                                                                    | Owner(s<br>PETCAN (100.0<br>PETCAN (100.0<br>PETCAN (100.0                                                                                                    | Lease           0%)         \$7,74           0%)         \$4,05           0%)         \$1,01                                                                                                    | 50<br>40.00<br>57.50<br>12.50                                                                                                    |
|                                               |                   | Title No.           103           668           680           681                                                                                                    | <u>Payor File</u><br><u>No.</u> | Type<br>PNG Lease<br>PNG Lease<br>PNG Lease<br>PNG Lease                                                                                                    | Expiry Date<br>Apr 01, 1978<br>May 29, 1968<br>May 29, 1968<br>May 29, 1968                                                                                                    | Anniversary<br>Date<br>Apr 01, 2009<br>May 29, 2009<br>May 29, 2009<br>May 29, 2009                                                                                                    | Section           58A           58A           58A           58A           58A           58A                                                                                                    | Petroog<br>Petroog<br>Petroog<br>Petroog                                                                                                    | Status Past Payor Accepted Accepted Accepted                                                                                                    | Owner(s<br>PETCAN (100.0<br>PETCAN (100.0<br>PETCAN (100.0<br>PETCAN (100.0                                                                                                    | Leas<br>Rent           0%)         \$7,74           0%)         \$4,05           0%)         \$4,05           0%)         \$1,01           0%)         \$2,02                                                                                                    | se<br>10.00<br>12.50<br>25.00                                                                                                    |
|                                               |                   | 103         668           680         681           683         683                                                                                                    | <u>Payor File</u><br><u>No.</u> | Type PNG Lease PNG Lease PNG Lease PNG Lease PNG Lease                                                                                                    | Expiry Date<br>Apr 01, 1978<br>May 29, 1968<br>May 29, 1968<br>May 29, 1968<br>May 29, 1968                                                                                                    | Anniversary<br>Date           Apr 01, 2009           May 29, 2009           May 29, 2009           May 29, 2009           May 29, 2009           May 29, 2009           May 29, 2009                                                              | Section           58A           58A           58A           58A           58A           58A           58A                                                                                                    | PETROOG<br>PETROOG<br>PETROOG<br>PETROOG<br>PETROOG                                                                                                    | Status       Past Payor       Accepted       Accepted       Accepted       Accepted                                                                                                    | Owner(<br>PETCAN (100.0<br>PETCAN (100.0<br>PETCAN (100.0<br>PETCAN (100.0<br>PETCAN (50.00<br>PETCAN (50.00                                                                                                    | Lean           0%)         \$7,74           0%)         \$4,05           0%)         \$41,01           0%)         \$2,02           0%)         \$2,02           %)         \$4,04                                                                                                    | se<br>10.000<br>12.50<br>12.50<br>12.50<br>12.50                                                                                                    |
|                                               |                   | Title No.           103           668           680           681           683           698                                                                                                    | No.                             | Type<br>PNG Lease<br>PNG Lease<br>PNG Lease<br>PNG Lease<br>PNG Lease                                                                                                    | Apr 01, 1978<br>May 29, 1968<br>May 29, 1968<br>May 29, 1968<br>May 29, 1968<br>May 29, 1968<br>Jul 17, 1979                                                                                                    | Anniversary           Date           Apr 01, 2009           May 29, 2009           May 29, 2009           May 29, 2009           May 29, 2009           May 29, 2009           May 29, 2009           Jul 17, 2009                                | Section           58A           58A           58A           58A           58A           58A           58A           58A           58A           58A                                                                                                    | Payor       PETROOG       PETROOG       PETROOG       PETROOG       PETROOG       PETROOG       PETROOG       PETROOG                                                                                                    | Status Past Payor Accepted Accepted Accepted Accepted Accepted Accepted                                                                                                    | Owner(<br>PETCAN (100.0<br>PETCAN (100.0<br>PETCAN (100.0<br>PETCAN (100.0<br>PETCAN (100.0<br>PETCAN (50.00<br>IMPRESL (100.0                                                                                                    | Legar<br>Rent           0%)         \$7,74           0%)         \$4,05           0%)         \$4,05           0%)         \$1,01           0%)         \$2,02           %)         \$4,04           0%)         \$4,04           00%)         \$45                                                                                                    | <ul> <li>See 1</li> <li>See 2</li> <li>See 2</li> <li< td=""></li<></ul>                                                                                                    |
|                                               |                   | Title No.           103           668           680           681           683           698           699                                                                                                    | <u>No.</u>                      | Type<br>PNG Lease<br>PNG Lease<br>PNG Lease<br>PNG Lease<br>PNG Lease<br>PNG Lease<br>PNG Lease                                                                                                    | Expiry Date<br>Apr 01, 1978<br>May 29, 1968<br>May 29, 1968<br>May 29, 1968<br>May 29, 1968<br>Jul 17, 1979<br>Jul 17, 1979                                                                                                    | Anniversary<br>Date<br>Apr 01, 2009<br>May 29, 2009<br>May 29, 2009<br>May 29, 2009<br>Jul 17, 2009<br>Jul 17, 2009                                                                                                    | Section           58A           58A           58A           58A           58A           58A           58A           58A           58A           58A           58A           58B           58B                                                                                                    | Payor       PETROOG       PETROOG       PETROOG       PETROOG       PETROOG       PETROOG       PETROOG       PETROOG       PETROOG       PETROOG       PETROOG                                                                                                    | Status Past Payor Accepted Accepted Accepted Accepted Accepted Accepted Accepted Accepted                                                                                                    | Owner(1<br>PETCAN (100.0<br>PETCAN (100.0<br>PETCAN (100.0<br>PETCAN (100.0<br>PETCAN (50.00<br>IMPRESL (100.0<br>IMPRESL (100.0                                                                                                    | Lease           Rent           Rent           Rent           Rent           Rent           Rent           Rent           Rent           Rent           Rent           Rent           Rent           Rent           State           State           Rent           State           State           Rent           State           State           Rent           State           State           Rent           State           State           Rent           State           State           Rent           State           State           State           State           State           State           State           State           State           State           State           State           State           State           State           State           State      <                                                                                                    | See         ▲           10.00         57.50           12.50         55.00           155.00         55.00                                                                                                    |
|                                               |                   | Title No.           103           668           680           681           683           699           745                                                                                                    | <u>No.</u>                      | Type<br>PNG Lease<br>PNG Lease<br>PNG Lease<br>PNG Lease<br>PNG Lease<br>PNG Lease<br>PNG Lease<br>PNG Lease                                                                                                    | Expiry Date<br>Apr 01, 1978<br>May 29, 1968<br>May 29, 1968<br>May 29, 1968<br>May 29, 1968<br>Jul 17, 1979<br>Jul 17, 1979<br>Jul 29, 1979                                                                                                    | Anniversary           Date           Apr 01, 2009           May 29, 2009           May 29, 2009           May 29, 2009           May 29, 2009           Jul 17, 2009           Jul 17, 2009           Jul 29, 2009                                | Section           58A           58A           58A           58A           58A           58A           58A           58A           58A           58A           58A           58A           58A           58A           58A           58A           58A           58B           58A                                                                                                    | Payor       PETROOG       PETROOG       PETROOG       PETROOG       PETROOG       PETROOG       PETROOG       PETROOG       PETROOG       PETROOG       PETROOG       PETROOG       PETROOG       PETROOG       PETROOG                                                                                                    | Status Past Payor Accepted Accepted Accepted Accepted Accepted Accepted Accepted Accepted Past Payor                                                                                                    | Owner(<br>PETCAN (100.0<br>PETCAN (100.0<br>PETCAN (100.0<br>PETCAN (100.0<br>PETCAN (50.00<br>IMPRESL (100.0<br>IMPRESL (100.0<br>PETCAN (100.0                                                                                                    | Lcas           Rent           Rent                                                                                                    | See         ▲           10.00         57.50           12.50         55.00           15.00         55.00           15.00         55.00                                                                                                    |
|                                               |                   | Title No.           103           658           658           681           683           698           699           745           746                                                                                                    | Pavor File<br>No.               | Type       PNG Lease       PNG Lease       PNG Lease       PNG Lease       PNG Lease       PNG Lease       PNG Lease       PNG Lease       PNG Lease       NG Lease       NG Lease                                                                                                    | Expiry Date<br>Apr 01, 1978<br>May 29, 1968<br>May 29, 1968<br>May 29, 1968<br>Jul 17, 1979<br>Jul 17, 1979<br>Jul 29, 1979<br>Jul 29, 1979                                                                                                    | Anniversary           Date           Apr 01, 2009           May 29, 2009           May 29, 2009           May 29, 2009           May 29, 2009           Jul 17, 2009           Jul 17, 2009           Jul 29, 2009                                | Section           58A           58A           58A           58A           58A           58A           58A           58A           58A           58A           58A           58A           58A           58A           58A           58A           58A           58B           58B           58A           58A                                                                                                    | Payor       PETROOG       PETROOG       PETROOG       PETROOG       PETROOG       PETROOG       PETROOG       PETROOG       PETROOG       PETROOG       PETROOG       PETROOG       PETROOG       PETROOG       PETROOG       PETROOG                                                                                                    | Status       Past Payor       Accepted       Accepted       Accepted       Accepted       Accepted       Accepted       Accepted       Accepted       Accepted       Accepted       Accepted       Accepted       Accepted       Accepted       Accepted | Owner(<br>PETCAN (100.0<br>PETCAN (100.0<br>PETCAN (100.0<br>PETCAN (50.00<br>PETCAN (50.00<br>IMPRESL (100.0<br>IMPRESL (100.0<br>PETCAN (100.0<br>PETCAN (100.0                                                                                                    | Lccan           Rent           Rent                                                                                                    | <ul> <li>★</li> <li>★</li> <li>↓</li> <li>↓</li></ul>                                                                                                    |
|                                               |                   | Title No.           103           668           680           681           683           698           699           745           742                                                                                                    | Pavor File<br>No.               | Type       PNG Lease       PNG Lease       PNG Lease       PNG Lease       PNG Lease       PNG Lease       PNG Lease       PNG Lease       PNG Lease       NG Lease       NG Lease       NG Lease       NG Lease       NG Lease       NG Lease       NG Lease                                                                                                    | Expiry Date<br>Apr 01, 1978<br>May 29, 1968<br>May 29, 1968<br>May 29, 1968<br>Jul 17, 1979<br>Jul 17, 1979<br>Jul 29, 1979<br>Jul 29, 1979<br>Jul 29, 1979                                                                                                    | Anniversary<br>Date<br>Apr 01, 2009<br>May 29, 2009<br>May 29, 2009<br>May 29, 2009<br>Jul 17, 2009<br>Jul 17, 2009<br>Jul 29, 2009<br>Jul 29, 2009<br>Jul 29, 2009                                                                               | Section           S8A           S8A           S8A           S8A           S8A           S8A           S8A           S8A           S8A           S8A           S8A           S8A           S8B           S8B           S8B           S8A           S8A           S8A           S8A                                                                                                    | Payor       PETROOG       PETROOG       PETROOG       PETROOG       PETROOG       PETROOG       PETROOG       PETROOG       PETROOG       PETROOG       PETROOG       PETROOG       PETROOG       PETROOG       PETROOG       PETROOG       PETROOG       PETROOG       PETROOG                                                                                                    | Status Past Payor Accepted Accepted Accepted Accepted Accepted Accepted Accepted Accepted Accepted Accepted Accepted Accepted Accepted Accepted Accepted Accepted Accepted                                                                               | Owner(<br>PETCAN (100.0<br>PETCAN (100.0<br>PETCAN (100.0<br>PETCAN (100.0<br>PETCAN (100.0<br>PETCAN (50.00<br>IMPRESL (100.0<br>IMPRESL (100.0<br>PETCAN (100.0<br>PETCAN (100.0                                                                                                    | Loss           S)         Loss           Ront         Ront           00%)         \$7,74           00%)         \$4,05           00%)         \$4,05           00%)         \$1,01           00%)         \$2,02           0%)         \$4,05           00%)         \$4,95           00%)         \$4,95           00%)         \$4,95           00%)         \$4,95           00%)         \$2,214           00%)         \$2,214           00%)         \$2,214           00%)         \$3,211           00%)         \$5,965                                                                                                    | <ul> <li>See 1</li> <li>See 2</li> <li>See 2</li> <li< td=""></li<></ul>                                                                                                    |
|                                               |                   | Title No.           103           669           680           681           698           745           745           747           848                                                                                                    | Pavor File<br>No.               | Type PNG Lease PNG Lease PNG Lease PNG Lease PNG Lease PNG Lease PNG Lease PNG Lease PNG Lease Natural Gas Lease Natural Gas Lease Natural Gas Lease                                                                                                    | Expiry Date<br>Apr 01, 1978<br>May 29, 1968<br>May 29, 1968<br>May 29, 1968<br>May 29, 1968<br>Jul 17, 1979<br>Jul 17, 1979<br>Jul 29, 1979<br>Jul 29, 1979<br>Jul 29, 1979<br>Feb 16, 1980                                                                                                    | Anniversary<br>Date<br>Apr 01, 2009<br>May 29, 2009<br>May 29, 2009<br>May 29, 2009<br>Jui 17, 2009<br>Jui 17, 2009<br>Jui 29, 2009<br>Jui 29, 2009<br>Jui 29, 2009<br>Feb 16, 2009                                                               | Section           S8A           S8A                                                                                                    | Payor           PETROOG           PETROOG                                                                                                    | Status Past Payor Accepted Accepted Accepted Accepted Accepted Accepted Accepted Accepted Accepted Accepted Accepted Accepted Accepted Accepted Accepted Accepted Accepted Accepted                                                                      | Owner(<br>PETCAN (100.0<br>PETCAN (100.0<br>PETCAN (100.0<br>PETCAN (100.0<br>PETCAN (100.0<br>PETCAN (50.00<br>IMPRESL (100.0<br>IMPRESL (100.0<br>PETCAN (100.0<br>PETCAN (100.0<br>PETCAN (100.0                                                                                                    | Loss           S)         Loss           Ront         Ront           00%)         \$7,74           00%)         \$4,05           00%)         \$4,05           00%)         \$2,02           00%)         \$2,02           00%)         \$4,05           00%)         \$4,95           00%)         \$4,95           00%)         \$2,14           00%)         \$2,214           00%)         \$2,214           00%)         \$2,214           00%)         \$2,214           00%)         \$2,214           00%)         \$2,214           00%)         \$2,214           00%)         \$2,214           00%)         \$2,214                                                                                                    | <ul> <li>≤</li> <li>≤</li> <li>≤</li> <li>≤</li> <li>5</li> <li>5</li></ul>                                                                                                    |
|                                               |                   | Title No.           103           668           681           683           692           745           747           848           862                                                                                                    | Payor rue<br>No.                | Type<br>PNG Lease<br>PNG Lease<br>PNG Lease<br>PNG Lease<br>PNG Lease<br>PNG Lease<br>PNG Lease<br>Natural Gas Lease<br>Natural Gas Lease<br>PNG Lease                                                                                                    | Expiry Date<br>Apr 01, 1978<br>May 29, 1968<br>May 29, 1968<br>May 29, 1968<br>May 29, 1968<br>May 29, 1968<br>Jul 17, 1979<br>Jul 29, 1979<br>Jul 29, 1979<br>Jul 29, 1979<br>Feb 16, 1980<br>Mar 17, 1980                                                                                                    | Anniversary<br>Date<br>Apr 01, 2009<br>May 29, 2009<br>May 29, 2009<br>May 29, 2009<br>Jul 17, 2009<br>Jul 17, 2009<br>Jul 29, 2009<br>Jul 29, 2009<br>Jul 29, 2009<br>Feb 16, 2009<br>Mar 17, 2009                                               | Section           S8A           S8A           S8A           S8A           S8A           S8A           S8A           S8B           S8B           S8A           S8B           S8A           S8B           S8A           S8A                                                                                                   | Payor           PETROOG           PETROOG                                                                                           | Status<br>Past Payor<br>Accepted<br>Accepted<br>Accepted<br>Accepted<br>Accepted<br>Accepted<br>Accepted<br>Accepted<br>Accepted<br>Accepted<br>Past Payor                                                                                               | Owner(<br>PETCAN (100.0<br>PETCAN (100.0<br>PETCAN (100.0<br>PETCAN (50.00<br>PETCAN (50.00<br>IMPRESL (100.0<br>PETCAN (100.0<br>PETCAN (100.0<br>PETCAN (100.0<br>PETCAN (100.0                                                                                                    | Loss           F)         Loss           Rent         Rent           Rent         Rent           0%)         \$7,74           0%)         \$4,05           0%)         \$1,01           0%)         \$2,02           %)         \$4,04           00%)         \$2,104           00%)         \$425           00%)         \$2,214           00%)         \$2,214           00%)         \$2,214           00%)         \$2,214           00%)         \$2,214           00%)         \$2,214           00%)         \$4,220           00%)         \$6,956           00%)         \$6,422           00%)         \$6,422           00%)         \$4,427           00%)         \$4,427           00%)         \$4,427           00%)         \$4,427                                                                                                    | set                                                                                                    |
|                                               |                   | Title No.           103           669           681           683           683           699           745           745           849           852           855                                                                                                    | Payar rue<br>No.                | Type  PNG Lease  PNG Lease  PNG Lease  PNG Lease  PNG Lease  PNG Lease  PNG Lease  NAtural Gas Lease  PNG Lease  PNG Lease PNG Lease PNG Leas PNG Lease PNG Lease PNG Lease PNG Leas PNG Lease PNG Lease | Expiry Date<br>Apr 01, 1978<br>May 29, 1968<br>May 29, 1968<br>May 29, 1968<br>May 29, 1968<br>May 29, 1968<br>Jul 17, 1979<br>Jul 29, 1979<br>Jul 29, 1979<br>Jul 29, 1979<br>Jul 29, 1979<br>Jul 29, 1979<br>Jul 29, 1979<br>Jul 29, 1979<br>Jul 29, 1979<br>Jul 29, 1979                                                                                                    | Anniversary<br>Date<br>Apr 01, 2009<br>May 29, 2009<br>May 29, 2009<br>May 29, 2009<br>Jul 17, 2009<br>Jul 29, 2009<br>Jul 29, 2009<br>Jul 29, 2009<br>Feb 16, 2009<br>Feb 16, 2009<br>Mar 17, 2009                                               | Section           S8A           S8A           S8A           S8A           S8A           S8B           S8B           S8A           S8A           S8B           S8B           S8B           S8B           S8B           S8B           S8A           S8A | Payor           PETROOG           PETROOG                                                       | Status<br>Past Payor<br>Accepted<br>Accepted<br>Accepted<br>Accepted<br>Accepted<br>Accepted<br>Accepted<br>Accepted<br>Accepted<br>Accepted<br>Accepted<br>Accepted                                                                                     | Owner(<br>PETCAN (100.0<br>PETCAN (100.0<br>PETCAN (100.0<br>PETCAN (50.00<br>PETCAN (50.00<br>IMPRESL (100.0<br>PETCAN (100.0<br>PETCAN (100. | Loss           *)         Loss           Rent         Rent           0%)         \$7,74           0%)         \$4,05           0%)         \$4,05           0%)         \$4,05           0%)         \$2,02           %)         \$4,06           0%)         \$2,02           %)         \$4,04           0%)         \$24,04           0%)         \$22,14           0%)         \$22,14           0%)         \$2,244           0%)         \$4,27           0%)         \$4,27           0%)         \$4,22           0%)         \$4,22           0%)         \$4,27           0%)         \$4,27           0%)         \$4,27           0%)         \$4,27           0%)         \$4,27           0%)         \$4,27           0%)         \$2,10                                                                                                    | State         -           10.000         -           17.50         -           15.00         -           15.00         -           15.00         -           15.00         -           15.00         -           15.00         -           15.00         -           15.00         -           15.00         -           17.50         -                                                                                                    |
|                                               |                   | Title No.           103           658           680           681           682           692           693           693           693           693           693           693           693           693           693           693           745           848           862           865           871 | Payar rue<br>No.                | Type  PNG Lease  PNG Lease  PNG Lease  PNG Lease  PNG Lease  PNG Lease  PNG Lease  Natural Gas Lease  Natural Gas Lease  PNG Lease  PNG Lease                                                                                                    | Expiry Date<br>Apr 01, 1978<br>May 29, 1968<br>May 29, 1968<br>May 29, 1968<br>May 29, 1968<br>May 29, 1968<br>Jul 17, 1979<br>Jul 29, 1979<br>Jul 29, 1979<br>Jul 29, 1979<br>Feb 16, 1980<br>Mar 17, 1969<br>Mar 17, 1980                                                                                                    | Anniversary<br>Date<br>Apr 01, 2009<br>May 29, 2009<br>May 29, 2009<br>May 29, 2009<br>Jul 17, 2009<br>Jul 17, 2009<br>Jul 29, 2009<br>Jul 29, 2009<br>Feb 16, 2009<br>Mar 17, 2009<br>Mar 17, 2009                                               | Section           58A           58A           58A           58A           58B           58B           58B           58B           58B           58B           58B           58B           58B           58B           58B           58B           58B           58B           58B           58B           58B           58A           58A           58A           58A           58A           58A           58A           58A           58A           58A           58A           58A           58A           58A           58A           58A                                                                                                    | Payor           PETROOG           PETROOG | Status<br>Past Payor<br>Accepted<br>Accepted<br>Accepted<br>Accepted<br>Accepted<br>Accepted<br>Accepted<br>Accepted<br>Accepted<br>Accepted<br>Accepted                                                                                                 | Owner(<br>PETCAN (100.0<br>PETCAN (100.0<br>PETCAN (100.0<br>PETCAN (50.00<br>PETCAN (50.00<br>IMPRESL (100.0<br>PETCAN (100.0<br>PETCAN (100.0<br>PETCAN (100.0<br>PETCAN (100.0<br>PETCAN (100.0<br>PETCAN (42.50<br>PETCAN (42.50<br>PETCAN (100.0                                                                                                    | Loss           *)         Loss           Rent         Rent           0%)         \$7,74           0%)         \$4,05           0%)         \$4,05           0%)         \$4,05           0%)         \$2,02           %)         \$4,06           0%)         \$4,04           00%)         \$45           00%)         \$45           00%)         \$2,14           00%)         \$4,20           00%)         \$4,22           00%)         \$4,22           00%)         \$4,22           00%)         \$4,22           00%)         \$4,22           00%)         \$4,22           00%)         \$4,22           00%)         \$4,22           00%)         \$4,22           00%)         \$4,22           00%)         \$4,22           00%)         \$4,22           00%)         \$4,22           00%)         \$4,22           00%)         \$4,22           00%)         \$4,22           00%)         \$4,22           00%)         \$4,22           00%) | State         -           10.000         -           17.50         -           12.250         -           15.00         -           15.00         -           15.00         -           15.00         -           17.50         -           17.50         -           15.00         -                                                                                                    |
|                                               |                   | Title No.           103           658           630           631           632           633           634           635           636           637           638           639           639           639           745           745           848           862           851           871           959 | Payar rue<br>No.                | Type       PNG Lease       PNG Lease       PNG Lease       PNG Lease       PNG Lease       PNG Lease       PNG Lease       NAtural Gas Lease       Natural Gas Lease       PNG Lease       PNG Lease       PNG Lease       Natural Gas Lease       PNG Lease       PNG Lease       PNG Lease                                                                                                    | Expiry Date<br>Apr 01, 1978<br>May 29, 1968<br>May 29, 1968<br>May 29, 1968<br>May 29, 1968<br>May 29, 1968<br>Jul 27, 1979<br>Jul 29, 1979<br>Jul 29 | Anniversary<br>bate<br>Apr 01, 2009<br>May 29, 2009<br>May 29, 2009<br>May 29, 2009<br>Jul 7, 2009<br>Jul 7, 2009<br>Jul 29, 2009<br>Jul 29, 2009<br>Jul 29, 2009<br>Feb 16, 2009<br>Mar 17, 2009<br>Mar 17, 2009<br>Mar 17, 2009<br>Aug 14, 2009 | Section           58A           58A           58A           58A           58B           58B           58A           58A                                                                                                   | Payor           PETROOG           PETROOG | Status<br>Past Payor<br>Accepted<br>Accepted<br>Accepted<br>Accepted<br>Accepted<br>Accepted<br>Accepted<br>Accepted<br>Accepted<br>Accepted<br>Accepted<br>Accepted<br>Accepted<br>Accepted                                                             | Owner(<br>PETCAN (100.0<br>PETCAN (100.0<br>PETCAN (100.0<br>PETCAN (50.00<br>PETCAN (50.00<br>IMPRESL (100.0<br>IMPRESL (100.0<br>PETCAN (100.0<br>PETCAN (100.0<br>PETCAN (100.0<br>PETCAN (42.50<br>PETCAN (42.50<br>PETCAN (42.50<br>PETCAN (42.50)                                                                                                    | Loss           F)         Loss           Rent         Rent           One)         \$7,74           One)         \$4,05           One)         \$4,05           One)         \$4,05           One)         \$2,02           %)         \$4,04           One)         \$40           One)         \$40           One)         \$2,14           One)         \$6,95           One)         \$6,95           One)         \$6,95           One)         \$6,95           One)         \$4,22           One)         \$4,22           One)         \$4,22           One)         \$4,22           One)         \$4,22           One)         \$4,22           One)         \$4,22           One)         \$4,22           One)         \$4,22           One)         \$4,22           One)         \$4,22           One)         \$4,22           One)         \$4,21           One)         \$4,21           One)         \$2,214                                       | se di la constanza di la constanza di la cons |

Once you are logged in, click on the + sign next to Company Profile, then on Titles on the left menu. The screen will display all of the titles:

- 1) owned by your company [registered ownership only no working interests are recorded];
- 2) for which your company has been Nominated as Payor;

- 3) for which your company is the current Designated Payor; and
- 4) for which your company is the previous payor if the current Assigned Payor has not yet accepted or has declined

You can display all of the drilling licences that you may wish to convert to a lease, by selecting the drop down beside All Titles. Select Convert to Lease and the data table will re-configure to display only drilling licences eligible for conversion to lease.

| I | All Titles | • | Cancellation Status: | All | • |
|---|------------|---|----------------------|-----|---|
|   |            |   |                      |     |   |

You can use the filters described below to decide what other titles you want to view. Use the scroll bar on the right to see all the titles. The summary information displayed about each title is:

- 1. Title Number The Ministry-assigned number for the title
- 2. **Payor File No.** The Designated Payor-assigned number for the title (this field clears when a New Designated Payor is nominated and accepts the nomination)
- 3. **Type** The type of tenure. The possible types are:

| Drilling Licence    |
|---------------------|
| Geothermal Lease    |
| Natural Gas Lease   |
| Natural Gas Licence |
| PNG Lease           |
| Petroleum Lease     |

- 4. **Expiry Date** The date the primary term ends, or ended.
- 5. **Anniversary Date** The anniversary date of the title, also the date annual rentals are due.

- Section The section under which the title was *previously*, *or most recently* continued or extended. P indicates that the title is in its primary term. P – Final Year indicates that a title is in the final year of its primary term.
- 7. **Payor** The 'designated' Payor for the title. This is the only company that can make a payment for this title and may be any party nominated by a registered Owner or the previous Designated Payor to make payments and continuation decisions on behalf of the registered Owner(s). Registered Owners wishing to retain complete control of their title may nominate themselves as designated Payor.
- 8. **Status** The status of the payor, Accepted or Pending [displayed as Past Payor].
- 9. Owner(s) The registered owner(s) of the title along with their percentage interest
- 10. Lease Rental The annual rental amount

Clicking on the column heading will sort the list by that column. Clicking again will do a reverse sort.

By default, all titles are displayed. However, you can filter the list using the controls just above it. Click on the **Filter List** button to activate your selection. Always click on the **Clear Filter** button before activating another selection:

| Ann   | sary Date |         |         |   |                   |  |
|-------|-----------|---------|---------|---|-------------------|--|
| From: |           | Payor:  | Type: _ | ▼ | Title No.:        |  |
| To:   |           | Owners: | Term: _ | • | Company File No.: |  |

The possible filter criteria are:

1. **Anniversary Date:** Either enter a date in the format: January 1, 2008 or use the calendar, which is accessible by clicking on the button just to the right of the entry boxes: If you click on this box, a calendar appears:

| If you<br>Annive           | If you wish to view a filtered subset of these titles, select your filter criteria before clicking the "Filter List" button. If you do not apply any filter criteria, all titles will be shown.<br>Anniversary Date |             |         |               |                            |            |         |         |                       |      |              |                     |         |          |               |                                                            |                         |
|----------------------------|----------------------------------------------------------------------------------------------------|-------------|---------|---------------|----------------------------|------------|---------|---------|-----------------------|------|--------------|---------------------|---------|----------|---------------|------------------------------------------------------------|-------------------------|
| From                       | Į                                                                                                    |             |         |               |                            |            |         |         | Payor:                | -    | T            | Туре                | -       | •        |               | Title No.:                                                 |                         |
| To:                        |                                                                                                    | .∢<br>Su    | Мо      | Augu<br>Tu    | u <mark>st,</mark> 2<br>We | 2008<br>Th | Fr      | ►<br>Sa | Owners:               | -    | V            | Term                | -       | V        |               | Company File No.:                                          |                         |
| Title:<br>Title:<br>Title: | sin<br>sin<br>sD                                                                                                    | 27<br>3     | 28<br>4 | 29<br>5       | 30<br>6                    | 31<br>7    | 1 8     | 2<br>9  | equest<br>on<br>payor | pend | ding         |                     |         |          |               | Filter List                                                | Clear Filter            |
|                            | I                                                                                                    | 10          | 18      | 12            | 13<br>20                   | 21         | 22      | 23      | <u>Type</u>           |      | Expiry Date  | Anniversary<br>Date | Section | Payor    | <u>Status</u> | Owner(s)                                                   | Annual<br><u>Rental</u> |
|                            | 3                                                                                                    | 24          | 25<br>Ռ | 26            | 27                         | 28<br>4    | 29<br>5 | 30<br>6 | ase                   |      | Jun 26, 1973 | Jun 26, 2008        | 58A     | CANETRES | Accepted      | CANETRES (100%)                                            | \$1,980.00              |
|                            | lt.a                                                                                                    |             | Toda    | ) -<br>iy: Au | igust                      | 25, 2      | 2008    |         | ase                   |      | Jun 26, 1973 | Jun 26, 2008        | 58A     | CDNNAT   | Accepted      | CANETRES (6.25%)<br>CDNNAT (78.105%)<br>TALISMAN (15.645%) | \$780.00                |
|                            | 10                                                                                                    | <u>)377</u> |         |               |                            |            | P       | NG L    | ease                  |      | Jun 27, 1984 | Jun 27, 2008        | 58A     | PENGROWC | Accepted      | CANETRES (50%)<br>PENGROWC (50%)                           | \$975.00                |
|                            | 2                                                                                                    | <u>562</u>  |         |               |                            |            | P       | NG L    | ease                  |      | Jun 28, 1972 | Jun 28, 2008        | 58A     | CDNNAT   | Accepted      | CANETRES (25%)<br>CDNNAT (50%)<br>ENCOGAS (25%)            | \$2,130.00              |
|                            | 2                                                                                                    | <u>597</u>  |         |               |                            |            | P       | NG L    | ease                  |      | Jun 28, 1972 | Jun 28, 2008        | 58A     | BONAVIST | Accepted      | BONAVIST (87.5%)<br>CANETRES (12.5%)                       | \$1,980.00              |

Click on any day in the current month or use the arrows at the top to scroll to other months to select a date.

- 2. **Payor:** The Payor box contains a dropdown list of all the Payors of the titles in your title list. You may select any Payor, or select the "-" to select all Payors.
- 3. **Owners:** The Owner box contains a drop-down list of all of the Owners of the titles in your list. You may select any Owner, or select the "-" to select all Owners.
- 4. **Type:** The Type box contains a dropdown list of all the title types. You may select any title type, or select the "-" to select all title types.
- 5. Term: The section under which the title was previously continued or extended.

- 6. **Title No.** This box allows the user to search for a specific title number by clicking on the underlined title number e.g. <u>12345</u>.
- 7. Company File No. This box allows the user to search for a specific company file number.

You may filter by one or more of the above criteria. For example, to view all titles expiring in January, 2008:

| Expiry Date | From: | January 1 , 2008  | <br>Payor: | - | • | Туре: | - | • |             |
|-------------|-------|-------------------|------------|---|---|-------|---|---|-------------|
|             | To:   | December 31, 2008 | Owners:    | - | • |       |   |   |             |
|             |       |                   |            |   |   |       |   |   | Filter List |

To view all titles expiring in January, 2008 with a specified Payor:

| Expiry Date | From: January 1 , 2008 | Payor: HUSKYOIL | Туре: - | T           |
|-------------|------------------------|-----------------|---------|-------------|
|             |                        |                 |         | Filter List |

To view all titles expiring in January, 2008 with a specified Payor and a specified owner:

| Expiry Date | From: | January 1 , 2008   | <br>Payor: | HUSKYOIL | • | Type: - | • |             |
|-------------|-------|--------------------|------------|----------|---|---------|---|-------------|
|             | To:   | December 31 , 2008 | Owners:    | ENCANA   | • |         |   |             |
|             |       |                    |            |          |   |         |   | Filter List |

To view all titles of a particular type, expiring in January, 2008 with a specified Payor and a specified owner:

| Expiry Date | From: | January 1 , 2008   | <br>Payor:  | PETCAN   | • | Type: Natural Gas Licence 🔻 |
|-------------|-------|--------------------|-------------|----------|---|-----------------------------|
|             | To:   | December 31 , 2008 | <br>Owners: | HUSKYOIL | • |                             |
|             |       |                    |             |          |   | Filter List                 |

#### 3.2 View Title Details

The title details, accessible by clicking on any underlined, hyperlinked title number, anywhere in ePayments, contain the following four tabs, as well as the header.

#### 3.2.1 Payor Tab

| COLUMBIA You are logged in as: Dave Morton (Land Ar                                                                                               | BRITISH<br>COLUMBIA<br>You are logged in as: Dave Morton (Land Admin) from PETRO-CANADA OIL AND GAS |          |              |  |  |  |  |  |  |  |  |
|----------------------------------------------------------------------------------------------------|----------------------------------------------------------------------------------------------------|----------|--------------|--|--|--|--|--|--|--|--|
| Title Details                                                                                                    |                                                                                                    |          |              |  |  |  |  |  |  |  |  |
| Title no.: 683 Type: Pl<br>Anniversary Date: May 29, 2009 Hectares: 53                                                                            | NG Lease Annual Rental: \$4,042.50<br>39 Expiry Date: May 29, 1968                                  |          |              |  |  |  |  |  |  |  |  |
| Owner(s): PENN WEST PETROLEUM LTD. (50.00%)<br>PETRO-CANADA (50.00%)                                                                              | Owner(s): PENN WEST PETROLEUM LTD. (50.00%)<br>PETRO-CANADA (50.00%)                                |          |              |  |  |  |  |  |  |  |  |
| Payor File No.: 2049826 Clarke Lake Update Payor File No                                                                                          |                                                                                                    |          |              |  |  |  |  |  |  |  |  |
| Payor Payment History Open Submissions Pending Submissions C                                                                                      | losed Submissions                                                                                   |          |              |  |  |  |  |  |  |  |  |
| Designate Payor<br>Last Payor: PETRO- Current Payor: PETRO-CANADA OIL AND GAS ACCEPTED Update Payor Print Preview PDF<br>CANADA<br>OIL AND<br>GAS |                                                                                                    |          |              |  |  |  |  |  |  |  |  |
| Payor History                                                                                                    |                                                                                                    |          |              |  |  |  |  |  |  |  |  |
| Payor                                                                                                    | Payor Assigner                                                                                      | Action   | Date         |  |  |  |  |  |  |  |  |
| PETRO-CANADA OIL AND GAS                                                                                                    | PETRO-CANADA OIL AND GAS                                                                            | Accepted | Feb 09, 2008 |  |  |  |  |  |  |  |  |
|                                                                                                    |                                                                                                    |          |              |  |  |  |  |  |  |  |  |

The Title Details screen displays the following information in the header:

- 1. Title number
- 2. Anniversary Date
- 3. Туре
- 4. Hectares
- 5. Annual Rental
- 6. Expiry Date
- 7. Cancellation Date
- 8. Owner(s)
- 9. Payor File No.

Note: The Cancellation Date field will only be populated when a cancellation has been requested for that title.

In the Payor tab the following information is displayed:

- 1. Last Payor (second Payor on the table)
- 2. Current Payor (first Payor on the table)
- 3. Nominators (Payor Assigner column)
- 4. Payor Status (Action column)
- 5. Payor History

The Payor History shows the history of payor assignments, including the date and who made the assignment:

| Payor History                |                              |          |                     |  |  |  |  |  |  |  |  |
|------------------------------|------------------------------|----------|---------------------|--|--|--|--|--|--|--|--|
| Payor                        | Payor Assigner               | Action   | Date                |  |  |  |  |  |  |  |  |
| PETRO-CANADA                 | ENCANA OIL & GAS PARTNERSHIP | Accepted | 2/9/2008 8:09:49 AM |  |  |  |  |  |  |  |  |
| PETRO-CANADA                 | ENCANA OIL & GAS PARTNERSHIP | Assigned | 2/9/2008 7:54:29 AM |  |  |  |  |  |  |  |  |
| ENCANA OIL & GAS PARTNERSHIP | ENCANA OIL & GAS PARTNERSHIP | Accepted | 2/8/2008 4:35:13 PM |  |  |  |  |  |  |  |  |
|                              |                              |          |                     |  |  |  |  |  |  |  |  |

In the above example, the title was initially populated by the Ministry with EnCana Oil and Gas Partnership as the original payor. EnCana Oil and Gas Partnership then assigned Petro-Canada as the payor on February 9 at 7:54 am. Petro-Canada accepted at 8:09 AM the same day. EnCana Oil and Gas Partnership would have had the ability to pay this title from February 8 at 4:35 PM until Petro-Canada accepted at 8:09 AM on February 9. The Past Payor has the ability to make payments on the title, until the nominated Payor accepts.

### 3.2.2 Payment History Tab

The payment history shows all payments that were made for that title when that title was either owned by your company or when your company was the payor for that Title.

In the Payment History tab the following information is displayed:
| Title Details                                    |                         |                                       |                                                        |                  |                    |
|--------------------------------------------------|-------------------------|---------------------------------------|--------------------------------------------------------|------------------|--------------------|
| Title no.: 470<br>Anniversary Date: Apr 09, 2009 | Hec                     | Type: Natural Gas Lease<br>tares: 528 | Annual Rental: \$3,960.00<br>Expiry Date: Apr 09, 1979 |                  |                    |
| Owner(s): PETRO-CANADA (10                       | 00.00%)                 |                                       |                                                        |                  |                    |
| Payor File No.:                                  | Update Payo             | r File No.                            |                                                        |                  |                    |
| Payor Payment History Open Subm                  | issions Pending Submiss | ons Closed Submissions                |                                                        |                  |                    |
| Payment History                                  |                         |                                       |                                                        |                  |                    |
|                                                  |                         |                                       |                                                        | Print            | Preview PDF        |
| Below is the history of payments                 | made for this title     |                                       |                                                        |                  |                    |
| Payment Date                                     | Receipt Number          |                                       | <u>Payor</u>                                           | <u>Amount \$</u> | <b>Description</b> |
| MAR 29, 2005                                     | 51991                   | PETRO-CANADA OIL AND GAS              | ;                                                      | \$3,960.00       |                    |
| MAR 27, 2008                                     | 62965                   | PETRO-CANADA OIL AND GAS              | ;                                                      | \$3,960.00       |                    |
| MAR 27, 2006                                     | 56048                   | PETRO-CANADA OIL AND GAS              | ;                                                      | \$3,960.00       |                    |
| MAR 26, 2007                                     | 59624                   | PETRO-CANADA OIL AND GAS              | ;                                                      | \$3,960.00       |                    |
| MAR 25, 2004                                     | 48834                   | PETRO-CANADA OIL AND GAS              | ;                                                      | \$3,960.00       |                    |
| APR 10, 1996                                     | 19697                   | PETRO-CANADA                          |                                                        | \$3,960.00       |                    |
| APR 08, 2002                                     | 42364                   | PETRO-CANADA OIL AND GAS              | ;                                                      | \$3,960.00       |                    |
| APR 07, 2003                                     | 45626                   | PETRO-CANADA OIL AND GAS              | ;                                                      | \$3,960.00       |                    |
| APR 06, 1995                                     | 15128                   | PETRO-CANADA                          | k<br>A                                                 | \$3,960.00       |                    |
| APR 06, 1994                                     | 10155                   | PETRO-CANADA                          |                                                        | \$3,960.00       |                    |
|                                                  |                         |                                       |                                                        |                  |                    |

| Payment Date   | The date that the payment was received by the Ministry                                       |
|----------------|----------------------------------------------------------------------------------------------|
| Receipt Number | For pre-ePayments payments, this is the historical receipt number [greyed out] and is        |
|                | presumably already in the company's possession in hard copy, so is not accessible here.      |
| Payor          | Prior to the rollout of ePayments, there was no notion of Payor, so this field will be blank |
|                | for all payments made prior to ePayments rollout                                             |
| Amount         | The amount of the payment                                                                    |
| Description    | Description of the payment e.g. 58A, Annual Rental, 62(1)                                    |

#### 3.2.3 Open Submission Tab

If the title is in an open submission the following information is displayed in the Titles grid:

| Title Details                                     |                       |                                  |                 |                                                      |                                         |
|---------------------------------------------------|-----------------------|----------------------------------|-----------------|------------------------------------------------------|-----------------------------------------|
| Title no.: 2433<br>Anniversary Date: Jan 18, 2009 |                       | Type: PNG Lease<br>Hectares: 801 | Ani<br>E        | nual Rental: \$6,007.50<br>Expiry Date: Jan 18, 1972 |                                         |
| Owner(s): PETRO-CANADA                            | (100.00%)             |                                  |                 |                                                      |                                         |
| Payor File No.: 1022403 Kotcho                    | Lk Update F           | Payor File No.                   |                 |                                                      |                                         |
| Payor Payment History Open Sub                    | missions Pending Subr | missions Closed Sub              | omissions       |                                                      |                                         |
| Open Submissions                                  |                       |                                  |                 |                                                      |                                         |
|                                                   |                       |                                  |                 |                                                      |                                         |
| Submission No.                                    | <u>Created Date</u>   | <u>Last Update</u>               | Submission Type | Title Number(5)                                      | <u>Payment</u><br><u>Acknowledgment</u> |
| PETROOG12012008236                                | Dec 01, 2008          | Dec 15, 2008                     | Cont./Ext.      | 2433                                                 |                                         |

- 1. Submission No.
- 2. Created Date
- 3. Last Update
- 4. Submission Type
- 5. Title Number(s)
- 6. Payment Acknowledgment (blank, until paid)

For complete details on Open Submissions see section 7.1.

#### 3.2.4 Pending Submission Tab

In the Pending Submissions tabs the following information is displayed:

| Payor Payment History Ope             | n Submissions Pending Su | bmissions Closed Subm | issions         |                   |        |
|---------------------------------------|--------------------------|-----------------------|-----------------|-------------------|--------|
| Submission No.                        | Created Date             | Last lindate          | Submission Type | Title Number(s)   | Select |
| 0825200815                            | Aug 25, 2008             |                       | Cont./Ext.      | 44488;14142;13718 | 3 0    |
| Create Pending Split Lease Submission |                          |                       |                 |                   |        |

- 1. Submission Number
- 2. Created Date
- 3. Last Update
- 4. Submission Type
- 5. Title Number(s)

If the current title is part of a pending submission, the details of that pending submission will display without any buttons.

If the title is not part of a pending submission, then any applicable pending submissions that this title is eligible to be a part of will appear in the Title Details-Pending Submission screen with the applicable buttons—depending on the type of title.

| Pending Submission   | S                |                   |                     |                           |        |
|----------------------|------------------|-------------------|---------------------|---------------------------|--------|
| Submission No.       | Created Date     | Last Update       | Submission Type     | Title Number(s)           | Select |
| 924200891            | Sep 24, 2008     |                   | Split Lease         | 6850                      | 0      |
| 0919200882           | Sep 19, 2008     |                   | Cont./Ext.          | 6347;13717                | 0      |
| Create Pending Split | Lease Submission | Create Pending Co | nt./Ext. Submission | Add to Pending Submission |        |

For details on creating submissions, see section 7.2.

Tracking User Activity in ePayments: The Ministry can provide adhoc User Activity Tracking in ePayments, but this ability is not currently available to the User as part of ePayments functionality. This issue will be re-visited as a possible Phase 3 enhancement.

#### 3.3 Update Payor

All newly created Titles will automatically have a Payor assigned. This initial Payor will be the last recorded payor of the Title. Any recorded owner or the current payor can change the Payor.

ePayments does contain some company codes for companies that no longer exist, for historical reasons. If you inadvertently nominate a company that no longer exists, it will not be accepted or declined. You can nominate another company.

There are two ways to change a Payor. From the Titles summary screen:

| <u> </u>                                              |                            |                                                                                                    |                       |                                                                                                    |                                                                                                    |                                                                                                    |                                                                                                |                                                                                                    |                                                                                                    |                                                                                                    |                                                                                                    |         |
|-------------------------------------------------------|----------------------------|----------------------------------------------------------------------------------------------------|-----------------------|----------------------------------------------------------------------------------------------------|----------------------------------------------------------------------------------------------------|----------------------------------------------------------------------------------------------------|------------------------------------------------------------------------------------------------|----------------------------------------------------------------------------------------------------|----------------------------------------------------------------------------------------------------|----------------------------------------------------------------------------------------------------|----------------------------------------------------------------------------------------------------|---------|
| <u>E</u> dit <u>V</u> iew F <u>a</u> vorites <u>i</u> | <u>T</u> ools <u>H</u> elp |                                                                                                    |                       |                                                                                                    |                                                                                                    |                                                                                                    |                                                                                                |                                                                                                    |                                                                                                    |                                                                                                    |                                                                                                    | Links   |
| 🍄 🎑 ePayments                                         |                            |                                                                                                    |                       |                                                                                                    |                                                                                                    |                                                                                                    |                                                                                                |                                                                                                    |                                                                                                    | <u> </u> • 🔊                                                                                                    | → 🖶 + 🔂 <u>P</u> age                                                                                                    | ⋆       |
| BRITISH                                               | <u>ePaymen</u>             | t <u>s</u> > <u>Compa</u>                                                                                                    | ny Profile > State    | ment Details #0                                                                                                    |                                                                                                    |                                                                                                    |                                                                                                |                                                                                                    |                                                                                                    | Test                                                                                                    |                                                                                                    | @ He    |
| COLUMBIA                                              | You are                    | logged in a                                                                                                    | s: Dave Morton (l     | and Admin) from PE                                                                                                    | TRO-CANADA O                                                                                                    | IL AND GAS                                                                                                    |                                                                                                |                                                                                                    |                                                                                                    | Test                                                                                                    |                                                                                                    |         |
| C. HOME                                               | All Ti                     | itles                                                                                                    |                       |                                                                                                    |                                                                                                    |                                                                                                    |                                                                                                |                                                                                                    |                                                                                                    |                                                                                                    | 4                                                                                                    | 7       |
|                                                       | All Ti                     | tles                                                                                                    | ▼ Canc                | ellation Status: All                                                                                                    | •                                                                                                    |                                                                                                    |                                                                                                |                                                                                                    |                                                                                                    | Print Preview                                                                                                    | PDF 💌                                                                                                    | ]       |
| Payments                                              | Click                      | on a title                                                                                                    | number to viev        | ı title details, pay                                                                                                    | ment history                                                                                                    | and change th                                                                                                    | e designate                                                                                    | ed payor.                                                                                                    |                                                                                                    |                                                                                                    |                                                                                                    |         |
|                                                       | If you<br>shown            | ı wish to vie<br>n.                                                                                                    | ew a filtered subs    | et of these titles, sel                                                                                                    | ect your filter c                                                                                                    | riteria before clio                                                                                                    | king the "Filte                                                                                | er List" buttor                                                                                                    | n. If you do not                                                                                                    | apply any filter criteria, a                                                                                                    | all titles will be                                                                                                    |         |
| Company Profile                                       | From                       | ersary Date                                                                                                    |                       | Pavor:                                                                                                    | -                                                                                                    | Type:                                                                                                    |                                                                                                |                                                                                                    |                                                                                                    | Title No.:                                                                                                    | _                                                                                                    |         |
| Fitles<br>Statements                                  | _                          | L                                                                                                    |                       |                                                                                                    | <u> </u>                                                                                                    | .,,,,                                                                                                    | (                                                                                              |                                                                                                    |                                                                                                    | Pavor File No :                                                                                                    | _                                                                                                    |         |
| Submission<br>Company Info                            | To:                        |                                                                                                    |                       | Owners:                                                                                                    | •                                                                                                    | Sectio                                                                                                    | n:  -                                                                                          | •                                                                                                    |                                                                                                    | ayor me nom                                                                                                    |                                                                                                    |         |
|                                                       | requ<br>622                | est pendir<br>records w                                                                                                    | ng.<br>vere retrieved | grey are not on a                                                                                                    | 5051115510110                                                                                                    |                                                                                                    |                                                                                                |                                                                                                    | cuncentation                                                                                                    |                                                                                                    |                                                                                                    |         |
|                                                       | 622                        | records w                                                                                                    | ere retrieved         | est Cancellation                                                                                                    | Cancel Reque                                                                                                    | ect                                                                                                    |                                                                                                |                                                                                                    |                                                                                                    |                                                                                                    |                                                                                                    |         |
|                                                       |                            | Title No.                                                                                                    | Payor File            | Туре                                                                                                    | Expiry Date                                                                                                    | Anniversary                                                                                                    | Section                                                                                        | Payor                                                                                                    | Status                                                                                                    | Owner(s)                                                                                                    | Lease                                                                                                    | <b></b> |
|                                                       | E                          | 103                                                                                                    | <u>NO.</u>            | PNG Lease                                                                                                    | Apr 01, 1978                                                                                                    | Apr 01 2009                                                                                                    | 594                                                                                            | DETROOC                                                                                                    | Past Payor                                                                                                    | PETCAN (100.00%)                                                                                                    | <u>t</u> 7 740.00                                                                                                    | -       |
|                                                       |                            |                                                                                                    |                       |                                                                                                    |                                                                                                    | Apr 01, 2005                                                                                                    | JOA                                                                                            | PEIKOUG                                                                                                    | Fast Fayor                                                                                                    |                                                                                                    | \$7,740.00                                                                                                    |         |
|                                                       |                            | 668                                                                                                    |                       | PNG Lease                                                                                                    | May 29, 1968                                                                                                    | May 29, 2009                                                                                                    | 58A                                                                                            | PETROOG                                                                                                    | Accepted                                                                                                    | PETCAN (100.00%)                                                                                                    | \$4,057.50                                                                                                    |         |
|                                                       |                            | <u>668</u><br>680                                                                                                    |                       | PNG Lease<br>PNG Lease                                                                                                    | May 29, 1968<br>May 29, 1968                                                                                                    | May 29, 2009<br>May 29, 2009                                                                                                    | 58A<br>58A                                                                                     | PETROOG<br>PETROOG                                                                                                    | Accepted<br>Accepted                                                                                                    | PETCAN (100.00%) PETCAN (100.00%)                                                                                                    | \$4,057.50                                                                                                    |         |
|                                                       |                            | <u>668</u><br><u>680</u><br><u>681</u>                                                                                                    |                       | PNG Lease<br>PNG Lease<br>PNG Lease                                                                                                    | May 29, 1968<br>May 29, 1968<br>May 29, 1968                                                                                                    | May 29, 2009<br>May 29, 2009<br>May 29, 2009                                                                                                    | 58A<br>58A<br>58A                                                                              | PETROOG<br>PETROOG<br>PETROOG                                                                                         | Accepted<br>Accepted<br>Accepted                                                                                                    | PETCAN (100.00%) PETCAN (100.00%) PETCAN (100.00%)                                                                                                    | \$7,740.00<br>\$4,057.50<br>\$1,012.50<br>\$2,025.00                                                                                                    |         |
|                                                       |                            | <u>668</u><br><u>680</u><br><u>681</u><br><u>683</u>                                                                                                    |                       | PNG Lease<br>PNG Lease<br>PNG Lease<br>PNG Lease                                                                                                    | May 29, 1968<br>May 29, 1968<br>May 29, 1968<br>May 29, 1968                                                                                                    | May 29, 2009<br>May 29, 2009<br>May 29, 2009<br>May 29, 2009<br>May 29, 2009                                                                                                    | 58A<br>58A<br>58A<br>58A<br>58A                                                                | PETROOG<br>PETROOG<br>PETROOG<br>PETROOG                                                                              | Accepted<br>Accepted<br>Accepted<br>Accepted                                                                                                    | PETCAN (100.00%)<br>PETCAN (100.00%)<br>PETCAN (100.00%)<br>PETCAN (50.00%)<br>PETCAN (50.00%)                                                                                                    | \$7,740.00<br>\$4,057.50<br>\$1,012.50<br>\$2,025.00<br>\$4,042.50                                                                                                    |         |
|                                                       |                            | <u>668</u><br><u>680</u><br><u>681</u><br><u>683</u><br><u>698</u>                                                                                                    |                       | PNG Lease<br>PNG Lease<br>PNG Lease<br>PNG Lease<br>PNG Lease                                                                                               | May 29, 1968<br>May 29, 1968<br>May 29, 1968<br>May 29, 1968<br>Jul 17, 1979                                                                                                    | May 29, 2009<br>May 29, 2009<br>May 29, 2009<br>May 29, 2009<br>May 29, 2009<br>Jul 17, 2009                                                                                                    | 58A<br>58A<br>58A<br>58A<br>58A<br>58B                                                         | PETROOG<br>PETROOG<br>PETROOG<br>PETROOG<br>PETROOG                                                                   | Accepted<br>Accepted<br>Accepted<br>Accepted<br>Accepted<br>Accepted                                                                                                    | PETCAN (100.00%)           PETCAN (100.00%)           PETCAN (100.00%)           PETCAN (100.00%)           PENWST (50.00%)           PETCAN (50.00%)           IMPRESL (100.00%)                                                                                                    | \$7,740.00<br>\$4,057.50<br>\$1,012.50<br>\$2,025.00<br>\$4,042.50<br>\$495.00                                                                                                    |         |
|                                                       |                            | 668<br>680<br>681<br>683<br>698<br>699                                                                                                    |                       | PNG Lease<br>PNG Lease<br>PNG Lease<br>PNG Lease<br>PNG Lease<br>PNG Lease                                                                                  | May 29, 1968<br>May 29, 1968<br>May 29, 1968<br>May 29, 1968<br>Jul 17, 1979<br>Jul 17, 1979                                                                                                 | May 29, 2009<br>May 29, 2009<br>May 29, 2009<br>May 29, 2009<br>May 29, 2009<br>Jul 17, 2009<br>Jul 17, 2009                                                                                                    | 58A<br>58A<br>58A<br>58A<br>58A<br>58B<br>58B                                                  | PETROOG<br>PETROOG<br>PETROOG<br>PETROOG<br>PETROOG<br>PETROOG                                                        | Accepted<br>Accepted<br>Accepted<br>Accepted<br>Accepted<br>Accepted<br>Accepted                                                                                                    | PETCAN (100.00%)           PETCAN (100.00%)           PETCAN (100.00%)           PETCAN (50.00%)           PETCAN (50.00%)           IMPRESL (100.00%)                                                                                                    | \$7,740.00<br>\$4,057.50<br>\$1,012.50<br>\$2,025.00<br>\$4,042.50<br>\$495.00<br>\$495.00                                                                                                    |         |
|                                                       |                            | <u>668</u><br><u>680</u><br><u>681</u><br><u>683</u><br><u>698</u><br><u>699</u><br><u>745</u>                                                                                            |                       | PNG Lease<br>PNG Lease<br>PNG Lease<br>PNG Lease<br>PNG Lease<br>PNG Lease                                                                                  | May 29, 1968<br>May 29, 1968<br>May 29, 1968<br>May 29, 1968<br>Jul 17, 1979<br>Jul 17, 1979<br>Jul 29, 1979                                                                                 | May 29, 2009<br>May 29, 2009<br>May 29, 2009<br>May 29, 2009<br>Jul 17, 2009<br>Jul 17, 2009<br>Jul 29, 2009                                                                                                    | 58A<br>58A<br>58A<br>58A<br>58A<br>58B<br>58B<br>58B                                           | PETROOG<br>PETROOG<br>PETROOG<br>PETROOG<br>PETROOG<br>PETROOG                                                        | Accepted<br>Accepted<br>Accepted<br>Accepted<br>Accepted<br>Accepted<br>Accepted<br>Past Payor                                                                                               | PETCAN (100.00%)           PETCAN (100.00%)           PETCAN (100.00%)           PETCAN (50.00%)           PETCAN (50.00%)           IMPRESL (100.00%)           IMPRESL (100.00%)           PETCAN (100.00%)                                                                                                    | \$7,740.00<br>\$4,057.50<br>\$1,012.50<br>\$2,025.00<br>\$4,042.50<br>\$495.00<br>\$495.00<br>\$2,145.00                                                                                                   |         |
|                                                       |                            | 668           680           681           683           698           699           745           746                                                                                     |                       | PNG Lease<br>PNG Lease<br>PNG Lease<br>PNG Lease<br>PNG Lease<br>PNG Lease<br>PNG Lease<br>Natural Gas Lease                                                | May 29, 1968<br>May 29, 1968<br>May 29, 1968<br>May 29, 1968<br>Jul 17, 1979<br>Jul 17, 1979<br>Jul 29, 1979<br>Jul 29, 1979                                                                 | May 29, 2009           May 29, 2009           May 29, 2009           May 29, 2009           May 29, 2009           Jul 17, 2009           Jul 29, 2009           Jul 29, 2009                                                                                                    | 58A<br>58A<br>58A<br>58A<br>58B<br>58B<br>58B<br>58B<br>58A<br>58A                             | PETROOG<br>PETROOG<br>PETROOG<br>PETROOG<br>PETROOG<br>PETROOG<br>PETROOG<br>PETROOG                                  | Accepted<br>Accepted<br>Accepted<br>Accepted<br>Accepted<br>Accepted<br>Past Payor<br>Accepted                                                                                               | PETCAN (100.00%)           PETCAN (100.00%)           PETCAN (100.00%)           PETCAN (50.00%)           PETCAN (50.00%)           IMPRESL (100.00%)           IMPRESL (100.00%)           PETCAN (100.00%)           PETCAN (100.00%)                                                                                                    | \$7,740.00<br>\$4,057.50<br>\$1,012.50<br>\$2,025.00<br>\$4,042.50<br>\$495.00<br>\$495.00<br>\$2,145.00<br>\$3,210.00                                                                                     |         |
|                                                       |                            | 668<br>680<br>681<br>683<br>698<br>699<br>745<br>745<br>746<br>747                                                                                                    |                       | PNG Lease<br>PNG Lease<br>PNG Lease<br>PNG Lease<br>PNG Lease<br>PNG Lease<br>Natural Gas Lease<br>Natural Gas Lease                                        | May 29, 1968<br>May 29, 1968<br>May 29, 1968<br>May 29, 1968<br>Jul 17, 1979<br>Jul 17, 1979<br>Jul 29, 1979<br>Jul 29, 1979<br>Jul 29, 1979                                                 | Apr 02, 2009           May 29, 2009           May 29, 2009           May 29, 2009           May 29, 2009           Jul 17, 2009           Jul 17, 2009           Jul 29, 2009           Jul 29, 2009           Jul 29, 2009           Jul 29, 2009                                                                                                    | 58A<br>58A<br>58A<br>58A<br>58B<br>58B<br>58B<br>58A<br>58A<br>58A                             | PETROOG<br>PETROOG<br>PETROOG<br>PETROOG<br>PETROOG<br>PETROOG<br>PETROOG<br>PETROOG                                  | Accepted<br>Accepted<br>Accepted<br>Accepted<br>Accepted<br>Accepted<br>Past Payor<br>Accepted<br>Accepted                                                                                   | PETCAN (100.00%)           PETCAN (100.00%)           PETCAN (100.00%)           PETCAN (50.00%)           PETCAN (50.00%)           IMPRESL (100.00%)           IMPRESL (100.00%)           PETCAN (100.00%)           PETCAN (100.00%)                                                                                                    | \$7,740.00<br>\$4,057.50<br>\$1,012.50<br>\$2,025.00<br>\$495.00<br>\$495.00<br>\$495.00<br>\$2,145.00<br>\$3,210.00<br>\$6,967.50                                                                         |         |
|                                                       |                            | 668         680           681         683           692         699           745         746           747         848                                                                   |                       | PNG Lease<br>PNG Lease<br>PNG Lease<br>PNG Lease<br>PNG Lease<br>PNG Lease<br>NG Lease<br>Natural Gas Lease<br>Natural Gas Lease                            | May 29, 1968<br>May 29, 1968<br>May 29, 1968<br>May 29, 1968<br>Jul 17, 1979<br>Jul 27, 1979<br>Jul 29, 1979<br>Jul 29, 1979<br>Jul 29, 1979<br>Feb 16, 1980                                 | Apr 02, 2009           May 29, 2009           May 29, 2009           May 29, 2009           May 29, 2009           Jul 17, 2009           Jul 17, 2009           Jul 29, 2009           Jul 29, 2009           Jul 29, 2009           Jul 29, 2009           Jul 29, 2009           Jul 29, 2009           Jul 29, 2009           Jul 29, 2009           Jul 29, 2009           Feb 16, 2009                                                                                                    | 588<br>588<br>588<br>588<br>588<br>588<br>588<br>588<br>588<br>588                             | PETROOG<br>PETROOG<br>PETROOG<br>PETROOG<br>PETROOG<br>PETROOG<br>PETROOG<br>PETROOG<br>PETROOG                       | Accepted<br>Accepted<br>Accepted<br>Accepted<br>Accepted<br>Accepted<br>Accepted<br>Past Payor<br>Accepted<br>Accepted<br>Accepted                                                           | PETCAN (100.00%)           PETCAN (100.00%)           PETCAN (100.00%)           PETCAN (50.00%)           PETCAN (50.00%)           IMPRESL (100.00%)           IMPRESL (100.00%)           PETCAN (100.00%)           PETCAN (100.00%)           PETCAN (100.00%)                                                                                                    | \$7,740.00<br>\$4,057.50<br>\$1,012.50<br>\$2,025.00<br>\$4,042.50<br>\$495.00<br>\$495.00<br>\$495.00<br>\$3,210.00<br>\$6,967.50<br>\$4,275.00                                                           |         |
|                                                       |                            | 668         680           680         681           683         698           699         745           745         745           745         848           862         692               |                       | PNG Lease<br>PNG Lease<br>PNG Lease<br>PNG Lease<br>PNG Lease<br>PNG Lease<br>Natural Gas Lease<br>Natural Gas Lease<br>PNG Lease                           | May 29, 1968<br>May 29, 1968<br>May 29, 1968<br>May 29, 1968<br>Jul 17, 1979<br>Jul 29, 1979<br>Jul 29, 1979<br>Jul 29, 1979<br>Jul 29, 1979<br>Feb 16, 1980<br>Mar 17, 1980                 | May 29, 2009           May 29, 2009           May 29, 2009           May 29, 2009           May 29, 2009           Jul 17, 2009           Jul 17, 2009           Jul 29, 2009           Jul 29, 2009           Jul 29, 2009           Jul 29, 2009           Jul 29, 2009           Jul 29, 2009           Jul 29, 2009           Jul 29, 2009           Jul 29, 2009           May 29, 2009           Jul 29, 2009           Jul 29, 2009           May 29, 2009           May 20, 2009 </td <td>58A<br/>58A<br/>58A<br/>58A<br/>58B<br/>58B<br/>58B<br/>58A<br/>58A<br/>58A<br/>58A<br/>58A<br/>58A<br/>58A</td> <td>PETROOG<br/>PETROOG<br/>PETROOG<br/>PETROOG<br/>PETROOG<br/>PETROOG<br/>PETROOG<br/>PETROOG<br/>PETROOG</td> <td>Accepted<br/>Accepted<br/>Accepted<br/>Accepted<br/>Accepted<br/>Accepted<br/>Accepted<br/>Accepted<br/>Accepted<br/>Accepted<br/>Accepted<br/>Accepted<br/>Accepted<br/>Accepted</td> <td>PETCAN (100.00%)           PETCAN (100.00%)           PETCAN (100.00%)           PETCAN (50.00%)           PETCAN (50.00%)           IMPRESL (100.00%)           IMPRESL (100.00%)           PETCAN (100.00%)           PETCAN (100.00%)           PETCAN (100.00%)           PETCAN (100.00%)           PETCAN (100.00%)           PETCAN (100.00%)</td> <td>\$7,740.00<br/>\$4,057.50<br/>\$1,012.50<br/>\$2,025.00<br/>\$4,042.50<br/>\$495.00<br/>\$495.00<br/>\$495.00<br/>\$2,145.00<br/>\$3,210.00<br/>\$6,967.50<br/>\$4,275.00<br/>\$4,207.50</td> <td></td> | 58A<br>58A<br>58A<br>58A<br>58B<br>58B<br>58B<br>58A<br>58A<br>58A<br>58A<br>58A<br>58A<br>58A | PETROOG<br>PETROOG<br>PETROOG<br>PETROOG<br>PETROOG<br>PETROOG<br>PETROOG<br>PETROOG<br>PETROOG                       | Accepted<br>Accepted<br>Accepted<br>Accepted<br>Accepted<br>Accepted<br>Accepted<br>Accepted<br>Accepted<br>Accepted<br>Accepted<br>Accepted<br>Accepted<br>Accepted                         | PETCAN (100.00%)           PETCAN (100.00%)           PETCAN (100.00%)           PETCAN (50.00%)           PETCAN (50.00%)           IMPRESL (100.00%)           IMPRESL (100.00%)           PETCAN (100.00%)           PETCAN (100.00%)           PETCAN (100.00%)           PETCAN (100.00%)           PETCAN (100.00%)           PETCAN (100.00%)                                                                                                    | \$7,740.00<br>\$4,057.50<br>\$1,012.50<br>\$2,025.00<br>\$4,042.50<br>\$495.00<br>\$495.00<br>\$495.00<br>\$2,145.00<br>\$3,210.00<br>\$6,967.50<br>\$4,275.00<br>\$4,207.50                               |         |
|                                                       |                            | 668           680           681           683           698           699           745           746           747           848           862           865                             |                       | PNG Lease<br>PNG Lease<br>PNG Lease<br>PNG Lease<br>PNG Lease<br>PNG Lease<br>Natural Gas Lease<br>Natural Gas Lease<br>PNG Lease<br>PNG Lease              | May 29, 1968<br>May 29, 1968<br>May 29, 1968<br>May 29, 1968<br>Jul 17, 1979<br>Jul 17, 1979<br>Jul 29, 1979<br>Jul 29, 1979<br>Jul 29, 1979<br>Feb 16, 1980<br>Mar 17, 1980                 | May 29, 2009           May 29, 2009           May 29, 2009           May 29, 2009           May 29, 2009           Jul 17, 2009           Jul 17, 2009           Jul 29, 2009           Jul 29, 2009           Jul 29, 2009           Jul 29, 2009           Jul 29, 2009           Jul 29, 2009           Feb 16, 2009           Mar 17, 2009                                                                                                    | 58A<br>58A<br>58A<br>58A<br>58B<br>58B<br>58B<br>58A<br>58A<br>58A<br>58A<br>58A<br>58A        | PETROOG<br>PETROOG<br>PETROOG<br>PETROOG<br>PETROOG<br>PETROOG<br>PETROOG<br>PETROOG<br>PETROOG<br>PETROOG            | Accepted<br>Accepted<br>Accepted<br>Accepted<br>Accepted<br>Accepted<br>Accepted<br>Accepted<br>Accepted<br>Accepted<br>Accepted<br>Accepted<br>Accepted<br>Accepted<br>Accepted<br>Accepted | PETCAN (100.00%)           PETCAN (100.00%)           PETCAN (100.00%)           PETCAN (50.00%)           PETCAN (50.00%)           IMPRESL (100.00%)           IMPRESL (100.00%)           PETCAN (100.00%)           PETCAN (100.00%)           PETCAN (100.00%)           PETCAN (100.00%)           PETCAN (100.00%)           PETCAN (100.00%)           PETCAN (42.50%)                                                                                                    | \$7,740.00<br>\$4,057.50<br>\$1,012.50<br>\$2,025.00<br>\$4,042.50<br>\$495.00<br>\$495.00<br>\$495.00<br>\$2,145.00<br>\$3,210.00<br>\$6,967.50<br>\$4,275.00<br>\$4,207.50<br>\$2,107.50                 |         |
|                                                       |                            | 568           680           681           683           698           699           745           746           747           848           862           865           871               |                       | PNG Lease<br>PNG Lease<br>PNG Lease<br>PNG Lease<br>PNG Lease<br>PNG Lease<br>Natural Gas Lease<br>Natural Gas Lease<br>PNG Lease<br>PNG Lease<br>PNG Lease | May 29, 1968<br>May 29, 1968<br>May 29, 1968<br>May 29, 1968<br>Jul 17, 1979<br>Jul 29, 1979<br>Jul 29, 1979<br>Jul 29, 1979<br>Jul 29, 1979<br>Feb 16, 1980<br>Mar 17, 1980<br>Mar 17, 1980 | Nay 29, 2009           May 29, 2009           May 29, 2009           May 29, 2009           May 29, 2009           Jul 17, 2009           Jul 17, 2009           Jul 29, 2009           Jul 29, 2009           Jul 29, 2009           Jul 29, 2009           Jul 29, 2009           May 29, 2009           Jul 29, 2009           Mar 17, 2009           Mar 17, 2009                                                                                                    | 58A<br>58A<br>58A<br>58A<br>58B<br>58B<br>58B<br>58A<br>58A<br>58A<br>58A<br>58A<br>58A        | PETROOG<br>PETROOG<br>PETROOG<br>PETROOG<br>PETROOG<br>PETROOG<br>PETROOG<br>PETROOG<br>PETROOG<br>PETROOG<br>PETROOG | Accepted<br>Accepted<br>Accepted<br>Accepted<br>Accepted<br>Accepted<br>Accepted<br>Past Payor<br>Accepted<br>Past Payor<br>Accepted<br>Past Payor<br>Accepted<br>Accepted<br>Accepted       | PETCAN (100.00%)           PETCAN (100.00%)           PETCAN (100.00%)           PETCAN (50.00%)           PETCAN (50.00%)           IMPRESL (100.00%)           IMPRESL (100.00%)           PETCAN (100.00%)           PETCAN (100.00%)           PETCAN (100.00%)           PETCAN (100.00%)           PETCAN (100.00%)           PETCAN (100.00%)           PETCAN (100.00%)           PETCAN (42.50%)           PETCAN (100.00%)                                                                                                    | \$7,740.00<br>\$4,057.50<br>\$1,012.50<br>\$2,025.00<br>\$495.00<br>\$495.00<br>\$495.00<br>\$2,145.00<br>\$3,210.00<br>\$4,207.50<br>\$4,207.50<br>\$4,215.00                                             |         |
|                                                       |                            | 668           680           681           683           698           699           745           746           747           848           862           865           871           969 |                       | PNG Lease<br>PNG Lease<br>PNG Lease<br>PNG Lease<br>PNG Lease<br>PNG Lease<br>Natural Gas Lease<br>Natural Gas Lease<br>PNG Lease<br>PNG Lease<br>PNG Lease | May 29, 1968<br>May 29, 1968<br>May 29, 1968<br>May 29, 1968<br>Jul 17, 1979<br>Jul 29, 1979<br>Jul 29, 1979<br>Jul 29, 1979<br>Feb 16, 1980<br>Mar 17, 1969<br>Mar 17, 1960<br>Aug 14, 1980 | April 02, 2009           May 29, 2009           May 29, 2009           May 29, 2009           May 29, 2009           Jul 17, 2009           Jul 17, 2009           Jul 29, 2009           Jul 29, 2009           Jul 29, 2009           Jul 29, 2009           Jul 29, 2009           Jul 29, 2009           Mar 17, 2009           Mar 17, 2009           Aug 14, 2009                                                                                                    | 58A<br>58A<br>58A<br>58A<br>58B<br>58B<br>58B<br>58A<br>58A<br>58A<br>58A<br>58A<br>58A<br>58A | PETROOG<br>PETROOG<br>PETROOG<br>PETROOG<br>PETROOG<br>PETROOG<br>PETROOG<br>PETROOG<br>PETROOG<br>PETROOG<br>PETROOG | Accepted<br>Accepted<br>Accepted<br>Accepted<br>Accepted<br>Accepted<br>Accepted<br>Accepted<br>Accepted<br>Accepted<br>Accepted<br>Accepted<br>Accepted<br>Accepted<br>Accepted<br>Accepted | PETCAN (100.00%)           PETCAN (100.00%)           PETCAN (100.00%)           PETCAN (50.00%)           PETCAN (50.00%)           IMPRESL (100.00%)           IMPRESL (100.00%)           PETCAN (100.00%)           PETCAN (100.00%)           PETCAN (100.00%)           PETCAN (100.00%)           PETCAN (100.00%)           PETCAN (100.00%)           PETCAN (100.00%)           PETCAN (100.00%)           PETCAN (100.00%)           PETCAN (100.00%)           PETCAN (100.00%)           PETCAN (100.00%)           PETCAN (100.00%)           PETCAN (100.00%) | \$7,740.00<br>\$4,057.50<br>\$1,012.50<br>\$2,025.00<br>\$4,042.50<br>\$495.00<br>\$495.00<br>\$2,145.00<br>\$3,210.00<br>\$6,967.50<br>\$4,275.00<br>\$4,275.00<br>\$4,207.50<br>\$4,215.00<br>\$2,145.00 | *       |

1. Check one or more boxes of the Titles for which you wish to change the Payor, then click "Update Payor'. You will be directed to the "Designate Payor" screen:

| Designate      | Payor          |                                   |                       |         |                                                                     |               |
|----------------|----------------|-----------------------------------|-----------------------|---------|---------------------------------------------------------------------|---------------|
| You have sel   | ected to desig | gnate a Payor for the following t | itles(s):             |         |                                                                     |               |
| Title #        | Status         | Туре                              | Expiry Date           | Payor   | Owner(s)                                                            | Annual Rental |
| 1131           | A              | Natural Gas Lease                 | 1/19/1981 12:00:00 AM | PETROOG | PETRO-CANADA<br>(75.00%)<br>BONAVISTA<br>PETROLEUM LTD.<br>(25.00%) | 6300          |
| Enter all or p | art of the con | npany name and click Nominate     | : PETRO-CANADA        |         |                                                                     | Nominate Back |

- 2. Type in part of the name of the company that you wish to assign as the payor. A listing of companies that match your entry will come up. Select the correct company and click "Nominate".
- 3. Select OK on the email notification pop-up.

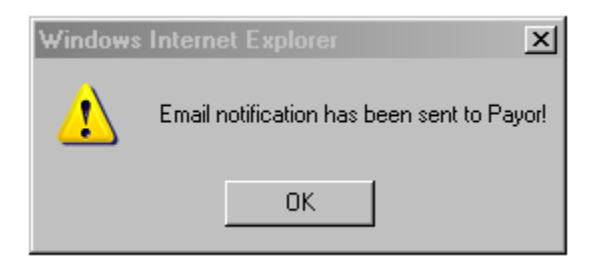

4. To get out of the Designate Payor screen select a menu option from the left. If you select All Titles and you'll see that the payor you changed from is now indicated as the Past Payor.

- When a Designated Payor is nominated, the status of the Payor will change to "Past Payor" until the nomination is Accepted.
- 5. The system will generate and send the following email to the Nominated Payor, with copies to all of the Title owners:

| То      | All email addresses of the authorized users of the Nominated Payor Company                                                                                                    |
|---------|----------------------------------------------------------------------------------------------------|
| CC:     | All other owners of this title                                                                                                    |
| From    | Your email address                                                                                                    |
| Subject | Payor Assignment Notification                                                                                                    |
| Body    | PETRO-CANADA has been assigned as a Payor for the following title number(s):                                                                                                    |
|         | 54188                                                                                                    |
|         | Please log in to https:// <u>epayment.bc.gov.ca</u> to accept the assignment.                                                                                                    |
|         |                                                                                                    |
|         | Confidentiality and Disclaimer: The information contained in this message and any attachments herein is confidential and intended only for the addressee(s). It may be privileged information and exempt from disclosure under applicable law. If you are not the intended recipient, the use of this information or its disclosure, copying, retention or distribution is prohibited and may be unlawful. If you received this message in error, please inform the sender promptly by replying to the address in the 'From' field and permanently delete this message from your computer. |

When an Owner nominates itself as Payor, there is no requirement to Accept the nomination.

ePayments does contain some company codes for companies that no longer exist, for historical reasons. If you inadvertently nominate a company that no longer exists, it will not be either accepted or declined. You can nominate another company.

Note: If you think you are not receiving the applicable ePayments emails, have your IT staff check for Spam filters on client servers.

The Payor can also be changed from the Title Details screen using the same process described above.

| Title Details                                                                                          |                                                      |                    |
|----------------------------------------------------------------------------------------------------|------------------------------------------------------|--------------------|
| Title no.: 48295         Type: PNG Lease           Anniversary Date: Oct 22, 2008         Hectares: 70 | Annual Rental: \$525.00<br>Expiry Date: Oct 22, 2007 | Cancellation Date: |
| Owner(s): CANETIC RESOURCES INC (100%)                                                                 |                                                      |                    |
| Company File No.: Update Company File No.                                                              |                                                      |                    |
| Payor Payment History Open Submissions Pending Submissions Closed Submissions                          |                                                      |                    |
| Designate Payor           Last Payor:         N/A         Current Payor: CANETIC RESOURCES INC         | ACCEPTED Update Payor                                | Print Preview PDF  |
| Payor History           No data available.                                                             |                                                      |                    |

## 3.4 Accept or Reject a Payor Nomination

When the Nominated Payor logs in and navigates to the Title Detail screen for any Title for which they have been nominated as the Payor, they will see their name as the Designated Payor with a status of Pending, as shown in the figure below:

| Title Details                                                          |                                                                            |                   |              |
|------------------------------------------------------------------------|----------------------------------------------------------------------------|-------------------|--------------|
| Title no.: 848 Type: Na<br>Anniversary Date: Feb 16, 2009 Hectares: 55 | atural Gas Lease Annual Rental: \$4,275.00<br>70 Expiry Date: Feb 16, 1980 |                   |              |
| Owner(s): PETRO-CANADA (100.00%)                                       |                                                                            |                   |              |
| Payor File No.: Update Payor File No                                   | •                                                                          |                   |              |
| Payor Payment History Open Submissions Pending Submissions C           | losed Submissions                                                          |                   |              |
| Designate Payor<br>Last Payor: PETRO-<br>CANADA<br>OIL AND<br>GAS      | PENDING Accept Decline                                                     | Print Preview PDF | V            |
| Payor History                                                          |                                                                            |                   |              |
| Payor                                                                  | Payor Assigner                                                             | Action            | Date         |
| DEVON CANADA                                                           | PETRO-CANADA OIL AND GAS                                                   | Assigned          | Nov 28, 2008 |
| PETRO-CANADA OIL AND GAS                                               | PETRO-CANADA OIL AND GAS                                                   | Accepted          | Feb 09, 2008 |
|                                                                        |                                                                            |                   |              |

When a Designated Payor is nominated, the status of the Payor will change to "Past Payor" until the nomination is Accepted.

If you are the Nominated Payor and you choose to accept the nomination, click the `Accept` button. The system will then generate and send the following email:

| То      | The Company Administrator and all Payment Administrators of the majority owner of this title                                                                                                    |
|---------|----------------------------------------------------------------------------------------------------|
| CC:     | The Company Administrator and all Payment Administrators of all of the owners; All other authorized users (except Viewers) in the accepting user's company                                                                                                    |
| From    | The user that accepted the assignment;                                                                                                    |
| Subject | Payor Assignment Notification                                                                                                    |
| Body    | PETRO_CANADA has accepted your assignment for Title No 48836                                                                                                    |
|         | Confidentiality and Disclaimer. The information contained in this message and any attachments herein is confidential and intended only for the addressee(s). It may be privileged information and exempt from disclosure under applicable law. If you are not the intended recipient, the use of this information or its disclosure, copying, retention or distribution is prohibited and may be unlawful. If you received this message in error, please inform the sender promptly by replying to the address in the 'From' field and then permanently delete this message from your computer |

Please note that when an email is sent to a company, it is sent to the Company Administrator and all Payment Administrators.

Note: Payor File number is cleared as soon as a nominee accepts a Payor Nomination.

If you choose not to accept the nomination, you should click the `Decline` button. The system will then generate the following email:

| То      | The Company Administrator and all Payment Administrators of the majority owner of this title                                                                                                    |
|---------|----------------------------------------------------------------------------------------------------|
| CC:     | The Company Administrator and all Payment Administrators of all of the owners; All other authorized users (except Viewers) in the                                                                                                    |
|         | accepting user's company                                                                                                    |
| From    | The user that accepted the assignment;                                                                                                    |
| Subject | Payor Assignment Notification                                                                                                    |
| Body    | PETRO_CANADA has rejected your Designated Payor assignment for Title No 48836                                                                                                    |
|         | Confidentiality and Disclaimer. The information contained in this message and any attachments herein is confidential and intended only for the addressee(s). It may be privileged information and exempt from disclosure under applicable law. If you are not the intended recipient, the use of this information or its disclosure, copying, retention or distribution is prohibited and may be unlawful. If you received this message in error, please inform the sender promptly by replying to the address in the 'From' field and then |

permanently delete this message from your computer."

If the nominated payor chooses to decline the nomination, you have two options: select a new company and go through the same process or nominate one of the listed owners and the nomination is automatically accepted.

If the Nominated Payor does not either accept or reject the nomination within 10 days, the system generates the following email:

| То      | The Company Administrator and all Payment Administrators of the majority owner                                                                                                    |
|---------|----------------------------------------------------------------------------------------------------|
| CC:     | The Company Administrator and all Payment Administrators of all other owners; The Company Administrator and all Payment<br>Administrators of the company nominated as the Designated Payor                                                                                                    |
| From    | ePayments@gov.bc.ca                                                                                                    |
| Subject | Payor Assignment Notification                                                                                                    |
| Body    | Dear Owner,                                                                                                    |
|         | PETRO-CANADA nominated HUSKY OIL to be the Designated Payor for Title No 48836 10 days ago. HUSKY OIL have neither accepted nor rejected this nomination.                                                                                                    |
|         | Confidentiality and Disclaimer: The information contained in this message and any attachments herein is confidential and intended only for the addressee(s). It may be privileged information and exempt from disclosure under applicable law. If you are not the intended recipient, the use of this information or its disclosure, copying, retention or distribution is prohibited and may be unlawful. If you received this message in error, please inform the sender promptly by replying to the address in the 'From' field and then permanently delete this message from your computer. |

Note: If you think you are not receiving the applicable ePayments emails, have your IT staff check for Spam filters on client servers.

## 3.5 Update Payor File Number

From the Title details you are able to either add or update the Payor File No.

| Title Details                                      |                                  |                                                        |                         |
|----------------------------------------------------|----------------------------------|--------------------------------------------------------|-------------------------|
| Title no.: 49510<br>Anniversary Date: May 26, 2009 | Type: PNG Lease<br>Hectares: 279 | Annual Rental: \$2,092.50<br>Expiry Date: May 26, 2009 |                         |
| Owner(s): PETRO-CANADA (100%)                      |                                  |                                                        |                         |
| Payor File No.:                                    | Update Payor File No.            |                                                        | Disable Automatic 58A/B |

- 1. Select Company Profile Titles from the menu on the left.
- 2. Select the applicable title.
- 3. Enter the Payor File number.
- 4. Select the Update Payor File No. button.
- 5. Select OK when you are prompted to confirm the update.

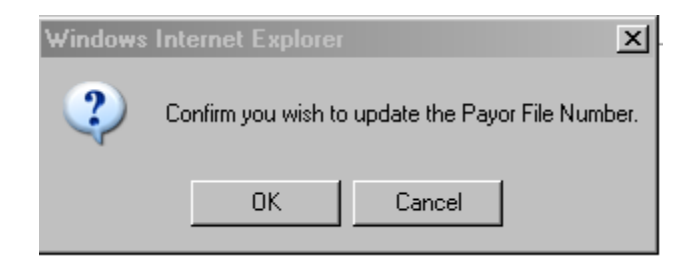

## 3.6 Request Cancellation

| Image: State State                  |
|----------------------------------------------------------------------------------------------------|
| Efe     Edit View Fayorites     Links       Image: Segret segret segret                                                         |
| Image: Segments     Image: Segment segments       Image: Segment segment segme                                                |
| BRITISH SPAwments - Company Profile - Statement Details #0<br>COLUMBIA - You are leared to as Drug Modes () and Admini form DETRO-CANADA OU AND GAR - Test                                                                                                    |
| COLUMBIA Veu se lessed is sei Daus Mertes (Land Admin) from DETRO-CAMADA OLI AND GAS                                                                                                    |
| Tod are logged in as, base motion (Land Admini) noin PETRO-CANADA OLE AND DAS                                                                                                    |
| B.C. HOME All Titles                                                                                                    |
| All Titles Cancellation Status: All V Print Preview PDF V                                                                                                    |
| Click on a title number to view title details, payment history and change the designated payor.                                                                                                    |
| If you wish to view a hitered subset of these titles, select your hiter criteria before clicking the "Filter List" button. If you do not apply any hiter critera, all titles will be shown.                                                                                                    |
| B Company Profile From: Payor: Title No.:                                                                                                    |
| Indes Payor File No.                                                                                                    |
| Southeast Info                                                                                                    |
| Manage Expiring Titles Vellow = cancellation request pending Tellow = cancellation request pending Tellow = title overfue the depine title overfue the depine title overfu |
| Logout     Ubsolve invicutes that are ind are not the designated payor     titles that are in dark or light grey are not on a submission or pending payment and do not have a cancellation     Filter List     Clear Filter                                                                                                    |
| 622 records were retrieved                                                                                                    |
| Update Payor Request Cancellation Cancel Request                                                                                                    |
| Inte No. Ivpe Expiry Date Date Section Payor Status Owner(s) Rental                                                                                                    |
| 102         PNG Lease         Apr 01, 1978         Apr 01, 2009         SBA         PETROGG         Past Payor         PETCAN (100.00%)         \$7,740.00                                                                                                    |
| 0.83         PNG Lesse         May 29, 1968         May 29, 2009         SSA         PETROOG         Accepted         PETCAN (100.00%)         \$4,057.50                                                                                                    |
| No Lease May 29, 2009 SSA PETRODO Accepted PETRONO Accepted PETRONO 51,012.50                                                                                                    |
| B31 PNG Lease May 29, 1966 May 29, 2009 SBA PETROUG Accepted PETLAN (100,00%) \$2,025,00                                                                                                    |
| 582 PNG Lease May 29, 1968 May 29, 2009 58A PETROOG Accepted PETCAN (50.00%) \$4,042.50                                                                                                    |
| 638         PNG Lease         Jul 17, 1979         Jul 17, 2009         588         PETROOG         Accepted         IMPRESL (100.00%)         \$495.00                                                                                                    |
| 599         PNG Lease         Jul 17, 1979         Jul 17, 2009         588         PETROOG         Accepted         IMPRESL (100.00%)         \$495.00                                                                                                    |
| Z45         PNG Lease         Jul 29, 1979         Jul 29, 2009         S8A         PETROOG         Past Payor         PETCAN (100.00%)         \$2,145.00                                                                                                    |
| Z46         Natural Gas Lease         Jul 29, 1979         Jul 29, 2009         S8A         PETROOG         Accepted         PETCAN (100.00%)         \$3,210.00                                                                                                    |
| Z42         Natural Gas Lease         Jul 29, 1979         Jul 29, 2009         SBA         PETROOG         Accepted         PETCAN (100.00%)         \$6,967.50                                                                                                    |
| B48         Natural Gas Lease         Feb 16, 1980         Feb 16, 2009         SBA         PETROOG         Accepted         PETCAN (100.00%)         \$4,275.00                                                                                                    |
| B52 PNG Lease Mar 17, 1980 Mar 17, 2009 58C PETROOG Past Payor PETCAN (100.00%) \$4,207.50                                                                                                    |
| B55         PNG Lease         Mar 17, 1969         Mar 17, 2009         SBA         PETROOG         Accepted         DETRICE (37,30%)<br>PETCAN (42,50%)         \$2,107.50                                                                                                    |
| BZ1         PNG Lease         Mar 17, 1980         Mar 17, 2009         S8A         PETROOG         Accepted         PETCAN (100.00%)         \$4,215.00                                                                                                    |
| 269     PNG Lease Aug 14, 1980 Aug 14, 2009 S8A PETROOG Accepted PETCAN (100.00%) \$2,145.00     ✓                                                                                                    |
|                                                                                                    |
|                                                                                                    |

From the Titles screen you can request a cancellation on a title.

- 1. Select Company Profile Titles from the menu on the left.
- 2. Select the title(s) you wish to cancel by checking them in the check boxes.
  - If any have a pending or open submission the check box will be disabled and you are not able to cancel them.
  - If any of the titles are in the midst of a cancellation request, they will be highlighted in yellow.
- 3. Select Request Cancellation button.
- 4. On the next screen you will have the option to cancel the title(s) immediately or on the next anniversary date (default). Select the appropriate option and Select Confirm Cancellation Request.
- 5. You will end up back at All Titles page and can view the title highlighted in yellow.

## 3.7 Cancel Cancellation Request

From the Titles screen you can cancel a cancellation request on a title.

|     | <u>54524</u> |       | Drilling Licence | Aug 13, 2008  | Aug 13, 2009 | 3(5) | PETROOG | Accepted | STANDARD (100.0%) | \$7,728.00 |   |
|-----|--------------|-------|------------------|---------------|--------------|------|---------|----------|-------------------|------------|---|
|     | <u>49061</u> |       | PNG Lease        | Sep 30, 2008  | Sep 30, 2009 | 62   | PETROOG | Accepted | PETCAN (100.0%)   | \$1,995.00 |   |
|     |              |       |                  |               |              |      |         |          |                   |            | • |
| Upo | date Payor   | Reque | est Cancellation | Cancel Reques | st           |      |         |          |                   |            |   |

- 1. Select Company Profile Titles from the menu on the left.
- 2. Select the title(s) with the pending cancellation request that you wish to cancel by checking them in the check boxes. They will be highlighted in yellow.
- 3. Select Cancel Cancellation Request button
- 4. On the next screen you will have the option to confirm this. Check the box(es) beside any of the titles you wish to cancel the cancellation request and Select Confirm Cancel Cancellation Request.

5. You will end up back at All Titles page and can view the un-highlighted title.

#### 3.8 Convert to Lease

This is the only place you can create a pending conversion submission.

- 1. Select Company Profile Titles.
- 2. In order to bring up all of the drilling licences that you can convert to a lease, select Convert to Lease from the All Titles selection dropdown.
  - This will filter the list of All Active Titles to include only drilling licences or leases.

| All Titles   | •    | Cancellation Status: All | • |
|--------------|------|--------------------------|---|
| Convert to L | ease |                          |   |

| <u> </u>                                                    | C Emploror        |                                                                                                    |                          |                                                                                                    |                                                                                                    |                                                                                                    |                                                                                                    |                                                                                                    |                                                                                                    |                                                                                                    |                                                                                                    |                      |
|-------------------------------------------------------------|-------------------|----------------------------------------------------------------------------------------------------|--------------------------|----------------------------------------------------------------------------------------------------|----------------------------------------------------------------------------------------------------|----------------------------------------------------------------------------------------------------|----------------------------------------------------------------------------------------------------|----------------------------------------------------------------------------------------------------|----------------------------------------------------------------------------------------------------|----------------------------------------------------------------------------------------------------|----------------------------------------------------------------------------------------------------|----------------------|
| 🗲 🗸 💊 https://epayments.                                    | .gov.bc.ca/       | 'PHASE2/Main.as                                                                                                    | px?Access=GO             |                                                                                                    |                                                                                                    |                                                                                                    |                                                                                                    |                                                                                                    |                                                                                                    | 🔽 🔒 👉 🗙 Google                                                                                                    |                                                                                                    |                      |
| ile <u>E</u> dit <u>V</u> iew F <u>a</u> vorites <u>T</u> o | ools <u>H</u> elp |                                                                                                    |                          |                                                                                                    |                                                                                                    |                                                                                                    |                                                                                                    |                                                                                                    |                                                                                                    |                                                                                                    |                                                                                                    | Links 🛛              |
| 🏟 💊 ePayments                                               |                   |                                                                                                    |                          |                                                                                                    |                                                                                                    |                                                                                                    |                                                                                                    |                                                                                                    |                                                                                                    | 👌 • 🔊                                                                                                    | - 🖶 - 🔂 <u>P</u> ag                                                                                                    | e 🗸 🕥 T <u>o</u> ols |
| BRITISH                                                     | <u>ePayment</u>   | ts > Company F                                                                                                    | Profile > State          | ment Details #0                                                                                                    |                                                                                                    |                                                                                                    |                                                                                                    |                                                                                                    |                                                                                                    | Test                                                                                                    |                                                                                                    | (2) He               |
| COLUMBIA                                                    | You are           | logged in as: D                                                                                                    | Dave Morton (            | Land Admin) from                                                                                                    | PETRO-CANADA                                                                                                    | OIL AND GAS                                                                                                    |                                                                                                    |                                                                                                    |                                                                                                    |                                                                                                    |                                                                                                    |                      |
| B.C. HOME                                                   | Conv              | vert a Drillin                                                                                                    | g Licence (              | or Permit to a I                                                                                                    | Lease                                                                                                    |                                                                                                    |                                                                                                    |                                                                                                    |                                                                                                    |                                                                                                    |                                                                                                    | 49                   |
|                                                             | Conv              | vert to Lease 💌                                                                                                    | ]                        |                                                                                                    |                                                                                                    |                                                                                                    |                                                                                                    |                                                                                                    |                                                                                                    | Print Preview                                                                                                    | PDF                                                                                                    | -                    |
| e Paymente                                                  | Click             | on a title nur                                                                                                    | nber to viev             | w title details, pa                                                                                                    | ayment histo                                                                                                    | ry and change                                                                                                    | the designate                                                                                                    | ed payor.                                                                                                    |                                                                                                    |                                                                                                    |                                                                                                    |                      |
| erayments                                                   | If you<br>shown   | i wish to view a<br>า.                                                                                                    | a filtered subs          | et of these titles, s                                                                                                    | select your filter                                                                                                    | r criteria before                                                                                                    | clicking the "Filt                                                                                                    | er List" butto:                                                                                                    | n. If you do no                                                                                                    | t apply any filter criteria, a                                                                                                    | Il titles will be                                                                                                    |                      |
| Company Profile                                             | From              | ersary Date                                                                                                    |                          |                                                                                                    |                                                                                                    | Ту                                                                                                    | pe:                                                                                                    |                                                                                                    | -                                                                                                    | Title No.:                                                                                                    | _                                                                                                    |                      |
| Statements                                                  | <b>T</b>          | ·                                                                                                    |                          | ~ <b>-</b>                                                                                                    |                                                                                                    | ,<br>1 –                                                                                                    |                                                                                                    |                                                                                                    |                                                                                                    | Payor File No.:                                                                                                    |                                                                                                    |                      |
| * Submission<br>* Company Info                              | 10:               |                                                                                                    |                          | Owners:                                                                                                    | <b>•</b>                                                                                                    | Se                                                                                                    | ction:                                                                                                    | •                                                                                                    |                                                                                                    |                                                                                                    |                                                                                                    |                      |
| Manage Expiring Titles     Refund Report                    | oran              | ge = on pend<br>pled indicates                                                                                                    | ing paymen<br>that you a | t<br>re not the design                                                                                                    | plum = title<br>nated payor                                                                                                    | overdue.                                                                                                    |                                                                                                    |                                                                                                    |                                                                                                    | Filter List Clear                                                                                                    | Filter                                                                                                    |                      |
| Logour                                                      | requ              | s that are in d<br>est pending.                                                                                                    | lark or light            | grey are not on                                                                                                    | i a submissior                                                                                                    | n or pending p                                                                                                    | ayment and d                                                                                                    | o not have a                                                                                                    | a cancellatior                                                                                                    | 1 <u> </u>                                                                                                    |                                                                                                    |                      |
|                                                             | 63 r              | ecords were                                                                                                    | retrieved                |                                                                                                    |                                                                                                    |                                                                                                    |                                                                                                    | Cubatiania                                                                                                    |                                                                                                    |                                                                                                    |                                                                                                    |                      |
|                                                             |                   |                                                                                                    |                          |                                                                                                    |                                                                                                    |                                                                                                    | Create Pendi                                                                                                    | ng Submissic                                                                                                    | n                                                                                                    |                                                                                                    |                                                                                                    |                      |
|                                                             |                   | <u>Title No.</u>                                                                                                    | Payor File<br>No         | Туре                                                                                                    | Expiry Date                                                                                                    | Anniversary                                                                                                    | Create Pendi<br>Section                                                                                                    | Payor                                                                                                    | in<br><u>Status</u>                                                                                                    | Owner(s)                                                                                                    | <u>Lease</u><br>Rental                                                                                                    | <b></b>              |
|                                                             |                   | <u>Title No.</u>                                                                                                    | Payor File<br><u>No.</u> | Type<br>Drilling Licence                                                                                                    | Expiry Date                                                                                                    | Anniversary<br>Date<br>Dec 11, 2008                                                                                                    | Section<br>3(5.1)                                                                                                    | Payor<br>PETROOG                                                                                                    | <u>Status</u><br>Accepted                                                                                                    | <b>Owner(s)</b><br>PETCAN (100.00%)                                                                                                    | <u>Lease</u><br><u>Rental</u><br>\$3,787.00                                                                                                    | <u>^</u>             |
|                                                             |                   | <u>Title No.</u>                                                                                                    | Payor File<br><u>No.</u> | Type<br>Drilling Licence<br>Drilling Licence                                                                                                    | Expiry Date<br>Dec 11, 2007<br>Jun 18, 2008                                                                                                    | Anniversary<br>Date<br>Dec 11, 2008<br>Jun 18, 2009                                                                                                    | Create Pendi<br><u>Section</u><br>3(5.1)<br>3(5)                                                                                                    | Pavor<br>PETROOG<br>PETROOG                                                                                                    | Accepted                                                                                                    | Owner(s)<br>PETCAN (100.00%)<br>FOURWEST (100.00%)                                                                                                    | Lease<br>Rental<br>\$3,787.00<br>\$13,531.00                                                                                                    | <u> </u>             |
|                                                             |                   | Title No.         F           53682         54315           54316         54316                                                                                                    | Payor File<br><u>No.</u> | Type<br>Drilling Licence<br>Drilling Licence<br>Drilling Licence                                                                                                    | Expiry Date<br>Dec 11, 2007<br>Jun 18, 2008<br>Jun 18, 2008                                                                                                    | Anniversary<br>Date<br>Dec 11, 2008<br>Jun 18, 2009<br>Jun 18, 2009                                                                                                    | Create Pendi<br>Section<br>3(5.1)<br>3(5)<br>3(5)                                                                                                    | Pavor<br>PETROOG<br>PETROOG<br>PETROOG                                                                                                    | Accepted<br>Accepted<br>Accepted                                                                                                    | Owner(s)<br>PETCAN (100.00%)<br>FOURWEST (100.00%)<br>FOURWEST (100.00%)                                                                                                    | Lease<br>Rental<br>\$3,787.00<br>\$13,531.00<br>\$21,238.00                                                                                                    | <u> </u>             |
|                                                             |                   | Title No.         F           53682         5           54315         5           54316         5           54514         5                                                                                                    | Payor File<br><u>No.</u> | Type<br>Drilling Licence<br>Drilling Licence<br>Drilling Licence<br>Drilling Licence                                                                                                    | Expiry Date<br>Dec 11, 2007<br>Jun 18, 2008<br>Jun 18, 2008<br>Aug 13, 2008                                                                                                    | Anniversary<br>Date<br>Dec 11, 2008<br>Jun 18, 2009<br>Jun 18, 2009<br>Aug 13, 2009                                                                                                    | Create Pendi<br>Section<br>3(5.1)<br>3(5)<br>3(5)<br>3(5)                                                                                                    | Payor<br>PETROOG<br>PETROOG<br>PETROOG<br>PETROOG                                                                                                    | Accepted<br>Accepted<br>Accepted<br>Accepted                                                                                                    | Owner(s)<br>PETCAN (100.00%)<br>FOURWEST (100.00%)<br>FOURWEST (100.00%)<br>ANTELP (100.00%)                                                                                                    | Lease<br>Rental<br>\$3,787.00<br>\$13,531.00<br>\$21,238.00<br>\$1,960.00                                                                                                    |                      |
|                                                             |                   | Title No.         P           53682         5           54315         5           54316         5           54514         5           54523         5                                                                                                    | Payor File<br><u>No.</u> | Type<br>Drilling Licence<br>Drilling Licence<br>Drilling Licence<br>Drilling Licence                                                                                                    | Expiry Date<br>Dec 11, 2007<br>Jun 18, 2008<br>Jun 18, 2008<br>Aug 13, 2008<br>Aug 13, 2008                                                                                                    | Anniversary<br>Date<br>Dec 11, 2008<br>Jun 18, 2009<br>Jun 18, 2009<br>Aug 13, 2009<br>Aug 13, 2009                                                                                                    | Create Pendi<br>Section<br>3(5.1)<br>3(5)<br>3(5)<br>3(5)<br>3(5)                                                                                                    | PETROOG<br>PETROOG<br>PETROOG<br>PETROOG<br>PETROOG<br>PETROOG                                                                                                    | Status<br>Accepted<br>Accepted<br>Accepted<br>Accepted<br>Accepted                                                                                                    | Owner(s)<br>PETCAN (100.00%)<br>FOURWEST (100.00%)<br>FOURWEST (100.00%)<br>ANTELP (100.00%)<br>STANDARD (100.00%)                                                                                                    | Lease<br>Rental<br>\$3,787.00<br>\$13,531.00<br>\$21,238.00<br>\$1,960.00<br>\$13,538.00                                                                                                    |                      |
|                                                             |                   | Title No.         P           53682         6           54315         6           54316         6           54514         6           54523         6           54524         6                                                                                                    | Payor File<br><u>No.</u> | Type<br>Drilling Licence<br>Drilling Licence<br>Drilling Licence<br>Drilling Licence<br>Drilling Licence                                                                                                    | Expiry Date<br>Dec 11, 2007<br>Jun 18, 2008<br>Jun 18, 2008<br>Aug 13, 2008<br>Aug 13, 2008<br>Aug 13, 2008                                                                                                    | Anniversary<br>Date<br>Dec 11, 2008<br>Jun 18, 2009<br>Jun 18, 2009<br>Aug 13, 2009<br>Aug 13, 2009<br>Aug 13, 2009                                                                                                    | Section           3(5.1)           3(5)           3(5)           3(5)           3(5)           3(5)           3(5)           3(5)           3(5)           3(5)           3(5)                                                                                                    | PETROOG<br>PETROOG<br>PETROOG<br>PETROOG<br>PETROOG<br>PETROOG<br>PETROOG                                                                                                    | Status<br>Accepted<br>Accepted<br>Accepted<br>Accepted<br>Accepted<br>Accepted<br>Accepted                                                                                                    | Owner(s)           PETCAN (100.00%)           FOURWEST (100.00%)           FOURWEST (100.00%)           ANTELP (100.00%)           STANDARD (100.00%)           STANDARD (100.00%)                                                                                                    | Lease<br>Rental<br>\$3,787.00<br>\$13,531.00<br>\$21,238.00<br>\$1,960.00<br>\$13,538.00<br>\$15,456.00                                                                                                    |                      |
|                                                             |                   | Title No.         P           53662         6           54315         5           54316         5           54514         5           54523         5           54524         5           54523         5                                                                                                    | Payor File<br><u>No.</u> | Type<br>Drilling Licence<br>Drilling Licence<br>Drilling Licence<br>Drilling Licence<br>Drilling Licence<br>Drilling Licence                                                                                                    | Expiry Date<br>Dec 11, 2007<br>Jun 18, 2008<br>Jun 18, 2008<br>Aug 13, 2008<br>Aug 13, 2008<br>Aug 13, 2008                                                                                                    | Anniverse<br>Dec 11, 2008<br>Jun 18, 2009<br>Jun 18, 2009<br>Aug 13, 2009<br>Aug 13, 2009<br>Aug 13, 2009                                                                                                    | Section           3(5.1)           3(5)           3(5)           3(5)           3(5)           3(5)           3(5)           3(5)           3(5)           3(5)           3(5)           3(5)                                                                                                    | PETROOG<br>PETROOG<br>PETROOG<br>PETROOG<br>PETROOG<br>PETROOG<br>PETROOG<br>PETROOG                                                                                                    | Status<br>Accepted<br>Accepted<br>Accepted<br>Accepted<br>Accepted<br>Accepted<br>Accepted                                                                                                    | Owner(s)           PETCAN (100.00%)           FOURWEST (100.00%)           FOURWEST (100.00%)           ANTELP (100.00%)           STANDARD (100.00%)           STANDARD (100.00%)           STANDARD (100.00%)                                                                                                    | Lease<br>Rental<br>\$3,787.00<br>\$13,531.00<br>\$21,238.00<br>\$1,960.00<br>\$13,538.00<br>\$15,456.00<br>\$25,109.00                                                                                                  | ·                    |
|                                                             |                   | Title No.         E           53682         6           54315         5           54316         5           54514         5           54523         5           54524         5           54523         5           54524         5           54523         5           54524         5           54529         5           54939         5                                                                                                    | Payor File<br><u>No.</u> | Type<br>Drilling Licence<br>Drilling Licence<br>Drilling Licence<br>Drilling Licence<br>Drilling Licence<br>Drilling Licence                                                                                                    | Expiry Date<br>Dec 11, 2007<br>Jun 18, 2008<br>Jun 18, 2008<br>Aug 13, 2008<br>Aug 13, 2008<br>Aug 13, 2008<br>Aug 13, 2008<br>Dec 10, 2008                                                                                                    | Anniversary<br>Dec 11, 2008<br>Jun 18, 2009<br>Jun 18, 2009<br>Aug 13, 2009<br>Aug 13, 2009<br>Aug 13, 2009<br>Aug 13, 2009<br>Dec 10, 2009                                                                                                    | Section           3(5.1)           3(5)           3(5)           3(5)           3(5)           3(5)           3(5)           3(5)           3(5)           3(5)           3(5)           3(5)           3(5)           3(5)           3(5)           3(5)           3(5)                                                                                                    | PETROOG<br>PETROOG<br>PETROOG<br>PETROOG<br>PETROOG<br>PETROOG<br>PETROOG<br>PETROOG<br>PETROOG                                                                                                    | Status<br>Accepted<br>Accepted<br>Accepted<br>Accepted<br>Accepted<br>Accepted<br>Accepted<br>Accepted<br>Accepted                                                                                                    | Owner(s)           PETCAN (100.00%)           FOURWEST (100.00%)           FOURWEST (100.00%)           ANTELP (100.00%)           STANDARD (100.00%)           STANDARD (100.00%)           STANDARD (100.00%)           PETCAN (100.00%)                                                                                                    | Lease<br>Rental<br>\$3,787.00<br>\$13,531.00<br>\$1,960.00<br>\$13,538.00<br>\$15,456.00<br>\$25,109.00<br>\$9,429.00                                                                                                   | •                    |
|                                                             |                   | Title No.         P           533682         4           54315         5           54514         5           54523         5           54524         5           54529         5           52939         5           55286         5                                                                                                    | Payor File<br>No.        | Type<br>Drilling Licence<br>Drilling Licence<br>Drilling Licence<br>Drilling Licence<br>Drilling Licence<br>Drilling Licence<br>Drilling Licence                                                                                                    | Expiry Date<br>Dec 11, 2007<br>Jun 18, 2008<br>Jun 18, 2008<br>Aug 13, 2008<br>Aug 13, 2008<br>Aug 13, 2008<br>Aug 13, 2008<br>Dec 10, 2008<br>Apr 29, 2009                                                                                                 | Anniversary<br>Dec 11, 2008<br>Jun 18, 2009<br>Jun 18, 2009<br>Aug 13, 2009<br>Aug 13, 2009<br>Aug 13, 2009<br>Aug 13, 2009<br>Dec 10, 2009<br>Apr 29, 2009                                                                                                    | Section           3(5.1)           3(5)           3(5)           3(5)           3(5)           3(5)           3(5)           3(5)           3(5)           3(5)           3(5)           3(5)           3(5)           3(5)           3(5)           3(5)           3(5)           3(5)           P - Final Year                                                                                                    | PETROOG<br>PETROOG<br>PETROOG<br>PETROOG<br>PETROOG<br>PETROOG<br>PETROOG<br>PETROOG<br>PETROOG                                                                                                    | Status<br>Accepted<br>Accepted<br>Accepted<br>Accepted<br>Accepted<br>Accepted<br>Accepted<br>Accepted<br>Accepted<br>Accepted                                                                                                    | Owner(s)           PETCAN (100.00%)           FOURWEST (100.00%)           FOURWEST (100.00%)           ANTELP (100.00%)           STANDARD (100.00%)           STANDARD (100.00%)           STANDARD (100.00%)           PETCAN (100.00%)           MERIDIAN (100.00%)                                                                                                    | Lease<br>Rental<br>\$3,787.00<br>\$13,531.00<br>\$21,238.00<br>\$13,538.00<br>\$15,456.00<br>\$25,109.00<br>\$9,429.00<br>\$2,009.00                                                                                    | *                    |
|                                                             |                   | Title No.         P           53682         6           54315         5           54316         5           54514         5           54523         5           54524         5           54529         5           54528         5           55286         5                                                                                                    | Payor File<br><u>No.</u> | Type       Drilling Licence       Drilling Licence       Drilling Licence       Drilling Licence       Drilling Licence       Drilling Licence       Drilling Licence       Drilling Licence       Drilling Licence       Drilling Licence       Drilling Licence       Drilling Licence                                                                                                    | Expiry Date<br>Dec 11, 2007<br>Jun 18, 2008<br>Jun 18, 2008<br>Aug 13, 2008<br>Aug 13, 2008<br>Aug 13, 2008<br>Dec 10, 2008<br>Apr 29, 2009<br>Apr 29, 2009                                                                                                 | Anniverse<br>Dec 11, 2008<br>Jun 18, 2009<br>Jun 18, 2009<br>Aug 13, 2009<br>Aug 13, 2009<br>Aug 13, 2009<br>Aug 13, 2009<br>Dec 10, 2009<br>Apr 29, 2009                                                                                                    | Create Pendi           Section           3(5.1)           3(5)           3(5)           3(5)           3(5)           3(5)           3(5)           3(5)           3(5)           3(5)           3(5)           3(5)           3(5)           3(5)           3(5)           3(5)           3(5)           3(5)           3(5)           3(5)           P - Final Year           P - Final Year                                    | PETROOG<br>PETROOG<br>PETROOG<br>PETROOG<br>PETROOG<br>PETROOG<br>PETROOG<br>PETROOG<br>PETROOG<br>PETROOG                                                                                                    | Status Status Accepted Accepted Accepted Accepted Accepted Accepted Accepted Accepted Accepted Accepted Accepted Accepted Accepted Accepted Accepted Accepted Accepted Accepted                                                                                                    | Owner(s)           PETCAN (100.00%)           FOURWEST (100.00%)           FOURWEST (100.00%)           ANTELP (100.00%)           STANDARD (100.00%)           STANDARD (100.00%)           STANDARD (100.00%)           PETCAN (100.00%)           MERIDIAN (100.00%)                                                                                                    | Lease<br>Rental<br>\$3,787.00<br>\$13,531.00<br>\$12,238.00<br>\$13,538.00<br>\$15,456.00<br>\$25,109.00<br>\$9,429.00<br>\$2,009.00<br>\$3,010.00                                                                      | *                    |
|                                                             |                   | Title No.         P           53682         6           54315         6           54316         7           54514         7           54523         7           54524         7           54529         7           55286         7           55288         9           55288         9                                                                                                    | Payor File<br>No.        | Type         Drilling Licence         Drilling Licence                                                                                                    | Expiry Date<br>Dec 11, 2007<br>Jun 18, 2008<br>Jun 18, 2008<br>Aug 13, 2008<br>Aug 13, 2008<br>Aug 13, 2008<br>Aug 13, 2008<br>Dec 10, 2008<br>Apr 29, 2009<br>Apr 29, 2009                                                                                 | Anniverse<br>Dec 11, 2008<br>Jun 18, 2009<br>Jun 18, 2009<br>Aug 13, 2009<br>Aug 13, 2009<br>Aug 13, 2009<br>Aug 13, 2009<br>Dec 10, 2009<br>Apr 29, 2009<br>Apr 29, 2009                                                                                                   | Section           3(5.1)           3(5)           3(5)           3(5)           3(5)           3(5)           3(5)           3(5)           3(5)           3(5)           3(5)           3(5)           3(5)           3(5)           3(5)           3(5)           P - Final Year           P - Final Year           P - Final Year                                                                                              | PETROOG<br>PETROOG<br>PETROOG<br>PETROOG<br>PETROOG<br>PETROOG<br>PETROOG<br>PETROOG<br>PETROOG<br>PETROOG<br>PETROOG                                                                                                    | Status Status Accepted Accepted Accepted Accepted Accepted Accepted Accepted Accepted Accepted Accepted Accepted Accepted Accepted Accepted Accepted Accepted Accepted Accepted Accepted                                                                                                    | Owner(s)           PETCAN (100.00%)           FOURWEST (100.00%)           FOURWEST (100.00%)           ANTELP (100.00%)           STANDARD (100.00%)           STANDARD (100.00%)           PETCAN (100.00%)           MERIDIAN (100.00%)           MERIDIAN (100.00%)           MERIDIAN (100.00%)                                                                                                    | Lease<br>Rental<br>\$3,787.00<br>\$13,531.00<br>\$21,238.00<br>\$1,960.00<br>\$13,538.00<br>\$15,456.00<br>\$25,109.00<br>\$9,429.00<br>\$2,009.00<br>\$3,010.00<br>\$4,018.00                                          | *                    |
|                                                             |                   | Title No.         P           53682         6           54315         7           54316         7           54514         7           54524         7           54529         7           54939         7           55286         7           55288         8           55289         5           55289         5                                                                                                    | Payor File<br>No.        | Type       Drilling Licence       Drilling Licence                                                                                                    | Expiry Date<br>Dec 11, 2007<br>Jun 18, 2008<br>Jun 18, 2008<br>Aug 13, 2008<br>Aug 13, 2008<br>Aug 13, 2008<br>Aug 13, 2008<br>Dec 10, 2008<br>Apr 29, 2009<br>Apr 29, 2009<br>Nov 18, 2009                                                                 | Anniverse<br>Dec 11, 2008<br>Jun 18, 2009<br>Jun 18, 2009<br>Aug 13, 2009<br>Aug 13, 2009<br>Aug 13, 2009<br>Aug 13, 2009<br>Aug 13, 2009<br>Apr 29, 2009<br>Apr 29, 2009<br>Apr 29, 2009<br>Nov 18, 2009                                                                   | Section           3(5.1)           3(5)           3(5)           3(5)           3(5)           3(5)           3(5)           3(5)           3(5)           3(5)           3(5)           3(5)           3(5)           3(5)           3(5)           3(5)           9 - Final Year           P - Final Year           P - Final Year           P - Final Year                                                                     | Payor<br>PETROOG<br>PETROOG<br>PETROOG<br>PETROOG<br>PETROOG<br>PETROOG<br>PETROOG<br>PETROOG<br>PETROOG<br>PETROOG<br>PETROOG                                                                                                    | Status Status Accepted Accepted Accepted Accepted Accepted Accepted Accepted Accepted Accepted Accepted Accepted Accepted Accepted Accepted Accepted Accepted Accepted Accepted Accepted Accepted Accepted Accepted Accepted Accepted Accepted Accepted Accepted                                                                                                    | Owner(s)           PETCAN (100.00%)           FOURWEST (100.00%)           FOURWEST (100.00%)           ANTELP (100.00%)           STANDARD (100.00%)           STANDARD (100.00%)           STANDARD (100.00%)           PETCAN (100.00%)           MERIDIAN (100.00%)           MERIDIAN (100.00%)           STANDARD (100.00%)                                                                                                    | Lease<br>Rental<br>\$3,787.00<br>\$13,531.00<br>\$1,960.00<br>\$13,538.00<br>\$15,456.00<br>\$25,109.00<br>\$9,429.00<br>\$2,009.00<br>\$3,010.00<br>\$4,018.00<br>\$3,780.00                                           | *                    |
|                                                             |                   | Title No.         P           53682         4           54315         4           54316         4           54514         5           54523         4           54524         4           54525         5           54524         5           54525         4           54526         4           55286         5           55289         5           55289         5           55289         5           55289         5           55289         5           55289         5           55289         5           55289         5           55289         5           55289         5           55289         5           55289         5           55289         5           556018         5 | Payor File<br>No.        | Type       Drilling Licence       Drilling Licence                                                                                                    | Expiry Date<br>Dec 11, 2007<br>Jun 18, 2008<br>Aug 13, 2008<br>Aug 13, 2008<br>Aug 13, 2008<br>Aug 13, 2008<br>Dec 10, 2008<br>Apr 29, 2009<br>Apr 29, 2009<br>Apr 29, 2009<br>Nov 18, 2009<br>Dec 16, 2007                                                 | Anniverse<br>Dec 11, 2008<br>Jun 18, 2009<br>Jun 18, 2009<br>Aug 13, 2009<br>Aug 13, 2009<br>Aug 13, 2009<br>Aug 13, 2009<br>Dec 10, 2009<br>Apr 29, 2009<br>Apr 29, 2009<br>Apr 29, 2009<br>Nov 18, 2009<br>Dec 16, 2008                                                   | Section           3(5.1)           3(5)           3(5)           3(5)           3(5)           3(5)           3(5)           3(5)           3(5)           3(5)           3(5)           3(5)           3(5)           3(5)           3(5)           3(5)           9 - Final Year           P - Final Year           P - Final Year           P - Final Year           9 - Final Year                                            | PETROOG<br>PETROOG<br>PETROOG<br>PETROOG<br>PETROOG<br>PETROOG<br>PETROOG<br>PETROOG<br>PETROOG<br>PETROOG<br>PETROOG<br>PETROOG                                                                                                    | Status  Status  Accepted  Accepted Accepted Accepted | Owner(s)           PETCAN (100.00%)           FOURWEST (100.00%)           FOURWEST (100.00%)           ANTELP (100.00%)           STANDARD (100.00%)           STANDARD (100.00%)           STANDARD (100.00%)           PETCAN (100.00%)           MERIDIAN (100.00%)           MERIDIAN (100.00%)           STANDARD (100.00%)           STANDARD (100.00%)                                                                                      | Lease<br>Rental<br>\$3,787.00<br>\$13,531.00<br>\$1,960.00<br>\$13,538.00<br>\$15,456.00<br>\$25,109.00<br>\$9,429.00<br>\$3,010.00<br>\$3,010.00<br>\$3,780.00<br>\$1,813.00                                           | *                    |
|                                                             |                   | Title No.         P           53682         6           54315         6           54316         6           54316         6           54316         6           54316         6           54316         6           54316         6           54316         6           54316         6           54523         6           54524         6           54529         6           55286         6           55288         6           55289         6           55289         6           55289         6           55289         6           55289         6           55289         6           55289         6           55289         6           55289         6           55416         6  | Payor File<br>No.        | Type       Drilling Licence       Drilling Licence                                                                      | Expiry Date<br>Dec 11, 2007<br>Jun 18, 2008<br>Aug 13, 2008<br>Aug 13, 2008<br>Aug 13, 2008<br>Aug 13, 2008<br>Dec 10, 2008<br>Apr 29, 2009<br>Apr 29, 2009<br>Nov 18, 2009<br>Dec 16, 2007                                                                 | Anniverse<br>Dec 11, 2008<br>Jun 18, 2009<br>Jun 18, 2009<br>Aug 13, 2009<br>Aug 13, 2009<br>Aug 13, 2009<br>Aug 13, 2009<br>Dec 10, 2009<br>Apr 29, 2009<br>Apr 29, 2009<br>Nov 18, 2009<br>Dec 16, 2008                                                                   | Create Pendi           3(5.1)           3(5)           3(5)           3(5)           3(5)           3(5)           3(5)           3(5)           3(5)           3(5)           3(5)           3(5)           3(5)           9 - Final Year           P - Final Year           P - Final Year           3(5)           P - Final Year           P - Final Year           3(5)                                                      | PETROOG<br>PETROOG<br>PETROOG<br>PETROOG<br>PETROOG<br>PETROOG<br>PETROOG<br>PETROOG<br>PETROOG<br>PETROOG<br>PETROOG<br>PETROOG<br>PETROOG<br>PETROOG                                                                                                    | Status Status Accepted Accepted Accepte | Owner(s)           PETCAN (100.00%)           FOURWEST (100.00%)           FOURWEST (100.00%)           ANTELP (100.00%)           STANDARD (100.00%)           STANDARD (100.00%)           STANDARD (100.00%)           PETCAN (100.00%)           MERIDIAN (100.00%)           MERIDIAN (100.00%)           STANDARD (100.00%)           STANDARD (100.00%)           SCOTTLL (100.00%)           SASKASSI (100.00%)                             | Lease<br>Rental<br>\$3,787.00<br>\$13,531.00<br>\$1,960.00<br>\$13,538.00<br>\$15,456.00<br>\$25,109.00<br>\$9,429.00<br>\$2,009.00<br>\$3,010.00<br>\$4,018.00<br>\$3,780.00<br>\$1,813.00<br>\$1,991.50               |                      |
|                                                             |                   | Title No.         P           53682         6           54315         6           54316         6           54316         6           54316         6           54316         6           54316         6           54316         6           54316         6           54316         6           54523         6           54524         6           55285         6           55288         6           55289         6           55018         6           56116         6           56117         6                                                                                                    | Payor File<br>No.        | Type       Drilling Licence       Drilling Licence                        | Expiry Date<br>Dec 11, 2007<br>Jun 18, 2008<br>Aug 13, 2008<br>Aug 13, 2008<br>Aug 13, 2008<br>Aug 13, 2008<br>Dec 10, 2008<br>Apr 29, 2009<br>Apr 29, 2009<br>Nov 18, 2009<br>Dec 16, 2009<br>Dec 16, 2009                                                 | Anniverse<br>Dec 11, 2008<br>Jun 18, 2009<br>Jun 18, 2009<br>Aug 13, 2009<br>Aug 13, 2009<br>Aug 13, 2009<br>Aug 13, 2009<br>Dec 10, 2009<br>Apr 29, 2009<br>Apr 29, 2009<br>Nov 18, 2009<br>Dec 16, 2008<br>Dec 16, 2009<br>Dec 16, 2009                                   | Create Pendi           3(5.1)           3(5)           3(5)           3(5)           3(5)           3(5)           3(5)           3(5)           3(5)           3(5)           3(5)           3(5)           3(5)           P - Final Year           P - Final Year           P - Final Year           3(5)           P - Final Year           P - Final Year           P - Final Year           P - Final Year                   | PETROOG<br>PETROOG<br>PETROOG<br>PETROOG<br>PETROOG<br>PETROOG<br>PETROOG<br>PETROOG<br>PETROOG<br>PETROOG<br>PETROOG<br>PETROOG<br>PETROOG<br>PETROOG<br>PETROOG                                                                                                    | Status Status Accepted Accepted                                                                                                    | Owner(s)           PETCAN (100.00%)           FOURWEST (100.00%)           FOURWEST (100.00%)           ANTELP (100.00%)           STANDARD (100.00%)           STANDARD (100.00%)           PETCAN (100.00%)           MERIDIAN (100.00%)           MERIDIAN (100.00%)           STANDARD (100.00%)           STANDARD (100.00%)           STANDARD (100.00%)           STANDARD (100.00%)           STANDARD (100.00%)           PETCAN (100.00%) | Lease<br>Rental<br>\$3,787.00<br>\$13,531.00<br>\$21,238.00<br>\$13,538.00<br>\$15,456.00<br>\$25,109.00<br>\$9,429.00<br>\$2,009.00<br>\$3,010.00<br>\$3,780.00<br>\$4,018.00<br>\$1,813.00<br>\$1,91.50<br>\$1,981.00 | *                    |
|                                                             |                   | Title No.         P           53682         6           54315         6           54316         6           54514         6           54523         6           54524         6           54529         6           54529         6           55286         7           55286         6           55018         6           56116         6           56245         6                                                                                                    | Payor File<br>No.        | Type       Drilling Licence       Drilling Licence | Expiry Date<br>Dec 11, 2007<br>Jun 18, 2008<br>Aug 13, 2008<br>Aug 13, 2008<br>Aug 13, 2008<br>Aug 13, 2008<br>Dec 10, 2008<br>Apr 29, 2009<br>Apr 29, 2009<br>Apr 29, 2009<br>Nov 18, 2009<br>Dec 16, 2007<br>Dec 16, 2009<br>Dec 16, 2009<br>Jan 20, 2010 | Anniversity<br>Dec 11, 2008<br>Jun 18, 2009<br>Jun 18, 2009<br>Aug 13, 2009<br>Aug 13, 2009<br>Aug 13, 2009<br>Aug 13, 2009<br>Dec 10, 2009<br>Apr 29, 2009<br>Apr 29, 2009<br>Apr 29, 2009<br>Nov 18, 2009<br>Dec 16, 2008<br>Dec 16, 2009<br>Dec 16, 2009<br>Jan 20, 2010 | Create Pendi           Section           3(5.1)           3(5)           3(5)           3(5)           3(5)           3(5)           3(5)           3(5)           3(5)           3(5)           3(5)           3(5)           3(5)           9 - Final Year           P - Final Year           3(5)           P - Final Year           P - Final Year           P - Final Year           P - Final Year           P - Final Year | Petroog           PETROOG           PETROOG | Status Status Accepted Accepted Accepte | Owner(s)           PETCAN (100.00%)           FOURWEST (100.00%)           FOURWEST (100.00%)           ANTELP (100.00%)           STANDARD (100.00%)           STANDARD (100.00%)           PETCAN (100.00%)           MERIDIAN (100.00%)           MERIDIAN (100.00%)           STANDARD (100.00%)           STANDARD (100.00%)           MERIDIAN (100.00%)           SCOTTLL (100.00%)           SCOTTLL (100.00%)           SCOTTLL (100.00%)  | Lease<br>Rental<br>\$3,787.00<br>\$13,531.00<br>\$13,538.00<br>\$13,538.00<br>\$15,456.00<br>\$25,109.00<br>\$9,429.00<br>\$2,009.00<br>\$3,010.00<br>\$4,018.00<br>\$1,813.00<br>\$1,91.50<br>\$1,981.00<br>\$7,969.50 | *                    |

Note the plum highlight reference, it indicates title is not in good standing, but is within 60 day grace period.

- 3. Select the check mark beside the Title No. link of the title you wish to convert.
- 4. Select Create Pending Submissions button.
- On the next screen (Add Leases to Conversion Submission) you have the option to convert portions of the title(s) to a lease. (see step 6). If you wish to maintain the same size, then just enter the current size in hectares. E.g. 776. Select Add Lease and check the Confirm box. Create Pending Submission and continue to step 9.

| Add Leases to Conversion                       | Add Leases to Conversion Submission |                               |                   |  |  |  |  |  |  |  |
|------------------------------------------------|-------------------------------------|-------------------------------|-------------------|--|--|--|--|--|--|--|
| Title Number: <u>57321</u><br>Hectares: 776 Ha | Company File No.: 9988              | Type: Drilling Licence        | Term: P-Last Year |  |  |  |  |  |  |  |
| I wish to convert each of th                   | e following portions of this title  | to Lease                      |                   |  |  |  |  |  |  |  |
|                                                |                                     |                               | Add Lease         |  |  |  |  |  |  |  |
| Total: \$0                                     |                                     | Create Pending Submissio      | n                 |  |  |  |  |  |  |  |
| To fulfill this application re                 | quest, you must mail the approp     | vriate documentation to the M | linistry.         |  |  |  |  |  |  |  |

- 6. From Add Leases to Conversion Submission, enter the size of the lease you wish to convert to a lease. Select Add Lease. Repeat as many times as required.
  - If the size is more than 1 Ha greater than the original title size, a dialog box appears with the warning "You have entered a size more than 1 Ha greater than the original title. Please enter a smaller size"
  - If the size is zero, a dialog box appears with the warning: "You have entered 0 for a size. Please enter a size greater than 0".

- 7. Select Confirm checkbox for the titles included in this submission.
- 8. Select Create Pending Submission.
- 9. The system will create a pending submission with a submission number by concatenating the Current Date and a Sequence Number e.g. 061520081. The initial Title Number will now be the Parent Title. Temporary Titles will be created for every title on the submission. The temporary title number is generated by concatenating the parent title number with a sequence number preceded by "temp" i.e. 54567temp1, 54567temp2.
- 10. The system calculates the amount payable for the Submission as follows. The total cost of the Submission is the sum of the Rental, Issuance Fee and Late-Payment Penalty for all of the leases applied for.

| Original Title Type | Rental                  | Issuance Fee | Late Payment Penalty |
|---------------------|-------------------------|--------------|----------------------|
| Drilling Licence    | \$7.50 * No of Hectares | \$500        |                      |

- 11. You will be brought to the View Pending Submission screen to view the details. It associates the original title and the new parcel sizes with the submission.
- 12. You can only make changes to Pending Submissions (not Open Submissions) to do so, make the necessary changes then click on "Save Modified Pending Submission". If you do not need to make any changes you can close out of the Pending submission without selecting the Save Modified Pending Submission, this is only needed if you made additional changes.
- 13. If applicable you can Approve the submission by selecting the check box beside the Approve button. If the details are correct and complete you can select the Create Open Submission to finalize the submission process.
  - Once an Open submission is created, the industry user will not be able to make any changes.
- 14. To view it in the submissions table, first close the Pending submission by selecting the 'X' and then select Company Profile Submissions from the menu on the left. Note the new pending (Conversion) submission in the Pending Submissions table.

| Pending Su | ubmissions     |              | Pending Submissions |                 |                 |  |  |  |  |  |  |  |  |  |
|------------|----------------|--------------|---------------------|-----------------|-----------------|--|--|--|--|--|--|--|--|--|
|            | Submission No. | Created Date | Last Update         | Submission Type | Title Number(s) |  |  |  |  |  |  |  |  |  |
|            | 0919200882     | Sep 19, 2008 |                     | Cont./Ext.      | 6347;13717      |  |  |  |  |  |  |  |  |  |
|            | 924200891      | Sep 24, 2008 |                     | Split Lease     | 6850            |  |  |  |  |  |  |  |  |  |
|            | 924200894      | Sep 24, 2008 |                     | Conversion      | 57321           |  |  |  |  |  |  |  |  |  |
|            | 924200895      | Sep 24, 2008 |                     | Split Lease     | 45777           |  |  |  |  |  |  |  |  |  |

#### 3.9 Split Lease

Effective October 2009, split lease functionality has been removed from ePayments. Clients will continue accompany their applications to split a lease or split transfer with a manual cheque.

# 4 Managing Expiring Titles

| BRITISH                                                          | <u>ePayments</u>             |                               |                               |                       |                 |                            |                                  | Test                      |           |           |                    |                   | (2) Help |
|------------------------------------------------------------------|------------------------------|-------------------------------|-------------------------------|-----------------------|-----------------|----------------------------|----------------------------------|---------------------------|-----------|-----------|--------------------|-------------------|----------|
| Соцомыя                                                          | You are logged in            | as: Dave Mor                  | ton (Land Admin) from F       | ETRO-CANADA OIL AN    | ID GAS          |                            |                                  |                           |           | F         |                    |                   | <u> </u> |
| B.C. HOME                                                        |                              |                               |                               |                       |                 |                            |                                  | Print                     | Previe    | W         | PDF                | <b>•</b>          |          |
|                                                                  | Manage Expir                 | ring Titles                   |                               |                       |                 |                            |                                  |                           |           |           |                    |                   |          |
| ePayments                                                        | Anniversary Date             | e From: Oct                   | 17, 2008                      | Anniversary Date      | To: Feb 14,     | , 2009                     | Search                           |                           |           |           |                    |                   |          |
|                                                                  | You may only sel             | lect dates that               | are in the range of 60 o      | lays before today and | d 60 days after | today. Titles wi           | ith Anniversary dates withi      | n that ra                 | nge wi    | ll be d   | isplayed           | 1.                |          |
| Company Profile     Titles                                       | PNG Leases E                 | PNG Leases Drilling Licences  |                               |                       |                 |                            |                                  |                           |           |           |                    |                   |          |
| <ul> <li>Statements</li> <li>Submission</li> </ul>               | <mark>yellow</mark> = car    | ncellation r                  | equest pending                | green = belongs       | to a submiss    | sion                       | <mark>orange</mark> = on pending | j paym                    | ent       |           |                    |                   |          |
| <ul> <li>Company Info</li> <li>Manage Expiring Titles</li> </ul> | disabled ind                 | res LA atte<br>licates that   | ntion<br>: you are not the de | signated payor        |                 |                            |                                  |                           |           |           |                    |                   |          |
| Refund Report     Logout                                         | Titles that a                | ire in dark o                 | or light grey are not         | on a submission       | or pending      | payment an                 | d do not have a canc             | ellatio                   | n requ    | Jest      | pendin             | g.                |          |
|                                                                  | <u>Title</u> F<br><u>No.</u> | Payor File<br>No.             | <u>Anniversary date</u>       | Prev Sect             | Hectares        | Hectares<br>to<br>Continue | <u>Submission</u>                | On<br>Stmt                | On<br>Sub | Not<br>62 | 62 An              | Total<br>nount \$ |          |
|                                                                  |                              | <u>1089403</u><br>Julienne Ck | Dec 10, 2008                  | 58A                   | 282             | 282                        |                                  | 0                         | 0         | ø         | <mark>0</mark> \$2 | 2,146.73          |          |
|                                                                  | <b>[</b> <u>1125</u>         | <u>1020803</u><br>Nig Creek   | Jan 19, 2009                  | 58A                   | 841             | 841                        | <u>11262008231</u>               | ۰                         | 0         | ©         | • \$6              | 5,307.50          |          |
|                                                                  | <u>1126</u>                  | 1020903<br>Nig Creek          | Jan 19, 2009                  | 58A                   | 1262            | 1262                       | <u>11282008233</u>               | •                         | 0         | 0         | • \$9              | 9,465.00          | <b>•</b> |
|                                                                  | Total: \$ 0.00               | D                             |                               |                       |                 | -                          | Create Pending Submi             | sion Update Title Changes |           |           |                    |                   |          |

The Managing Expiring Titles screen is where you choose to either add a title to a Statement (if enabled) or create a Submission to continue the title. When adding titles to the Statement, click on the "Update Titles" button. When selecting a title(s) to be part of a Submission, click on "Create Pending Submission". You must choose either: "On Statement" and "Update Title Changes" button or choose: "On Submission" and "Create Pending Submission".

ePayments is a Payment System. There is only enough functionality within ePayments (creating a Submission) to input enough information about an application and groupings for the purpose of calculating payments. Creating a Submission

does not replace the obligation to submit a paper application to the Ministry. Titles that are grouped together should be included in the same Submission.

The status of each title is indicated by the following color scheme:

- 1. Titles that are highlighted in green are associated with a submission (either open or pending)
- 2. Titles that are highlighted in yellow have a cancellation request pending
- 3. Titles that are highlighted in red require attention from the land administrator, indicating they are overdue
- 4. Titles that are highlighted in orange are on a pending payment

Titles that display in the Manage Expiring Titles view are titles that have an anniversary date that falls within the range of 60 days before today and 60 days after today. To narrow the search range, enter dates into the Anniversary Date From/To fields within the +/- 60 day range that displays by default.

| Manage Expiring Tit      | les                             |                            |                                    |                                                    |
|--------------------------|---------------------------------|----------------------------|------------------------------------|----------------------------------------------------|
| Anniversary Date From:   | Jul 26, 2008                    | Anniversary Date To:       | Nov 23, 2008                       | Search                                             |
| You may only select date | s that are in the range of 60 o | ays before today and 60 da | ays after today. Titles with Anniv | versary dates within that range will be displayed. |

There are two pairs of radio buttons in the grid:

On Sub/On Stmt allows the Land Administrator to specify whether the title can be "automatically" continued by the Payment Administrator on the statement. If the global checkbox "Allow Continuation/Extension on Statement" on the User Authorization screen is checked, this radio button will default to "On Stmt".

The Not 62/62 radio buttons allow the Land Administrator to select a title for a Section 62 continuation if it is otherwise eligible. Titles that are not otherwise eligible for a Section 62 continuation will have this radio button disabled. When the "62" button is selected, the total amount is recalculated to include the s62 penalty.

When a title that was previously continued under 58A is also eligible for continuation under section 62, the Land Administrator is required to make a decision, therefore the background will be red and the "On Statement" radio button will be enabled. The Land Administrator can choose "On Statement" and must choose either "Not 62" or "62"."

## 4.1 Creating Pending Submission (Continuation or Extension)

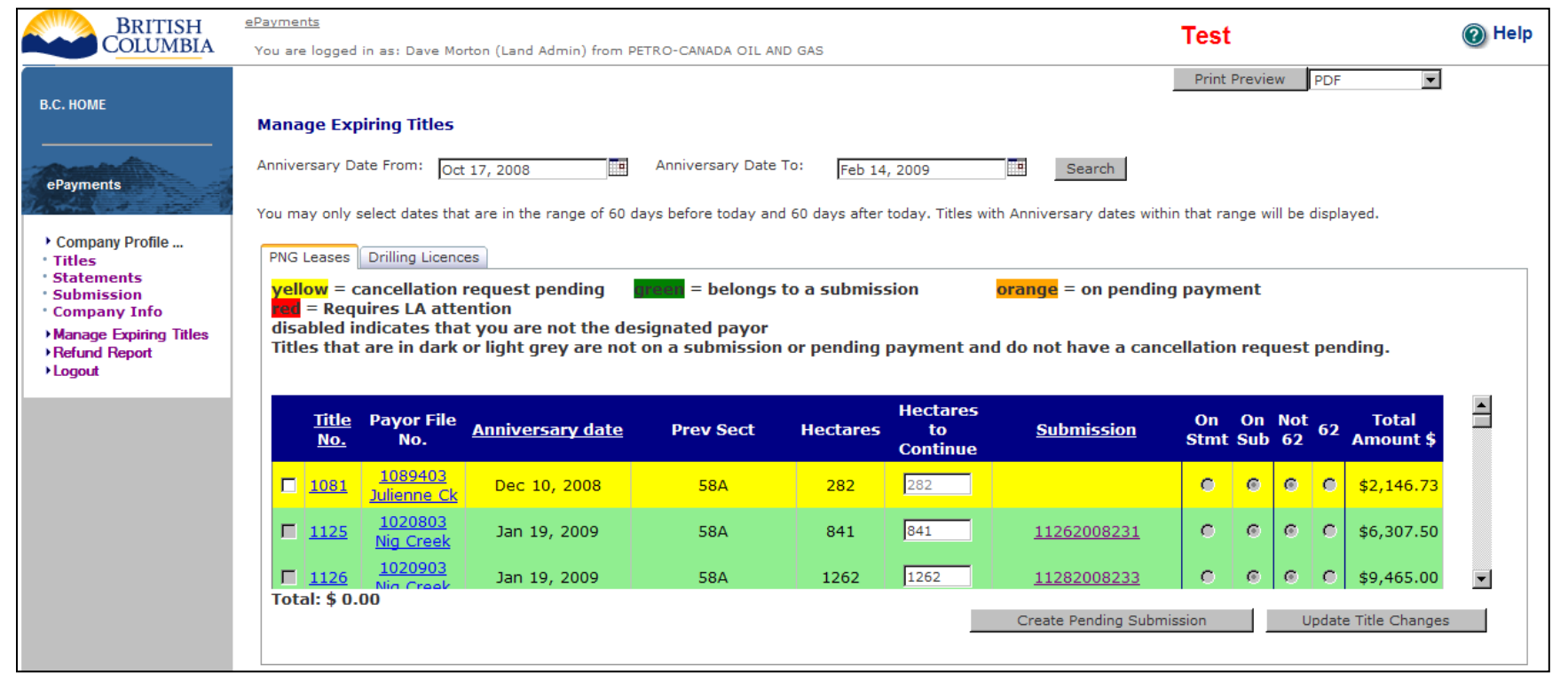

1. Titles that are eligible for inclusion on a submission (titles that are not already on a submission or a pending payment and that have the "On Sub" radio button checked) have the check box on the left enabled. To include a title (or

multiple titles) in a pending submission, select the check box on the left and click the "Create Pending Submission" button at the bottom of the screen. You can include titles from each of the tabs.

- Note that the Total at the bottom updates with the rental amount.
- 2. Confirm the correctness of the total dollar value required for the submission. The Total updates as you select additional titles.
- 3. Select Create Pending Submission.

| <b>View Pe</b><br>Pending S                                                                            | iew Pending Submission ending Submission No. : 0924200893 Type: Cont./Ext. Submission Date: Sep 24, 2008 Print Preview PDF |                   |               |                 |               |           |          |          |        |         |        |          |  |  |  |
|----------------------------------------------------------------------------------------------------|----------------------------------------------------------------------------------------------------|-------------------|---------------|-----------------|---------------|-----------|----------|----------|--------|---------|--------|----------|--|--|--|
| Check<br>All Title Company File Date Added Anniversary Primary Hectares to Rental Fac Late Other Tatal |                                                                                                    |                   |               |                 |               |           |          |          |        |         |        |          |  |  |  |
|                                                                                                    | No.                                                                                                    | No.               | Date Added    | Date            | Expiry Date   | Hectares  | Continue | Amount   | Fee    | Penalty | Other  | Total    |  |  |  |
|                                                                                                    | <u>43122</u>                                                                                                    |                   | Sep 24, 2008  | Aug 20, 2008    | Aug 20, 1996  | 66        | 66       | \$495.00 | \$0.00 | \$14.85 | \$0.00 | \$509.85 |  |  |  |
|                                                                                                    |                                                                                                    |                   |               |                 |               |           |          |          |        |         | Total: | \$509.85 |  |  |  |
| Add Titl                                                                                               | e ete Pendir                                                                                                    | Delete Checked Ti | tle(s)        | Approve         | Submission    |           |          |          |        |         |        |          |  |  |  |
| To fulfill                                                                                             | this Subi                                                                                                    | nission request,  | you must mail | the appropriate | documentation | to the Mi | nistry.  |          |        |         |        |          |  |  |  |

- 4. The system will create a pending submission with a submission number by concatenating the Current Date and a Sequence Number e.g. 061520081. You will be brought to the View Pending Submission screen to view the details and an email will automatically be sent to the other Users advising them of the creation of this pending submission. (Company Profile/Submissions/selected Pending Submission number). At this point the pending submission is saved automatically.
  - Note: There is no requirement to indicate in ePayments what section you are applying for when creating a Continuation/Extension Submission. ePayments will calculate what is owing without this information. However, your paper Application should contain this information. Submission functionality in ePayments is for the purpose of calculating payment.
- 5. You can only make changes to Pending Submissions (not Open Submissions) to do so, make the necessary changes then click on "Save Modified Pending Submission". If you do not need to make any changes you can close out of the

Pending submission without selecting the Save Modified Pending Submission, this is only needed if you made additional changes.

- 6. If applicable you can Approve the submission by selecting the check box beside the Approve button. After the submission has been approved, the Create Open Submission button will appear. If the details are correct and complete you can select the Create Open Submission to finalize the submission process.
  - NOTE: Once a Submission status is changed to Open, by clicking on the Approve button and then creating the Open Submission, you can no longer alter it. Only the Ministry can make alterations to an Open Submission.
- 7. To close out of the Pending Submission, select the 'X' in the upper right corner.

Note: At this time there is no ability for the Company Administrator to track user activity in ePayments.

Note: If you add a title to the Continuation/Extension Statement, you can change your mind and add it to a Submission, but you cannot add a title already in a Submission to the Continuation/Extension Statement.

## 4.2 Update Title Changes

The Update Title Changes button is used to submit changes made to the On Stmt/On Sub and Not62/62 radio buttons. For example, if you wish to change the size of the title you will need to set the title to On Sub before you can do so.

1. To change the title from On Stmt (on statement) to On Sub (on submission); select the On Sub radio button.

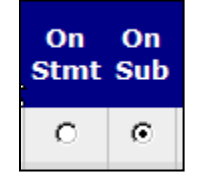

- 2. Select the Update Titles Changes button.
  - Note that the checkbox in front of the title becomes enabled
- 3. Select OK when prompted about the update.

## 4.3 Change Hectares to Continue

Titles that are "automatically" continued or extended on a statement must be continued or extended for the entire amount of the area. However, if a title is included on a Continuation/Extension submission, the Land administrator can select a smaller amount of the total area to continue or extend.

Accordingly, the "Hectares to continue' is only enabled when the title radio button is set to "On Sub". The hectares will not be affected if you choose On Stmt→ On Statement. When the "Hectares to Continue" value changes, the total amount will change based on the new size. If you change the hectares on a title on the Manage Expiring Titles Screen, you must continue the title by making a Submission. Any changes made to the "Size to Continue" on Manage Expiring Titles are not saved if you don't add the title to a submission.

When a title is on a pending submission and you want to change the hectares, you must change it on the pending submission and then select "Save Modified Pending Submission".

# **5 Managing Payments**

#### 5.1 Statements

| Statements                       | Pending Payments                                                                    |
|----------------------------------|-------------------------------------------------------------------------------------|
| Primary Term Statement           | <u> Primary Term - 8/27/2008 - Taha</u>                                             |
| Continuation/Extension Statement | Continuation - 10/16/2008 - new one                                                 |
| Submission Requests              | Continuation - 8/27/2008 - kris                                                     |
|                                  | <u>Continuation - 8/26/2008 - Test for #19</u><br>Continuation - 8/20/2008 - Teba#2 |
|                                  | Continuation - 8/20/2008 - Kris test 2                                              |
|                                  | Continuation - 8/20/2008 - kris                                                     |
|                                  |                                                                                     |
|                                  |                                                                                     |
| Past Payments                    |                                                                                     |
|                                  |                                                                                     |
| From:                            |                                                                                     |
| To: Filter list Pr               | int Preview PDF                                                                     |
|                                  |                                                                                     |
| No data available.               |                                                                                     |

This screen provides access to your Primary Term Statement (previously titled Current Statement), along with Continuation/Extension statement, Submission Requests, Pending Payments and previous month's ePayments statements (Past Payments). There is no pre-ePayments statement history, since the statement is unique to the ePayments system.

By default, the list of all statements appears. However, you can use the date boxes to filter the list. The Print Preview button allows you to print the statement in, PDF, MS Word, MS Excel, and RTF format.

Please note that the monthly statement is "dynamic", in that it will change depending upon which titles have been paid at the time of viewing. Historical statements are generated at the end of each month and show only the titles that were paid that month. Titles from a monthly statement that were unpaid by the end of the month are carried forward to the next monthly statement. Paid titles appear on the statement for the month in which they were paid.

### 5.2 Continuation/Extension Statement

| Cor<br>Con<br>Date<br>Stat | Continuation/Extension Statement         Company Name:       PETRO-CANADA OIL AND GAS         Date Issued:       Dec 16, 2008         Dec 16, 2008       View Month:         Statement Name:       Continuation         Titles that can be Continued/Extended by making a payment |                        |                 |                 |                     |         |      |               |          |              |         |              |                         |             |         |
|----------------------------|----------------------------------------------------------------------------------------------------|------------------------|-----------------|-----------------|---------------------|---------|------|---------------|----------|--------------|---------|--------------|-------------------------|-------------|---------|
|                            | <u>Title No.</u>                                                                                                    | <u>Payor File No.</u>  | <u>Hectares</u> | Expiry date     | Anniversary<br>Date | Section | Туре | <u>Rental</u> | Fee      | Late Penalty | Penalty | Total        | Status                  | Receipt No. | <b></b> |
|                            | <u>41274</u>                                                                                                    | <u>Creek</u>           | 280             | Jan 19, 1981    | Jan 19, 2009        | 58A     | PNG  | \$2,100.00    | \$0.00   | \$0.00       | \$0.00  | \$2,100.00   | WAITING FOR LA APPROVAL |             |         |
|                            | <u>43694</u>                                                                                                    | 2007100 Jedney         | 140             | Jan 12, 2004    | Jan 12, 2009        | 58A     | PNG  | \$1,050.00    | \$0.00   | \$0.00       | \$0.00  | \$1,050.00   | ON SUBMISSION           |             |         |
|                            | <u>45133</u>                                                                                                    | 2034609 Bubbles        | 281             | Jan 11, 2000    | Jan 11, 2009        | 58A     | PNG  | \$2,107.50    | \$0.00   | \$0.00       | \$0.00  | \$2,107.50   | WAITING FOR LA APPROVAL |             |         |
|                            | <u>49248</u>                                                                                                    | 2050076<br>Boundary    | 264             | Jan 13, 2004    | Jan 13, 2009        | 58A     | PNG  | \$1,980.00    | \$0.00   | \$0.00       | \$0.00  | \$1,980.00   | WAITING FOR LA APPROVAL |             |         |
|                            | <u>53802</u>                                                                                                    | 2051561<br>Parkland    | 259             | Jan 15, 2008    | Jan 15, 2009        | 58A     | PNG  | \$1,942.50    | \$0.00   | \$0.00       | \$0.00  | \$1,942.50   | WAITING FOR LA APPROVAL |             |         |
|                            | <u>56116</u>                                                                                                    | 2052736<br>Groundbirch | 569             | Dec 16,<br>2009 | Dec 16, 2008        | Ρ       | DL   | \$3,983.00    | \$0.00   | \$0.00       | \$0.00  | \$3,983.00   | WAITING FOR LA APPROVAL |             |         |
|                            | <u>56117</u>                                                                                                    | 2053416<br>Cypress     | 566             | Dec 16,<br>2009 | Dec 16, 2008        | P       | DL   | \$3,962.00    | \$0.00   | \$0.00       | \$0.00  | \$3,962.00   | WAITING FOR LA APPROVAL |             |         |
|                            | <u>57485</u>                                                                                                    | 2053240 Archer         | 540             | Dec 15,<br>2009 | Dec 15, 2008        | Ρ       | DL   | \$3,780.00    | \$500.00 | \$0.00       | \$0.00  | \$4,280.00   | WAITING FOR LA APPROVAL |             |         |
|                            | <u>57486</u>                                                                                                    | 2053241 Archer         | 1080            | Dec 15,<br>2009 | Dec 15, 2008        | Ρ       | DL   | \$7,560.00    | \$500.00 | \$0.00       | \$0.00  | \$8,060.00   | WAITING FOR LA APPROVAL |             |         |
|                            |                                                                                                    |                        |                 |                 |                     |         |      |               |          |              | Total:  | \$159,467.58 |                         |             | •       |

The Continuation/Extension Statement contains all last year primary term and continuation/extension titles that have an anniversary date falling between 60 days prior to the current date (unless the current date falls on a Saturday, Sunday or Statutory holiday, in which case the previous business day) and 60 days forward of the current date (unless the current date falls on a Saturday, Sunday or Statutory holiday, in which case the previous business day) and 60 days forward of the current date (unless the current date falls on a Saturday, Sunday or Statutory holiday, in which case the next business day), that may be continued or extended by making a payment.

The "Titles that can be Extended/Continued by making a Payment" section displays the following titles:

| Title Type       | Criteria                                                       | Extension/Continuation Section |
|------------------|----------------------------------------------------------------|--------------------------------|
| PNG Lease        | continued under Section 58(3)(a) in the immediately            | Section 58(3)(a)               |
|                  | preceding year                                                 |                                |
| PNG Lease        | continued under Section 58(3)(b) in the immediately            | Section 58(3)(b)               |
|                  | preceding year                                                 |                                |
| PNG Lease        | must have a 10 year primary term and have no more than 2       | Section 62                     |
|                  | previous continuations under section 62.                       |                                |
| Drilling Licence | must either be in the last year of its primary term or has not | Section 3(5)                   |
|                  | been extended previously                                       |                                |

The system calculates the amount payable for each title as follows:

| Extension/Continuation Section | Rental<br>per Ha | Fee                                                                                   | Late-Payment Penalty                                                                                                    |
|--------------------------------|------------------|---------------------------------------------------------------------------------------|----------------------------------------------------------------------------------------------------|
| 58(3)(a)                       | \$7.50           | \$500 - only<br>for new<br>leases<br>resulting<br>from a split<br>[manual<br>payment] | <ul> <li>1.5% if the date* of the payment is within the first 30 days after the Anniversary Date</li> <li>3% if the date of the Submission is after the expiration of 30 days but before the expiration of 60 days after the Anniversary Date (Interest)</li> </ul> |
| 58(3)(a)                       | \$7.50           | \$500 – only                                                                          | 1.5% if the date* of the payment is within the first 30                                                                                                    |

|      |        | for new<br>leases<br>resulting<br>from a split<br>[manual<br>payment]                 | days after the Anniversary Date<br>3% if the date of the Submission is after the expiration<br>of 30 days but before the expiration of 60 days after<br>the Anniversary Date (Interest) |
|------|--------|---------------------------------------------------------------------------------------|----------------------------------------------------------------------------------------------------|
| 62   | \$7.50 | \$500 – only<br>for new<br>leases<br>resulting<br>from a split<br>[manual<br>payment] | \$15 per ha for the first year and \$25 per ha for each of<br>the second and third years (Late-Payment Penalty)                                                                         |
| 3(5) | \$7.00 | \$500                                                                                 |                                                                                                    |

\* If the date of the payment falls on a Saturday, Sunday or Statutory holiday, for the purposes of the calculations in this table, the previous business date is used as the date of the payment.

## 5.3 Submission Requests

|                                        | BRIT                           | TSH<br>MBIA | You are logged in a: | s: David Morton (Payment Admin) from | PETCAN      | Test        | Help 🔞       |
|----------------------------------------|--------------------------------|-------------|----------------------|--------------------------------------|-------------|-------------|--------------|
| <mark>Submi</mark><br>Compa<br>Date Is | ssion Req<br>ny Name:<br>sued: | PETRO-CA    | ANADA                | Print Preview                        | PDF •       |             |              |
| Submis<br>Continu                      | sion Name                      | ion No      | Туре                 | Submission date                      | Payment Amo | unt \$      | Status       |
|                                        | PETCAN10                       | 14200886    | Cont./Ext.           | Oct 14, 2008                         |             | \$2,025.00  | UNPAID       |
|                                        | PETCAN10                       | 06200838    | Cont./Ext.           | Oct 06, 2008                         |             | \$12,870.00 | UNPAID       |
|                                        |                                |             |                      | Total:                               |             | \$14,895.00 |              |
|                                        |                                |             |                      | Make Payment Name                    |             | Create Pen  | ding Payment |

The Submission Request section contains all of the submissions that have been created by the Company's Land Administrator(s). This includes submissions for:

- a. Continuations/Extensions
- b. Lease Conversions

The Submission Number is hyper-linked to the "View Open Submission" screen. Titles that are associated with a Pending or an Open Submission that would otherwise be eligible to be extended/continued by making a payment are displayed in this table, but the checkbox is disabled. Their status is shown as "Submission" with a hyperlink to the submission.

## 5.4 View and Pay Primary Term (Current) Statement

To make an online payment for a primary term Title in the ePayments system, the Title must appear on your current statement. To view your current statement, click `Statement` under Company Profile from the menu on the left, then click the `Primary Term Statement` link.

Statements are generated every month. A Statement is a collection of all of the titles that you are responsible for paying that have an anniversary date on any day three months following the last day of the month of the statement. For example, the November Statement will consist of titles with an Anniversary Date in February. In addition, any titles that remain unpaid from previous statements will also appear on the Primary Term Statement as 'Carried Forward' items. These `carried forward` titles appear in a separate section at the top of the statement.

At the beginning of each month (approximately midnight on the last day of the preceding month), the system generates and sends the following email:

| То      | The Company Administrator and all Payment Administrators of the company                                                                                                    |
|---------|----------------------------------------------------------------------------------------------------|
| CC:     |                                                                                                    |
| From    | epayments@gov.bc.ca                                                                                                    |
| Subject | Statement Notification                                                                                                    |
| Body    | Your statement for the month of February is now available at https://ePayments.gov.bc.ca. Please log on to view it.                                                                                                    |
|         |                                                                                                    |
|         | Confidentiality and Disclaimer: The information contained in this message and any attachments herein is confidential and intended only for the addressee(s). It may be privileged information and exempt from disclosure under applicable law. If you are not the intended recipient, the use of this information or its disclosure, copying, retention or distribution is prohibited and may be unlawful. If you received this message in error, please inform the sender promptly by replying to the address in the 'From' field and then |

| permanently | y delete this | message from | your computer.                                 |  |
|-------------|---------------|--------------|------------------------------------------------|--|
|             |               |              | <b>J</b> = = = = = = = = = = = = = = = = = = = |  |

Note: If you think you are not receiving the applicable ePayments emails, have your IT staff check for Spam filters on client servers.

You may log onto ePayments at any time to view your Current statement. If, for some reason, you do not receive this email, your statement will still be available online for you to view and make payments on.

Clicking the `Primary Term Statement` link from the Statement screen brings up the current statement:

| State  | Statement Details                                                                              |                    |        |            |              |                  |                  |                 |             |                 |             |
|--------|------------------------------------------------------------------------------------------------|--------------------|--------|------------|--------------|------------------|------------------|-----------------|-------------|-----------------|-------------|
| Comp   | Company Name:       PETRO-CANADA OIL AND GAS       Print Preview       Carry Forward       PDF |                    |        |            |              |                  |                  |                 |             |                 |             |
| State  | Statement No.: Current View Month:                                                             |                    |        |            |              |                  |                  |                 |             |                 |             |
| Date 1 | Issued:                                                                                        | Apr 03, 2009       | 5      |            |              |                  |                  |                 |             |                 |             |
| Unpai  | id Titles Carr                                                                                 | ied Forward from P | reviou | is Stateme | nt(s)        |                  |                  |                 |             |                 |             |
|        |                                                                                                |                    |        | 1          |              |                  |                  |                 |             |                 |             |
|        | <u>Title No</u>                                                                                | Payor File No.     | Туре   | Hectares   | Expiry date  | Anniversary Date | Rental Amount \$ | Late Penalty \$ | Total \$    | Status          | Receipt No. |
|        | <u>51859</u>                                                                                   |                    | PNG    | 1117       | Apr 06, 2011 | Apr 06, 2009     | \$8,377.50       | \$0.00          | \$8,377.50  | Pending Payment |             |
|        | <u>52884</u>                                                                                   |                    | PNG    | 270        | May 22, 2012 | May 22, 2009     | \$2,025.00       | \$0.00          | \$2,025.00  | Pending Payment |             |
|        | <u>53014</u>                                                                                   |                    | PNG    | 270        | Jun 19, 2012 | Jun 19, 2009     | \$2,025.00       | \$0.00          | \$2,025.00  | UNPAID          |             |
|        | <u>53015</u>                                                                                   |                    | PNG    | 270        | Jun 19, 2012 | Jun 19, 2009     | \$2,025.00       | \$0.00          | \$2,025.00  | UNPAID          |             |
|        | <u>53339</u>                                                                                   |                    | PNG    | 1351       | Jun 20, 2012 | Jun 20, 2009     | \$10,132.50      | \$0.00          | \$10,132.50 | UNPAID          |             |
|        | <u>54060</u>                                                                                   |                    | PNG    | 300        | Apr 23, 2013 | Apr 23, 2009     | \$2,250.00       | \$0.00          | \$2,250.00  | UNPAID          |             |
|        | <u>54061</u>                                                                                   |                    | PNG    | 300        | Apr 23, 2013 | Apr 23, 2009     | \$2,250.00       | \$0.00          | \$2,250.00  | UNPAID          |             |
|        | <u>54062</u>                                                                                   |                    | PNG    | 300        | Apr 23, 2013 | Apr 23, 2009     | \$2,250.00       | \$0.00          | \$2,250.00  | UNPAID          |             |
|        | 54064                                                                                          |                    | PNG    | 300        | Apr 23, 2013 | Apr 23, 2009     | \$2,250.00       | \$0.00          | \$2,250.00  | UNPAID          |             |
|        | <u>54065</u>                                                                                   |                    | PNG    | 300        | Apr 23, 2013 | Apr 23, 2009     | \$2,250.00       | \$0.00          | \$2,250.00  | UNPAID          |             |

All users from your company can view this statement. If you are a Company Administrator or a Payment Administrator, you can also initiate an online payment, by selecting the titles that you wish to pay and clicking `Make Payment`. You do

February 2010

not have to pay all of the Titles on a statement. You may pay as many, or as few, titles as you want at any time. You may make multiple payments in a day and you may make payments on as many days in the month as you want. Clicking the `Make Payment` button brings up the `Payment Confirmation` screen:

| BRITISH<br>COLUMBIA                                                                                                    | <u>ePayments</u> > <u>Client Profile</u> > <u>Statement I</u><br>You are logged in as: David Morton (Adm | avments_> Client Profile > Statement Details #0 > Confirm Payment for 50448,54006,50270,55056,55059,57986 U are logged in as: David Morton (Administrator) from CANETRES                                                                                                    |                                           |                                |                        |                           |                  |
|----------------------------------------------------------------------------------------------------|----------------------------------------------------------------------------------------------------|----------------------------------------------------------------------------------------------------|-------------------------------------------|--------------------------------|------------------------|---------------------------|------------------|
|                                                                                                    | Confirm Payment                                                                                          |                                                                                                    |                                           |                                |                        |                           |                  |
| B.C. HOME                                                                                                    |                                                                                                    |                                                                                                    |                                           |                                |                        |                           |                  |
|                                                                                                    | Title(s) #: 50448,54006,50270,55056,55                                                                   | 5059,57986                                                                                                    | Dat                                       | e Issued : Jan 13, 2008        |                        |                           |                  |
| A second second se | Payor: Payor A                                                                                           |                                                                                                    | F                                         | Print Preview PDF 🔹            |                        |                           |                  |
| ePayments                                                                                                    |                                                                                                    | ıs Туре                                                                                                    | Expiry date                               | Hectares                       | Penalty                |                           | Rental Amount \$ |
| de tra contra state                                                                                                    | 54006                                                                                                    | PNG                                                                                                    | Mar 26,2013                               | 279                            | \$0.00                 |                           | \$2,092.50       |
| My Profile                                                                                                    | 57986                                                                                                    | PNG                                                                                                    | Jan 16,2011                               | 283                            | \$0.00                 |                           | \$2,122.50       |
| User Authorization                                                                                                    | 55056                                                                                                    | PNG                                                                                                    | Jan 14,2009                               | 261                            | \$0.00                 |                           | \$1,957.50       |
|                                                                                                    | 55059                                                                                                    | PNG                                                                                                    | Jan 14,2009                               | 259                            | \$0.00                 |                           | \$1,942.50       |
| Logout                                                                                                    | 50270                                                                                                    | PNG                                                                                                    | Jan 19,2010                               | 280                            | \$0.00                 |                           | \$2,100.00       |
|                                                                                                    | 50448                                                                                                    | PNG                                                                                                    | Mar 29,2010                               | 279                            | \$0.00                 |                           | \$2,092.50       |
|                                                                                                    |                                                                                                    |                                                                                                    |                                           |                                | Totals:                |                           | \$12,307.50      |
|                                                                                                    |                                                                                                    |                                                                                                    |                                           |                                |                        | Subtotal:                 | \$12,307.50      |
|                                                                                                    |                                                                                                    |                                                                                                    |                                           |                                |                        | Late Payment Penalty:     | \$0.00           |
|                                                                                                    |                                                                                                    |                                                                                                    |                                           |                                | Total Pre-Auth         | orized Debit Amount:      | \$12,307.50      |
|                                                                                                    |                                                                                                    |                                                                                                    |                                           |                                | Pre-A                  | uthorized Debit Date: Jan | 13, 2008         |
|                                                                                                    | To process payment, you must check e                                                                     | ach box below to confirm that you                                                                                                    | agree with the statement, and click th    | ie Pay button.                 |                        |                           |                  |
|                                                                                                    | The rental payment shown for each tit                                                                    | le is correct                                                                                                    | -                                         |                                |                        |                           |                  |
|                                                                                                    | The Pre-Authorized debit Amount is co                                                                    | rrect                                                                                                    |                                           |                                |                        |                           |                  |
|                                                                                                    | The Pre-Authorized Debit Date is corre                                                                   | or (you may change the date to a                                                                                                    | any data prior to the first expiry date a | hown)                          |                        |                           |                  |
|                                                                                                    |                                                                                                    | <ul> <li>Contract of the second second s</li></ul> | my date prior to the mist expiry date a   | nown)                          |                        |                           |                  |
|                                                                                                    | The required funds for Pre-Authorized Debit are available                                                |                                                                                                    |                                           |                                |                        |                           |                  |
|                                                                                                    | If you want a copy of the recipt to go an a                                                              | additional email address other that                                                                                                    | n your own, please enter it below. You    | may enter multiple addresses s | eperated by semi-colon | (;).                      | ]                |
|                                                                                                    |                                                                                                    |                                                                                                    |                                           |                                |                        |                           |                  |
|                                                                                                    |                                                                                                    |                                                                                                    | Pay                                       |                                |                        |                           |                  |
|                                                                                                    |                                                                                                    |                                                                                                    |                                           |                                |                        |                           |                  |

On this screen, you can see the titles that you have selected for payment, along with any late payment penalties that may be applicable. These penalties are:

- 1. For PNG Leases: 1.5% of amount due for the first 30 days; 3% for the next 31 to 60 days
- 2. For Drilling Licences: \$500

You must confirm all of the check boxes before you can press the pay button:

- 1. The rental payment shown for each title is correct
- 2. The pre-authorized debit amount is correct
- 3. The pre-authorized debit date is correct
- 4. The required funds for pre-authorized debit are available

You may also optionally enter one or more email addresses to which you would like a copy of the payment confirmation sent. If you enter more than one email, you must separate the email addresses with a semi-colon. The format of the email, along with sample text, is shown below:

| То      | The Company Administrator and all Payment Administrators of the company making the payment                                                                                                    |
|---------|----------------------------------------------------------------------------------------------------|
| CC:     | Additional email addresses that you have specified on the Payment Confirmation screen                                                                                                    |
| From    | ePayments@gov.bc.ca                                                                                                    |
| Subject | Statement Notification                                                                                                    |
| Body    | Thank you for your payment for the following title(s):                                                                                                    |
|         | 49182, 57791, 57795, 55976, 54955                                                                                                    |
|         | Your receipt is available at https://epayments.bc.gov.ca                                                                                                    |
|         | Confidentiality and Disclaimer: The information contained in this message and any attachments herein is confidential and intended only for the addressee(s). It may be privileged information and exempt from disclosure under applicable law. If you are not the intended recipient, the use of this information or its disclosure, copying, retention or distribution is prohibited and may be unlawful. If you received this message in error, please inform the sender promptly by replying to the address in the 'From' field and then permanently delete this message from your computer. |

Once the 'Pay' button is pressed, the payment will be processed that evening, in the daily payment batch. A receipt is available online immediately after the batch is processed. All titles paid in the same day will have the same receipt number.

It is important to understand that the monthly statement is dynamic, in the following ways:

- 1. When a title is paid from the 'Carried Forward' section, it will no longer appear on the statement.
- 2. When a title is paid on the 'Current' section, it will be grayed out and cannot be paid again.

For these reasons, the Current Statement may not appear exactly the same when viewed at different times during the month.

Note: If you think you are not receiving the applicable ePayments emails, have your IT staff check for Spam filters on client servers.

## 5.5 View and Pay Continuation/Extension Statement

To make an online payment for a Title that has been continued or extended in the ePayments system, the Title must appear on the Continuation/Extension statement. To view this statement, click `Statement` under Company Profile from the menu on the left, then click the `Continuation/Extension Statement` link.

You may log onto ePayments at any time to view your Continuation/Extension statement.
| Com<br>Com<br>Date<br>Stat | Continuation/Extension Statement   Sompany Name:   PETRO-CANADA OIL AND GAS   Petro-CANADA OIL AND GAS   Dec 16, 2008   Dec 16, 2008   Continuation                                                                                            |                                    |      |                 |              |     |     |            |          |        |        |              |                         |  |   |
|----------------------------|----------------------------------------------------------------------------------------------------|------------------------------------|------|-----------------|--------------|-----|-----|------------|----------|--------|--------|--------------|-------------------------|--|---|
|                            | Titles that can be Continued/Extended by making a payment         Image: Title No. Payor File No. Hectares Expiry date Anniversary Section Type Rental         Fee       Late Penalty       Penalty       Total       Status       Receipt No. |                                    |      |                 |              |     |     |            |          |        |        |              |                         |  |   |
|                            | <u>41274</u>                                                                                                    | <u>1945800 Niq</u><br><u>Creek</u> | 280  | Jan 19, 1981    | Jan 19, 2009 | 58A | PNG | \$2,100.00 | \$0.00   | \$0.00 | \$0.00 | \$2,100.00   | WAITING FOR LA APPROVAL |  |   |
|                            | <u>43694</u>                                                                                                    | 2007100 Jedney                     | 140  | Jan 12, 2004    | Jan 12, 2009 | 58A | PNG | \$1,050.00 | \$0.00   | \$0.00 | \$0.00 | \$1,050.00   | ON SUBMISSION           |  |   |
|                            | <u>45133</u>                                                                                                    | 2034609 Bubbles                    | 281  | Jan 11, 2000    | Jan 11, 2009 | 58A | PNG | \$2,107.50 | \$0.00   | \$0.00 | \$0.00 | \$2,107.50   | WAITING FOR LA APPROVAL |  |   |
|                            | <u>49248</u>                                                                                                    | 2050076<br>Boundary                | 264  | Jan 13, 2004    | Jan 13, 2009 | 58A | PNG | \$1,980.00 | \$0.00   | \$0.00 | \$0.00 | \$1,980.00   | WAITING FOR LA APPROVAL |  |   |
|                            | <u>53802</u>                                                                                                    | 2051561<br>Parkland                | 259  | Jan 15, 2008    | Jan 15, 2009 | 58A | PNG | \$1,942.50 | \$0.00   | \$0.00 | \$0.00 | \$1,942.50   | WAITING FOR LA APPROVAL |  |   |
|                            | <u>56116</u>                                                                                                    | 2052736<br>Groundbirch             | 569  | Dec 16,<br>2009 | Dec 16, 2008 | P   | DL  | \$3,983.00 | \$0.00   | \$0.00 | \$0.00 | \$3,983.00   | WAITING FOR LA APPROVAL |  |   |
|                            | <u>56117</u>                                                                                                    | 2053416<br>Cypress                 | 566  | Dec 16,<br>2009 | Dec 16, 2008 | Р   | DL  | \$3,962.00 | \$0.00   | \$0.00 | \$0.00 | \$3,962.00   | WAITING FOR LA APPROVAL |  |   |
|                            | <u>57485</u>                                                                                                    | 2053240 Archer                     | 540  | Dec 15,<br>2009 | Dec 15, 2008 | P   | DL  | \$3,780.00 | \$500.00 | \$0.00 | \$0.00 | \$4,280.00   | WAITING FOR LA APPROVAL |  |   |
|                            | <u>57486</u>                                                                                                    | 2053241 Archer                     | 1080 | Dec 15,<br>2009 | Dec 15, 2008 | Ρ   | DL  | \$7,560.00 | \$500.00 | \$0.00 | \$0.00 | \$8,060.00   | WAITING FOR LA APPROVAL |  |   |
|                            |                                                                                                    |                                    |      |                 |              |     |     |            |          |        | Total: | \$159,467.58 |                         |  | • |

All users from your company can view this statement. If you are a Company Administrator or a Payment Administrator, you can also initiate an online payment, by selecting the titles that you wish to pay and clicking `Make Payment`. You do not have to pay all of the Titles on a statement. You may pay as many, or as few, titles as you want at any time. You may make multiple payments in a day and you may make payments on as many days in the month as you want. Clicking the `Make Payment` button brings up the `Payment Confirmation` screen:

| Confirm P     | ayment                           |                                   |                                            |                              |                                    |                  |
|---------------|----------------------------------|-----------------------------------|--------------------------------------------|------------------------------|------------------------------------|------------------|
| Title(s) # :  | 50448,54006,50270,55056,550      | 59,57986                          | Dat                                        | e Issued : Jan 13, 2008      |                                    |                  |
| Payor:        | Payor A                          |                                   | P                                          | rint Preview PDF 🔹           | ]                                  |                  |
|               | Title Status                     | Туре                              | Expiry date                                | Hectares                     | Penalty                            | Rental Amount \$ |
|               | 54006                            | PNG                               | Mar 26,2013                                | 279                          | \$0.00                             | \$2,092.50       |
|               | 57986                            | PNG                               | Jan 16,2011                                | 283                          | \$0.00                             | \$2,122.50       |
|               | 55056                            | PNG                               | Jan 14,2009                                | 261                          | \$0.00                             | \$1,957.50       |
|               | 55059                            | PNG                               | Jan 14,2009                                | 259                          | \$0.00                             | \$1,942.50       |
|               | 50270                            | PNG                               | Jan 19,2010                                | 280                          | \$0.00                             | \$2,100.00       |
|               | 50448                            | PNG                               | Mar 29,2010                                | 279                          | \$0.00                             | \$2,092.50       |
|               |                                  |                                   |                                            |                              | Totals:                            | \$12,307.50      |
|               |                                  |                                   |                                            |                              | Subtotal:                          | \$12,307.50      |
|               |                                  |                                   |                                            |                              | Late Payment Penalty:              | \$0.00           |
|               |                                  |                                   |                                            |                              | Total Pre-Authorized Debit Amount: | \$12,307.50      |
|               |                                  |                                   |                                            |                              | Pre-Authorized Debit Date:         | Jan 13, 2008     |
| To process    | s payment, you must check eac    | ch box below to confirm that you  | agree with the statement, and click th     | e Pay button.                |                                    |                  |
| The renta     | al payment shown for each title  | is correct                        |                                            |                              |                                    |                  |
| The Pre-      | Authorized debit Amount is corr  | rect                              |                                            |                              |                                    |                  |
| The Pre-      | Authorized Debit Date is correct | t (you may change the date to a   | any date prior to the first expiry date sl | iown)                        |                                    |                  |
| The requ      | ired funds for Pre-Authorized D  | bebit are available               |                                            |                              |                                    |                  |
| If you want a | a conv of the regist to on an ad | ditional email address other that | o your own, please enter it helpsy. You    | may anter multiple addresses | senerated by semi-colon (+)        |                  |
| a you want a  | a copy of the recipi to go an ao |                                   | in your owing prease enter it below. Too   | may enter matopre addresses  | seberates by seril-control (1):    |                  |
|               |                                  |                                   | _                                          |                              |                                    |                  |
|               |                                  |                                   | Pay                                        |                              |                                    |                  |

On this screen, you can see the titles that you have selected for payment, along with any late payment penalties that may be applicable. These penalties are:

- 1. For PNG Leases: 1.5% of amount due for the first 30 days; 3% for the next 31 to 60 days
- 2. For Drilling Licences: \$500

You must confirm all of the check boxes before you can press the pay button:

- 1. The rental payment shown for each title is correct
- 2. The pre-authorized debit amount is correct
- 3. The pre-authorized debit date is correct
- 4. The required funds for pre-authorized debit are available

Once the 'Pay' button is pressed, the payment will be processed that evening, in the daily payment batch. A receipt is available online immediately after the batch is processed. All titles paid in the same day will have the same receipt number.

### 5.6 View and Pay Submission Request

To make an online payment for a submission, the submission must appear on the Submission Request. To view this, click `Statement` under Company Profile from the menu on the left, then click the `Submission Request` link.

|                              | BRIT                         | ISH<br>MBIA | You are logged in a | s: David Morton (Payment Admin) from | PETCAN     | Test        | Help 🔞       |
|------------------------------|------------------------------|-------------|---------------------|--------------------------------------|------------|-------------|--------------|
| Submi<br>Compa               | ssion Requ<br>ny Name:       | PETRO-C     | ANADA               | Print Preview                        | PDF 🔻      |             |              |
| Date Is<br>Submis<br>Continu | sued:<br>sion Name:<br>ation | Oct 19, 2   | 008                 |                                      |            |             |              |
|                              | Submissi                     | ion No.     | Туре                | Submission date                      | Payment An | nount \$    | Status       |
|                              | PETCAN101                    | 14200886    | Cont./Ext.          | Oct 14, 2008                         |            | \$2,025.00  | UNPAID       |
|                              | PETCAN100                    | 06200838    | Cont./Ext.          | Oct 06, 2008                         |            | \$12,870.00 | UNPAID       |
|                              |                              |             |                     | Total:                               |            | \$14,895.00 |              |
|                              |                              |             |                     | Make Payment Name                    |            | Create Pen  | ding Payment |

- 1. In order to make a payment on a submission, select the applicable checkbox(es).
- 2. Select Make Payment button.
- 3. Confirm all of the check boxes, then select the Pay button.

### 5.7 Create a Pending Payment

Payments may be made directly from the Primary Term Statement, the Submission Request or the Continuation/Extension Statement. Alternatively, any subset of the titles that appear on the statement may be identified as a "Pending Payment". Items that are put on a Pending Payment can no longer be paid from the Primary Term or Continuation/Extension Statement. Pending Payments cannot be altered; they must be paid in its entirety or deleted.

|       | <u>59721</u>   | DL | 2903 | Aug 16, 2011 | Aug 16, 2008 | \$10,160.50 | \$0.00            | \$0.00 | \$10,160.50  | UNPAID |             |
|-------|----------------|----|------|--------------|--------------|-------------|-------------------|--------|--------------|--------|-------------|
|       | <u>59722</u>   | DL | 2636 | Aug 16, 2011 | Aug 16, 2008 | \$9,226.00  | \$0.00            | \$0.00 | \$9,226.00   | UNPAID |             |
|       | <u>59723</u>   | DL | 2899 | Aug 16, 2011 | Aug 16, 2008 | \$10,146.50 | \$0.00            | \$0.00 | \$10,146.50  | UNPAID | IN PROGRESS |
|       | <u>59726</u>   | DL | 2645 | Aug 16, 2011 | Aug 16, 2008 | \$9,257.50  | \$0.00            | \$0.00 | \$9,257.50   | UNPAND | IN PROGRESS |
|       |                |    |      |              |              |             |                   |        | \$302,175.00 |        |             |
| Curre | ent Statement  |    |      |              |              |             |                   |        |              |        |             |
| No da | ata available. |    |      |              |              |             |                   |        |              |        |             |
|       |                |    |      | Make Payment | Name         |             | Create Pending Pa | ayment |              |        |             |

- 1. Select Company Profile Statements from the menu on the left.
- 2. Select either the Primary Term Statement hyperlink or the Continuation/ Extension Statement hyperlink.
- 3. The statement will appear in a separate window. Select the titles to be included in the Pending Payment by using the check boxes.
- 4. Enter a name for the Pending Payment. (The system will concatenate the word Primary or Continuation and the date to the front of the name the user entered. This depends on which statement the pending payment is created from.)
- 5. Select the Create Pending Payment button.

| Make Payment | Name | Create Pending Payment |
|--------------|------|------------------------|
|              |      |                        |

6. A pending payment will be created with the details you have selected. This will open up in a separate window.

7. To close out of the Pending Payment, select the "X" in the upper right corner.

## 5.8 View and Pay Pending Payments

Any subset of titles that appear on either a Primary Term or Continuation/Extension statement can be identified as a Pending Payment. Items that are put on a Pending Payment can no longer be paid from the Primary Term or Continuation/Extension statement.

The process for paying a Pending Payment is the same as paying the statements. However, you must either pay the Pending Statement in its entirety or delete it. There are no checkboxes to select or deselect titles, which would defeat the purpose of creating a Pending Payment for internal Approval.

| Pending<br>Company | Payment Staten               | nent<br>ANADA   |                |                  |      |               |        | Print Preview | PDF     | •           |        |                    |          |
|--------------------|------------------------------|-----------------|----------------|------------------|------|---------------|--------|---------------|---------|-------------|--------|--------------------|----------|
| Date Issu          | ed: Dec 17, 2                | 2008            |                |                  |      |               | Vi     | ew Month:     | -       | -<br>-      |        |                    |          |
| Statemen           | t Name: Primary 1            | Ferm - 12/17    | /2008 - Dec 08 | Pending Pm       |      |               |        |               |         |             |        |                    |          |
|                    |                              |                 |                |                  |      |               |        |               |         |             |        |                    |          |
| <u>Title No.</u>   | Payor File No.               | <u>Hectares</u> | Expiry date    | Anniversary Date | Туре | <u>Rental</u> | Fee    | Late Penalty  | Penalty | Total       | Status | <u>Receipt No.</u> | <u></u>  |
| <u>60612</u>       | 2053920 Muskwa<br><u>Rvr</u> | 1072            | Dec 11, 2017   | Dec 11, 2008     | PNG  | \$8,040.00    | \$0.00 | \$120.60      | \$0.00  | \$8,160.60  | UNPAID |                    |          |
| 60613              | 2053921 Muskwa<br><u>Rvr</u> | 2143            | Dec 11, 2017   | Dec 11, 2008     | PNG  | \$16,072.50   | \$0.00 | \$241.09      | \$0.00  | \$16,313.59 | UNPAID |                    |          |
|                    |                              |                 |                |                  |      |               |        |               | Total:  | \$24,474.19 |        |                    |          |
|                    |                              |                 |                |                  |      |               |        |               |         |             |        |                    |          |
|                    |                              |                 |                |                  |      |               |        |               |         |             |        |                    | <b>V</b> |
|                    |                              |                 |                |                  |      |               | ľ      | lake Payment  |         |             |        |                    |          |
|                    |                              |                 |                |                  |      |               | D      | elete         |         | $\searrow$  |        |                    |          |

This brings up the `Payment Confirmation` screen. On this screen, you can see the titles that you have selected for payment, along with any late payment penalties that may be applicable. Once the 'Pay' button is pressed, the payment will be processed that evening, in the daily payment batch. A receipt is available online immediately after the batch is processed. All titles paid in the same day will have the same receipt number.

#### 5.9 View Past (Historical) Statements

The same process that generates the monthly payment reminders also prepares a historical statement for the month just ended. Historical statements are only available for payments made through ePayments. To view Historical Statements, click the `Statements` item from the menu on the left:

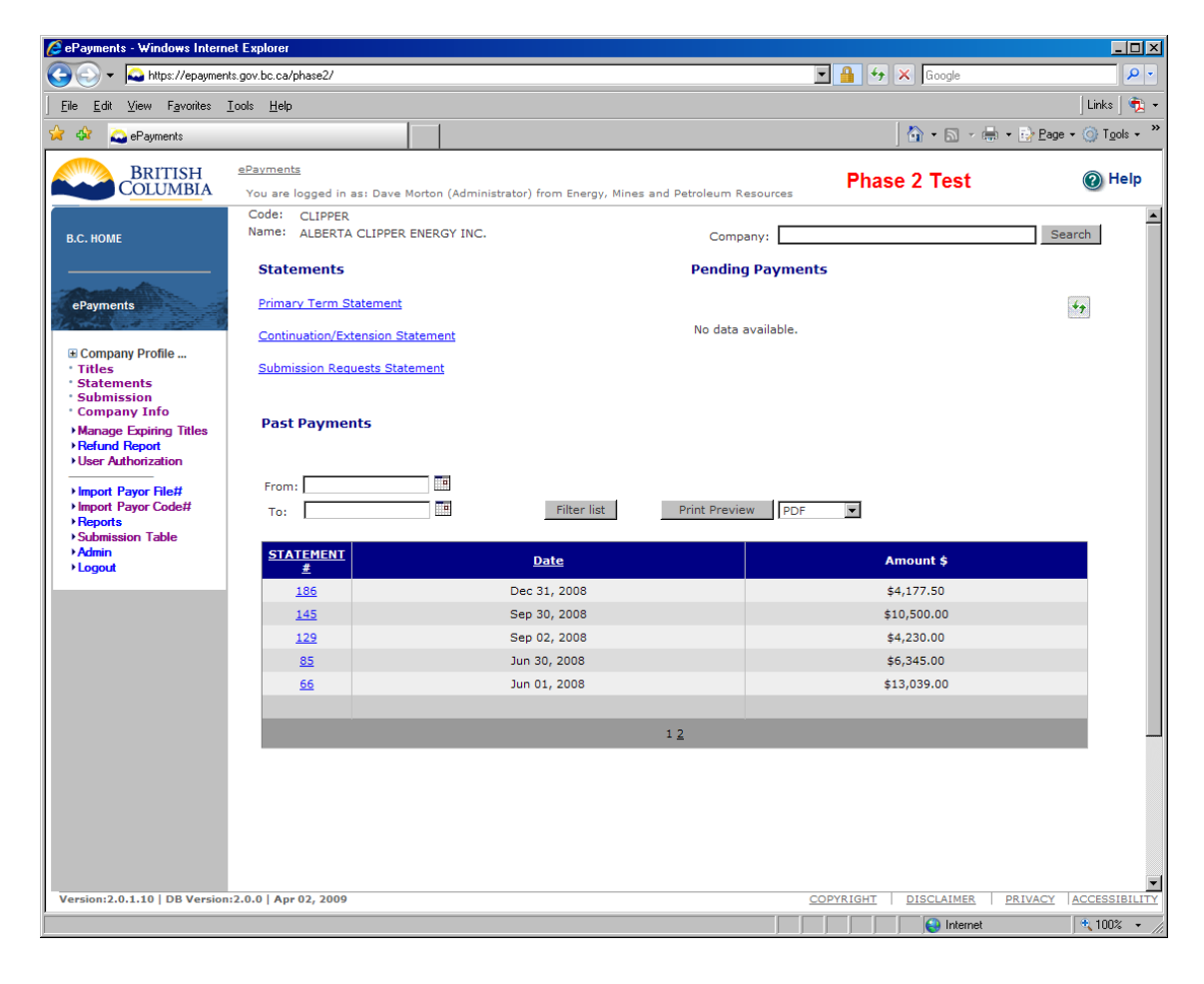

A list of available Historical Statements appears. The list of statements appearing can be filtered by date by specifying a "From Date" and a "To Date" and clicking "Filter List". Each statement in the list contains a hyperlink to the statement, which is shown below:

| BRITISH<br>COLUMBIA | <u>ePayment</u><br>You are log | > <u>Client Profile</u> > <u>State</u><br>ged in as: Cy Naume | ement Details #23<br>nko (Administrator) | from Company A |               |            |                  | Help 🔞           |
|---------------------|--------------------------------|---------------------------------------------------------------|------------------------------------------|----------------|---------------|------------|------------------|------------------|
| B.C. HOME           | Statemen                       | it Details                                                    |                                          |                |               |            |                  |                  |
|                     | Statement                      | #: 23                                                         |                                          |                | Print Preview |            |                  |                  |
| ePayment            | Date Issue                     | d: Nov 13, 2007                                               |                                          |                |               |            |                  |                  |
| Multipatila         |                                | <u>Title #</u>                                                | <u>Type</u>                              | Hectares       | Expiry date   | Rental Amo | unt \$           | <u>Status</u>    |
|                     | Γ                              | 49261                                                         | PNG                                      | 281            | Jan 13,2009   | e.         | \$2,107.50       | PAID             |
| Legent              |                                |                                                               |                                          | Make           | Payment       | 3.         | \$2,107.50       |                  |
| Loquat              |                                |                                                               |                                          |                |               |            |                  |                  |
|                     |                                |                                                               |                                          |                |               |            |                  |                  |
|                     |                                |                                                               |                                          |                |               |            |                  |                  |
|                     |                                |                                                               |                                          |                |               |            |                  |                  |
|                     |                                |                                                               |                                          |                |               |            |                  |                  |
|                     |                                |                                                               |                                          |                |               |            |                  |                  |
|                     |                                |                                                               |                                          |                |               |            |                  |                  |
|                     |                                |                                                               |                                          |                |               |            |                  |                  |
|                     |                                |                                                               |                                          |                |               |            |                  |                  |
|                     |                                |                                                               |                                          |                |               |            |                  |                  |
|                     |                                |                                                               |                                          |                |               |            |                  |                  |
|                     |                                |                                                               |                                          |                |               |            |                  |                  |
|                     |                                |                                                               |                                          |                |               |            |                  |                  |
| Evit this a comvise |                                |                                                               |                                          |                |               |            |                  |                  |
| Exit this e-service |                                |                                                               |                                          |                |               |            |                  |                  |
|                     |                                |                                                               |                                          |                |               |            |                  |                  |
|                     |                                |                                                               |                                          |                |               |            |                  |                  |
|                     |                                |                                                               |                                          |                |               |            |                  |                  |
| V1.0.0              |                                |                                                               |                                          |                |               | COPYRIGHT  | DISCLAIMER PRIVA | CY ACCESSIBILITY |

The Historical Statement shows the following information:

- 1. Title Number
- 2. (Title) Type

- 3. Hectares
- 4. Expiry date
- 5. Rental Amount \$
- 6. Status
- 7. Receipt Number

You cannot make a payment from the Historical Statement.

# 5.10 Selecting View Month

To narrow down the details in the Primary Term (Current) Statement, you can choose to only select items on the statement pertaining to a specific month.

- 1. Select Company Profile Statements from the menu on the left.
- 2. Select Primary Term Statement link.
- 3. Select one of the months that appear in View Month.

| Print Preview | Current PDF |
|---------------|-------------|
| View Month:   |             |

- Only those items for that month will appear in the statement.
- 4. To close out of the statement, select the "X" in the upper right corner.

# 5.11 Selecting Carry Forward portion of Primary Term Statement

- 1. Select Primary Term Statement link.
- 2. Beside the Print Preview button select Carry Forward.

| Print Preview | Carry Forward 👻 PDF 🗣 |
|---------------|-----------------------|
| View Month:   | - •                   |

3. To close out of the statement, select the "X" in the upper right corner.

# 6 Managing Submissions

| ubmissions                                                                                                    |                                                                                              |                                                                                                    |                                                                     |                    |                                                                                                    |                                                                                                    |   |        |
|----------------------------------------------------------------------------------------------------|----------------------------------------------------------------------------------------------|----------------------------------------------------------------------------------------------------|---------------------------------------------------------------------|--------------------|----------------------------------------------------------------------------------------------------|----------------------------------------------------------------------------------------------------|---|--------|
|                                                                                                    |                                                                                              |                                                                                                    |                                                                     |                    |                                                                                                    |                                                                                                    |   |        |
|                                                                                                    |                                                                                              |                                                                                                    |                                                                     |                    |                                                                                                    |                                                                                                    |   |        |
|                                                                                                    |                                                                                              |                                                                                                    |                                                                     |                    |                                                                                                    | Print Previe                                                                                                    |   | - Oper |
| on Cubmissions                                                                                                    |                                                                                              |                                                                                                    |                                                                     |                    |                                                                                                    |                                                                                                    |   | oper   |
| en Submissions                                                                                                    |                                                                                              |                                                                                                    |                                                                     |                    |                                                                                                    |                                                                                                    |   |        |
| Submissio                                                                                                    | on No. Cro                                                                                   | <u>eated</u><br>Date                                                                                                    | <u>Last</u><br>Update                                               | Submission<br>Type | Title Number(s)                                                                                                    | Payment<br>Acknowledgment                                                                                                    |   |        |
| PETROOG923                                                                                                    | 3200818 Se                                                                                   | ep 23,<br>2008                                                                                                    |                                                                     | Split Lease        | 10667;54560;54566;470;                                                                                                    | ;668                                                                                                    |   |        |
| PETROOG919                                                                                                    | 9200811 Se                                                                                   | ep 19,<br>2008                                                                                                    |                                                                     | Split Lease        | 13282;14                                                                                                    | 1847                                                                                                    |   |        |
| PETROOG919                                                                                                    | 920088 Se                                                                                    | ep 19,<br>2008                                                                                                    |                                                                     | Split Lease        | 13125;14257;49                                                                                                    | 9909                                                                                                    |   |        |
| PETROOG091                                                                                                    | 1820085 Se                                                                                   | ep 18,                                                                                                    |                                                                     | Cont./Ext.         | 5816;6455;7                                                                                                    | 7252                                                                                                    |   |        |
|                                                                                                    | -                                                                                            | 2000                                                                                                    |                                                                     |                    |                                                                                                    |                                                                                                    |   |        |
|                                                                                                    |                                                                                              | 2008                                                                                                    |                                                                     |                    |                                                                                                    |                                                                                                    |   |        |
| nding Submissions                                                                                                    |                                                                                              | 2008                                                                                                    |                                                                     |                    |                                                                                                    |                                                                                                    |   |        |
| nding Submissions                                                                                                    |                                                                                              | 2008                                                                                                    |                                                                     |                    |                                                                                                    |                                                                                                    |   |        |
| nding Submissions                                                                                                    | on No. C                                                                                     | Created                                                                                                    | Date                                                                | l ast lindate      | Submission Type                                                                                                    | Title Numher(s)                                                                                                    | 1 |        |
| ing Submissions<br><u>Submissio</u><br>0918201                                                                                                    | on No. <u>C</u>                                                                              | Created<br>Sep 18, 2                                                                                                    | Date<br>2008                                                        | <u>Last Update</u> | Submission Type                                                                                                    | <b>Title Number(s)</b><br>48397:48969                                                                                                    |   |        |
| ling Submissions<br>Submission<br>0918200<br>0919200                                                                                                    | on No. <u>C</u><br>1084<br>10814                                                             | <b>Created</b><br>Sep 18, 2<br>Sep 19, 2                                                                                                  | Date<br>2008<br>2008                                                | <u>Last Update</u> | Submission Type<br>Cont./Ext.<br>Cont./Ext.                                                                                      | <b>Title Number(s)</b><br>48397;48969<br>13127                                                                                                    |   |        |
| ding Submissions           Submissions           0918200           0919200           0919200                                                                                                    | on No. <u>C</u><br>1084<br>10814<br>1089                                                     | <u>Created</u><br>Sep 18, 2<br>Sep 19, 2<br>Sep 19, 2                                                                                     | Date<br>2008<br>2008<br>2008                                        | <u>Last Update</u> | Submission Type<br>Cont./Ext.<br>Cont./Ext.<br>Cont./Ext.                                                                        | <b>Title Number(s)</b><br>48397;48969<br>13127<br>1015                                                                                                    |   |        |
| ding Submissions           Submissions           0918200           0919200           0919200           0919200           0919200           0923200                                                                                                    | on No. <u>C</u><br>084<br>0814<br>089<br>0815                                                | Created<br>Sep 18, 2<br>Sep 19, 2<br>Sep 19, 2<br>Sep 23, 2                                                                               | Date<br>2008<br>2008<br>2008<br>2008<br>2008                        | <u>Last Update</u> | Submission Type<br>Cont./Ext.<br>Cont./Ext.<br>Cont./Ext.<br>Cont./Ext.                                                          | Title Number(s)<br>48397;48969<br>13127<br>1015<br>1009;13126                                                                                                    |   |        |
| ding Submissions           Submissions           0918200           0919200           0919200           0923200           9192000                                                                                                    | on No. C<br>084<br>0814<br>089<br>0815<br>0810                                               | Created<br>Sep 18, 2<br>Sep 19, 2<br>Sep 19, 2<br>Sep 23, 2<br>Sep 19, 2                                                                  | Date<br>2008<br>2008<br>2008<br>2008<br>2008<br>2008                | <u>Last Update</u> | Submission Type<br>Cont./Ext.<br>Cont./Ext.<br>Cont./Ext.<br>Cont./Ext.<br>Cont./Ext.                                            | <b>Title Number(s)</b><br>48397;48969<br>13127<br>1015<br>1009;13126<br>13369                                                                                                    |   |        |
| ding Submissions<br><u> Submission</u><br>0918200<br>0919200<br>0923200<br>9192000<br>919200<br>9192000<br>9192000<br>919200<br>919200<br>919200<br>919200<br>919200                                        | on No. ()<br>1084<br>10814<br>1089<br>10815<br>1810<br>1812                                  | Created<br>Sep 18, 2<br>Sep 19, 2<br>Sep 19, 2<br>Sep 23, 2<br>Sep 19, 2<br>Sep 19, 2                                                     | Date<br>2008<br>2008<br>2008<br>2008<br>2008<br>2008<br>2008        | <u>Last Update</u> | Submission Type<br>Cont./Ext.<br>Cont./Ext.<br>Cont./Ext.<br>Cont./Ext.<br>Cont./Ext.<br>Conversion                              | <b>Title Number(s)</b><br>48397;48969<br>13127<br>1015<br>1009;13126<br>13369<br>54315;54529;56606                                                                                |   |        |
| ding Submissions<br><u> Submission</u><br>0918200<br>0919200<br>0923200<br>9192000<br>919200<br>919200<br>919200<br>919200<br>919200<br>919200<br>919200<br>919200<br>919200<br>919200<br>919200<br>919200<br>919200<br>919200<br>919200<br>919200<br>919200<br>919200<br>919200<br>919200<br>919200<br>919200<br>919200<br>919200<br>91920                                      | on No. ()<br>084<br>0814<br>089<br>0815<br>810<br>810<br>812<br>087                          | Created<br>Sep 18, 2<br>Sep 19, 2<br>Sep 19, 2<br>Sep 23, 2<br>Sep 19, 2<br>Sep 19, 2<br>Sep 19, 2                                        | Date<br>2008<br>2008<br>2008<br>2008<br>2008<br>2008<br>2008<br>200 | <u>Last Update</u> | Submission Type<br>Cont./Ext.<br>Cont./Ext.<br>Cont./Ext.<br>Cont./Ext.<br>Cont./Ext.<br>Conversion<br>Conversion                | Title Number(s)<br>48397;48969<br>13127<br>1015<br>1009;13126<br>13369<br>54315;54529;56606<br>59700;59738;59698                                                                  |   |        |
| ding Submissions<br><u> Submission</u><br>0918200<br>0919200<br>0923200<br>9192000<br>9192000<br>9192000<br>9192000<br>9202000<br>920000<br>920000<br>920000                                  | on No. (0)<br>1084<br>10814<br>1089<br>10815<br>1810<br>1812<br>1087<br>1813                 | Created<br>Sep 18, 2<br>Sep 19, 2<br>Sep 19, 2<br>Sep 19, 2<br>Sep 19, 2<br>Sep 19, 2<br>Sep 19, 2<br>Sep 19, 2                           | Date<br>2008<br>2008<br>2008<br>2008<br>2008<br>2008<br>2008<br>200 | <u>Last Update</u> | Submission Type<br>Cont./Ext.<br>Cont./Ext.<br>Cont./Ext.<br>Cont./Ext.<br>Conversion<br>Conversion<br>Split Lease               | Title Number(s)           48397;48969           13127           1015           1009;13126           13369           54315;54529;56606           59700;59738;59698           59001 |   |        |
| ding Submissions<br><u>Submission</u><br>0918200<br>0919200<br>0923200<br>9192000<br>9192000<br>9192000<br>9202000<br>9232000<br>9232000<br>922000<br>922000<br>922000<br>922000<br>922000<br>922000<br>922000<br>922000<br>922000<br>922000<br>922000<br>922000<br>922000<br>922000<br>922000<br>922000<br>92000<br>92000<br>92000<br>90 | on No. (0)<br>1084<br>10814<br>1089<br>10815<br>1810<br>1812<br>1812<br>1813<br>1813<br>1817 | Created<br>Sep 18, 2<br>Sep 19, 2<br>Sep 19, 2<br>Sep 19, 2<br>Sep 19, 2<br>Sep 19, 2<br>Sep 19, 2<br>Sep 19, 2<br>Sep 19, 2<br>Sep 23, 2 | Date<br>2008<br>2008<br>2008<br>2008<br>2008<br>2008<br>2008<br>200 | <u>Last Update</u> | Submission Type<br>Cont./Ext.<br>Cont./Ext.<br>Cont./Ext.<br>Cont./Ext.<br>Conversion<br>Conversion<br>Split Lease<br>Conversion | <b>Title Number(s)</b><br>48397;48969<br>13127<br>1015<br>1009;13126<br>13369<br>54315;54529;56606<br>59700;59738;59698<br>59001<br>59739;59699                                   |   |        |

In ePayments, certain continuations and extensions [Section 58(3)(a), 58(3)(b), Section 62 and Section 3(5)] can be paid online by the Land Administrator of the Payor of the title(s) in question. Payment must be made for these continuations from the Continuation/Extension Statement. For titles with a status of "WAITING FOR LA APPROVAL" on the Continuation/Extension Statement, please refer to the Frequently Asked Questions document.

All other Continuations/Extensions, and Lease Conversions still require the receipt of supporting documentation by the Ministry. However, these submissions must be paid online. The online component does three things:

- a. Calculates the payment required for the Submission;
- b. Enables the Payment Administrator to make an online payment for the Application; and
- c. Assigns a Submission number that will be used by the Ministry and the Company to track the submission, request and fulfill additional payment requests and initiate and receive refunds. [You must write the submission number on the written application].

There are three states of a Submission:

- 1) Pending;
- 2) Open; and
- 3) Closed

A pending submission is the client's working document. In this state, it is unapproved by the land administrator and is unpaid. The ministry can see Pending submissions, so they can assist you with them, but the ministry does not review or consider them.

Once the Land Administrator is satisfied with the pending submission, they open the submission by clicking on the Approve checkbox and the Approve button. However, the submission must still be paid, within established timelines, and must be followed by a written application, in order for the Ministry to consider the client has met its obligations to apply for continuation (submission of both payment by submission and a written application, within established timelines).

Titles within open submissions, which have been paid, but for which a written application has *not* been submitted, may not be considered for review and are at risk of being cancelled. Titles within an Open and *un*paid submission for which a

written application has been submitted are also at risk of being cancelled. Both obligations [payment and written application] must be met in order for the application to continue or convert, to be considered for review.

When the Ministry has completed their review, issued a new title, and collected all applicable fees, the Submission state is set to Closed. Closed Submissions are available for viewing in ePayments.

### 6.1 View Open Submission

- 1. Select Company Profile Submissions from the menu on the left.
- 2. Select the submission number link from the Open Submissions section.
- 3. The open submission will open with the <u>Title tab</u> as the default.
  - Depending on the type of submission (continuation/extension or conversion, you will see slightly different details. For example, in a conversion the temporary title will be listed along with its parent title.
- 4. Select the <u>Payment Requests tab</u> to view any payment requests or refunds (if there are any). This is also the location where Payment Administrators will make payment on any requests for additional payment for a specific submission.
  - A Payment Administrator (or Company Administrator) may make a payment if one is listed.
- 5. Select the <u>Milestones tab</u> to view the progress of the submission.
  - If any milestones have been created by the Ministry user, they will be listed.
- 6. Select the <u>Communication Log</u> tab to view any communication related to this submission.
  - If any emails or log entries have been created by the Ministry user or industry client (such as emails or phone calls), they will be listed with the associated date, subject/title, and originator.
- 7. To close out of the Open Submission, select the "X" in the upper right corner.

#### 6.1.1 Make a Payment, in response to a Payment Request, on an Open Submission

- 1. Select Company Profile Submissions from the menu on the left.
- 2. Select the applicable Open Submission from the table by selecting the Submission No. link.
- 3. Select the Payment Requests tab.

| View Open Submis                                                  | ssion                                                |                                              |          |                   |                    |          |                |           |  |  |  |  |  |
|-------------------------------------------------------------------|------------------------------------------------------|----------------------------------------------|----------|-------------------|--------------------|----------|----------------|-----------|--|--|--|--|--|
| Title No.(s): 562<br>Submission No.: CAI<br>Submission Type: Spli | 9; Com;<br>NETRES926200899 Subm<br>it Lease          | pany File No.(s):<br>iission Date: Sep 26, 2 | 008      |                   |                    |          | Print Preview  | N PDF 💌   |  |  |  |  |  |
| Communication Log                                                 | Communication Log Milestones Payment Requests Titles |                                              |          |                   |                    |          |                |           |  |  |  |  |  |
| <u>Title</u>                                                      | Parent Title No.                                     | Company File No.                             | Hectares | Payment Requested | Reason             | Comments | Requested Date | Paid Date |  |  |  |  |  |
| 5629temp345                                                       | 5629                                                 | 1                                            | 142      | \$1,062.50        | Initial Submission |          | Oct 06, 2008   |           |  |  |  |  |  |
| 5629temp346                                                       | 5629                                                 |                                              | 142      | \$1,062.50        | Initial Submission |          | Oct 06, 2008   |           |  |  |  |  |  |
|                                                                   |                                                      |                                              |          |                   |                    |          |                |           |  |  |  |  |  |
|                                                                   |                                                      |                                              |          |                   |                    |          |                |           |  |  |  |  |  |
|                                                                   |                                                      |                                              |          | Make Payment      |                    |          |                |           |  |  |  |  |  |

4. From this tab, select Make Payment button in order to pay all of the items listed here.

Make Payment

5. The payment confirmation screen appears for you to confirm. Select the checkboxes on the left.

| Confirm Paymen                        | t                          |                |                               |                                    |                       |                                                |        |         |                |                              |            |
|---------------------------------------|----------------------------|----------------|-------------------------------|------------------------------------|-----------------------|------------------------------------------------|--------|---------|----------------|------------------------------|------------|
| Title(s) No.: 53011<br>Payor: PETROOG |                            |                |                               |                                    | Da                    | ate Issued : May 07, 2010<br>Print Preview PDF | ▼      |         |                |                              |            |
| Title No.                             | Payor File No.             | Туре           | Expiry date                   | Anniversary Date                   | Hectares              | Current Section                                | Fee    | Penalty | Late Penalty   | Rental Amount \$             | Total \$   |
| 53011                                 | 2051420                    | PNG            | Jun 19, 2012                  | Jun 19, 2010                       | 271                   | A                                              | \$0.00 | \$0.00  | \$0.00         | \$2,032.50                   | \$2,032.50 |
|                                       |                            |                |                               |                                    |                       |                                                |        |         |                | Total:                       | \$2,032.50 |
|                                       |                            |                |                               |                                    |                       |                                                |        |         | Total Pre-Auth | orized Debit Amount:         | \$2,032.50 |
|                                       |                            |                |                               |                                    |                       |                                                |        |         | Pre-A          | uthorized Debit Date: May 07 | , 2010     |
| To process payment, you               | u must check each box      | below to confi | irm that you agree with the : | statement, and click the Pay butto | on.                   |                                                |        |         |                |                              |            |
| The rental payment sho                | own for each title is corr | ect            |                               |                                    |                       |                                                |        |         |                |                              |            |
| The Pre-Authorized deb                | it Amount is correct       |                |                               |                                    |                       |                                                |        |         |                |                              |            |
| The required funds for                | Pre-Authorized Debit ar    | e available    |                               |                                    |                       |                                                |        |         |                |                              |            |
| If you want a copy of the r           | eceipt to go to an additi  | ional email ad | dress other than your own,    | please enter it below. You may er  | nter multiple address | es seperated by semi-colon (;                  | ).     |         |                |                              |            |
|                                       |                            |                |                               |                                    |                       |                                                |        |         |                |                              |            |
|                                       |                            |                |                               |                                    | Pay                   |                                                |        |         |                |                              |            |

- 6. Select Pay.
- 7. Select OK at the confirmation prompt.

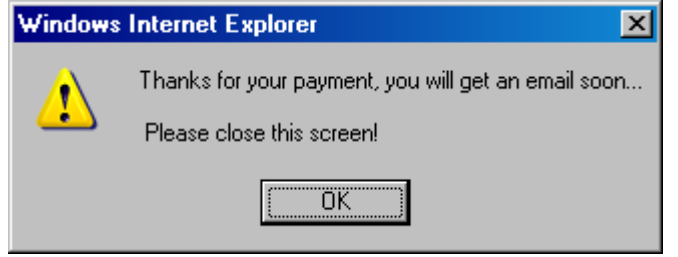

- 8. Close out of the payment confirmation screen by selecting the "X" in the upper right corner.
  - You will be back in the submissions screen.

#### 6.2 View Pending Submission

|                 | BRI<br>COLU                                                                                                    | TISH<br>JMBIA You     | are logged in as | : Dave Morton (Lan  | d Admin) from P        | ETRO-CANA | DA OIL AND GA           | 5                |        |                 |         |        | Test       |               | ?   | Help |
|-----------------|----------------------------------------------------------------------------------------------------|-----------------------|------------------|---------------------|------------------------|-----------|-------------------------|------------------|--------|-----------------|---------|--------|------------|---------------|-----|------|
| View Pe         | aw Pending Submission                                                                                                  |                       |                  |                     |                        |           |                         |                  |        |                 |         |        |            |               |     |      |
| Pending S       | ubmissio                                                                                                    | n No. : 121220082     | 268 Type: Cont   | ./Ext. Submission   | Date: Dec 12, 2        | 008       |                         |                  |        |                 |         |        |            | Print Preview | PDF | -    |
|                 |                                                                                                    |                       |                  |                     |                        |           |                         |                  |        |                 |         |        |            |               |     |      |
| Check<br>All    | Title<br>No.                                                                                                    | Payor File No.        | Date Added       | Anniversary<br>Date | Primary<br>Expiry Date | Hectares  | Hectares to<br>Continue | Rental<br>Amount | Fee    | Late<br>Penalty | Penalty | Other  | Total      |               |     |      |
|                 | <u>1130</u>                                                                                                    | 72710401 Nig<br>Creek | Dec 12, 2008     | Jan 19, 2009        | Jan 19, 1981           | 420       | 420                     | \$3,150.00       | \$0.00 | \$0.00          | \$0.00  | \$0.00 | \$3,150.00 |               |     |      |
|                 |                                                                                                    |                       |                  |                     |                        |           |                         |                  |        |                 |         | Total: | \$3,150.00 |               |     |      |
| Add Titl<br>Del | Add Title     Delete Checked Title(s)     Approve       Delete Pending Submission     Save Modified Pending Submission |                       |                  |                     |                        |           |                         |                  |        |                 |         |        |            |               |     |      |

- 1. Select Company Profile Submissions from the menu on the left.
- 2. Select the submission number link from the Pending Submissions section.
- 3. The pending submission will open with the title details listed within it.
  - Depending on the type of submission (continuation/extension or conversion, you will see slightly different details. For example, in a conversion the temporary title will be listed along with its parent title.
- 4. To close out of the Pending Submission, select the "X" in the upper right corner.

#### 6.2.1 Add Title to Pending Submission

- 1. Select Company Profile Submissions from the menu on the left.
- 2. Select the applicable Pending Submission from the table by selecting the Submission No. link.
- 3. The pending submission will open with the title details listed within it.
- 4. Select the Add Title button in order to add an additional title to this submission.

Add Title

- The Add Title to Pending Submission screen will come up and list titles that can be added.
- 5. Select the title you wish to add to the submission  $\square$ .
- 6. Select the button at the bottom Add Title to (Submission number) Submission.

Add Title to (0919200882) Submisison

- You will end up back in the View Pending Submission screen with the new title added to it.
- 7. Confirm the content is correct.
- 8. Select the Save Modified Pending Submission button.

Save Modified Pending Submission

9. To close out of the Submission, select the "X" in the upper right corner.

#### 6.2.2 Delete Checked Title(s) from a Pending Submission

- 1. Select Company Profile Submissions from the menu on the left.
- 2. Select the applicable Pending Submission from the table by selecting the Submission No. link.
- 3. The pending submission will open with the title details listed within it.
- 4. Select the title(s) to be deleted by checking the applicable title(s)  $\square$ .
- 5. Select the Delete Checked Title(s) button. You will be prompted to confirm the deletion.

Delete Checked Title(s)

• You will end up back in the View Pending Submission screen with the title removed from this submission.

6. Select the Save Modified Pending Submission.

Save Modified Pending Submission

7. To close out of the Submission, select the "X" in the upper right corner.

#### 6.2.3 Add Lease to Checked Title

| Sam.         |                                                                                 | RITISH<br>DLUMBL               | A You                      | are logged in a     | as: Dave Mor                        | rton (Admin             | iistrator) from P          | ETROOG                    |                  |     |                 |        |             |
|--------------|---------------------------------------------------------------------------------|--------------------------------|----------------------------|---------------------|-------------------------------------|-------------------------|----------------------------|---------------------------|------------------|-----|-----------------|--------|-------------|
| View         | Pendin                                                                          | g Submis                       | ssion                      |                     |                                     |                         |                            |                           |                  |     |                 |        |             |
| Pendin       | nding Submission No. : 919200812 Type: Conversion Submission Date: Sep 19, 2008 |                                |                            |                     |                                     |                         |                            |                           |                  |     |                 |        |             |
| Check<br>All | Parent<br>Title                                                                 | Company<br>File No.            | Date<br>Added              | Anniversary<br>Date | Primary<br>Expiry<br>Date           | Hectares                | Title<br>Number            | Hectares<br>to<br>Convert | Rental<br>Amount | Fee | Late<br>Penalty | Other  | Total       |
| <b>V</b>     | <u>54529</u>                                                                    |                                | Sep 19,<br>2008            | Aug 13, 2009        | Aug 13,<br>2008                     | 3587                    | 54529Temp18                | 340                       | \$2,550.00       | 500 | \$500.00        | \$0.00 | \$3,550.00  |
|              | <u>54315</u>                                                                    |                                | Sep 19,<br>2008            | Jun 18, 2009        | Jun 18,<br>2008                     | 1933                    | 54315Temp16                | 100                       | \$750.00         | 500 | \$500.00        | \$0.00 | \$1,750.00  |
|              | <u>54315</u>                                                                    |                                | Sep 19,<br>2008            | Jun 18, 2009        | Jun 18,<br>2008                     | 1933                    | 54315Temp17                | 1900                      | \$14,250.00      | 500 | \$500.00        | \$0.00 | \$15,250.00 |
|              | <u>56606</u>                                                                    |                                | Sep 19,<br>2008            | May 26, 2009        | May 26,<br>2010                     | 849                     | 56606Temp19                | 800                       | \$6,000.00       | 500 | \$500.00        | \$0.00 | \$7,000.00  |
|              |                                                                                 |                                |                            |                     |                                     |                         |                            |                           |                  |     |                 | Total: | \$27,550.00 |
| Add          | Title                                                                           | Delete                         | Checked                    | Title(s)            | Add L                               | lease to Ch             | ecked title                |                           | Approv           | e   |                 |        |             |
| Fo ful       | Delete Pe<br>fill this :                                                        | ending Sub<br><b>Submissia</b> | mission<br><b>n reques</b> | t, you must n       | Save Modifie<br>M <b>ail the ap</b> | ed Pending<br>propriate | Submission<br>documentatio | on to the                 | Ministry.        |     |                 |        |             |

- 1. Select Company Profile Submissions from the menu on the left.
- 2. Select the applicable Pending Submission from the table by selecting the Submission No. link.
- 3. The pending submission will open with the title details listed within it.

- 4. Select the title to be changed by checking the applicable title  $\square$ .
- 5. Select the Add Lease to Checked Title button. The following screen appears:

| Add Leases to Conversion S     | Submission                                                                                        |                          |                   | Print Preview PDF |  |  |  |  |  |  |  |  |
|--------------------------------|---------------------------------------------------------------------------------------------------|--------------------------|-------------------|-------------------|--|--|--|--|--|--|--|--|
| Title Number: <u>54529</u>     | Company File No.:                                                                                 | Type: Drilling Licence   | Term:             | Hectares: 3587 Ha |  |  |  |  |  |  |  |  |
| I wish to convert each of th   | e following portions of this t                                                                    | itle to Lease            |                   |                   |  |  |  |  |  |  |  |  |
| Lease 18 340 Hectares          |                                                                                                   |                          | Add Lease Confirm | n                 |  |  |  |  |  |  |  |  |
| Total: \$0                     |                                                                                                   | Create Pending Submissio | n                 |                   |  |  |  |  |  |  |  |  |
| To fulfill this application re | To fulfill this application request, you must mail the appropriate documentation to the Ministry. |                          |                   |                   |  |  |  |  |  |  |  |  |

- 6. On the next screen (Add Leases to Conversion Submission screen) you have the option to convert portions of the title(s) to a lease.
- 7. From Add Leases to Titles screen, enter the size of the lease you wish to convert to a lease. Select Add Lease. Repeat as many times as required.
  - If the size is more than 1 Ha greater than the original title size, a dialog box appears with the warning "You have entered a size more than 1 Ha greater than the original title. Please enter a smaller size"
  - If the size is zero, a dialog box appears with the warning: "You have entered 0 for a size. Please enter a size greater than 0".
- 8. Select Confirm checkbox ☑ for the titles included in this submission.
- 9. The system will add these additional titles into the pending submission with a submission number by concatenating the Current Date and a Sequence Number e.g. 061520081. Temporary Titles will be created for every title on the submission. The temporary title number is generated by concatenating the parent title number with a sequence number preceded by "temp" i.e. 54567temp1, 54567temp2.

- 11. Select the Save Modified Pending Submission button.
- 12. To close out of the Submission, select the "X" in the upper right corner.

#### 6.2.4 Delete Pending Submission

- 1. Select Company Profile Submissions from the menu on the left.
- 2. Select the applicable Pending Submission from the table by selecting the Submission No. link.
- 3. The pending submission will open with the details listed within it.
- 4. Select the Delete Submission button.

#### Delete Pending Submission

5. You will be prompted to confirm the deletion. Select OK.

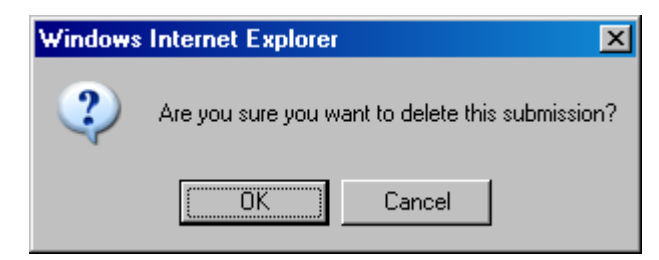

- You will end up back in the Submissions tab however it will not be refreshed
- 6. Select the Internet Explorer Refresh button.
  - You will end up back in the Main Menu

7. Re-navigate to the Company Profile-Submissions tab to confirm the Pending Submission has been deleted.

### 6.2.5 Change Hectares to Continue on Pending Submission

- 1. Select Company Profile Submissions from the menu on the left.
- 2. Select the submission number link from the Pending Submissions section.
- 3. Enter the new Hectares to Continue (based on the business rules).

| Hectares to<br>Continue |   |
|-------------------------|---|
| 100                     |   |
| 200                     |   |
|                         | _ |

4. Select the Save Modified Pending Submission.

Save Modified Pending Submission

- Confirm the new Rental Amount and Total.
- 5. Close out of the submission by selecting the "X" in the upper right corner.

#### 6.2.6 Save Modified Submission

1. Select Company Profile - Submissions from the menu on the left.

- 2. Select the submission number link from the Pending Submissions section.
- 3. If any changes are made to the pending submission, select the Save Modified Pending Submission, for the changes to take effect.

Save Modified Pending Submission

4. Close out of the submission by selecting the "X" in the upper right corner.

#### 6.2.7 Approve Pending Submission

| S SAME       | BRITISH<br>COLUMBIA You are logged in as: Dave Morton (Administrator) from PETROOG                    |                       |              |                     |                        |          |                         |                  |     |                 |        |            |  |  |
|--------------|----------------------------------------------------------------------------------------------------|-----------------------|--------------|---------------------|------------------------|----------|-------------------------|------------------|-----|-----------------|--------|------------|--|--|
| View F       | ew Pending Submission                                                                                 |                       |              |                     |                        |          |                         |                  |     |                 |        |            |  |  |
| Pending      | ending Submission No. : 0919200814 Type: Cont./Ext. Submission Date: Sep 19, 2008                     |                       |              |                     |                        |          |                         |                  |     |                 |        |            |  |  |
|              |                                                                                                    |                       |              |                     |                        |          |                         |                  |     |                 |        |            |  |  |
| Check<br>All | Title<br>No.                                                                                          | Company<br>File No.   | Date Added   | Anniversary<br>Date | Primary<br>Expiry Date | Hectares | Hectares<br>to Continue | Rental<br>Amount | Fee | Late<br>Penalty | Other  | Total      |  |  |
|              | <u>13127</u>                                                                                          | My Title<br>Number 32 | Sep 19, 2008 | Aug 04, 2008        | Aug 04, 1979           | 132      | 132                     | \$990.00         | 0   | \$29.70         | \$0.00 | \$1,019.70 |  |  |
|              |                                                                                                    |                       |              |                     |                        |          |                         |                  |     |                 | Total: | \$1,019.70 |  |  |
| Add T        | Add Title Delete Checked Title(s)  Approve Delete Pending Submission Save Modified Pending Submission |                       |              |                     |                        |          |                         |                  |     |                 |        |            |  |  |
| To fulfi     | fulfill this Submission request, you must mail the appropriate documentation to the Ministry.         |                       |              |                     |                        |          |                         |                  |     |                 |        |            |  |  |

The Land Administrator or Company Administrator must complete the following step.

- 1. Select Company Profile Submissions from the menu on the left.
- 2. Select a Pending Submission.
- 3. If all of the details are correct, select the Approve checkbox ☑ **and** click the "Approve" button <sup>1</sup>. The button "Create Open Submission" now appears.

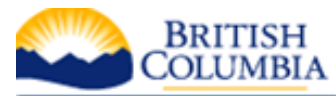

You are logged in as: Dave Morton (Administrator) from PETROOG

**/iew Pending Submission** 

'ending Submission No. : 0919200814 Type: Cont./Ext. Submission Date: Sep 19, 2008

| Check<br>All                                                                                                    | Title<br>No.                                                                                    | Company<br>File No.   | Date Added   | Anniversary<br>Date | Primary<br>Expiry Date | Hectares | Hectares<br>to Continue | Rental<br>Amount | Fee | Late<br>Penalty | Other  | Total      |
|----------------------------------------------------------------------------------------------------|-------------------------------------------------------------------------------------------------|-----------------------|--------------|---------------------|------------------------|----------|-------------------------|------------------|-----|-----------------|--------|------------|
|                                                                                                    | <u>13127</u>                                                                                    | My Title<br>Number 32 | Sep 19, 2008 | Aug 04, 2008        | Aug 04, 1979           | 132      | 132                     | \$990.00         | 0   | \$29.70         | \$0.00 | \$1,019.70 |
|                                                                                                    |                                                                                                 |                       |              |                     |                        |          |                         |                  |     |                 | Total: | \$1,019.70 |
| Add Title     Delete Checked Title(s)     Image: Checked Title(s)       Delete Pending Submission     Save Modified Pending Submission     Create Open Submission |                                                                                                 |                       |              |                     |                        |          |                         |                  |     |                 |        | 1          |
| 'o fulfi                                                                                                    | o fulfill this Submission request, you must mail the appropriate documentation to the Ministry. |                       |              |                     |                        |          |                         |                  |     |                 |        |            |

Click on the Create Open Submission button.

#### 6.3 View Closed Submissions

- 1. Select Company Profile Submissions from the menu on the left.
- 2. By default none of the closed submissions will appear. To bring up a particular submission, enter the submission number. Entering a specific date range will bring up the submissions within the criteria range. If more than one closed submission comes up as a result of the selection criteria, select the applicable closed submission.
- 3. The closed submission will open with the title details listed within it.
- 4. To close out of the Closed Submission, select the "X" in the upper right corner.

### 6.4 Change Pending Submission into an Open Submission

Once a Land Administrator has created the pending submission, the submission has to be approved before it can be turned into an open submission, then paid. Only after the submission has been paid and a written application submitted will the Ministry review the submission details. Paid submissions that are not followed by a written application will not be reviewed and the titles within the submission are at risk of cancellation.

- 1. Select Company Profile Submissions from the menu on the left.
- 2. Select the approved Pending Submission.
- 3. If all of the details are correct, select the check box  $\square$  beside the Approve button.
- 4. Select the Approve button  $\left| \right\rangle$ . Select OK when the Approved! message appears.
- 5. Notice the Create Open Submission button now appears.
- 6. Select the Create Open Submission button. Select OK when the confirmation message appears.
- 7. The new open submission appears with the four tabs (Titles, Payment Requests, Milestones and Communication Log) and the new submission number.

# 7 Managing Company Information

The Company Information screen, (under Company Profile), contains the company's address and bank information. All users can see the address information. Only the Company Administrator can see and change the bank information.

| Change Address                 |                                                                              |                            |
|--------------------------------|------------------------------------------------------------------------------|----------------------------|
| Please ensure the contact info | ormation below is correct:                                                   |                            |
| Address Line 1: *              | PO BOX 2844                                                                  |                            |
| Address Line 2:                |                                                                              |                            |
| City: *                        | CALGARY                                                                      | Province/State:* Alberta - |
| Country:*                      |                                                                              |                            |
| Postal/Zip Code:*              | T2P 3E3                                                                      |                            |
| Phone:*                        | (403)296-8000                                                                | Fax: (403)296-3113         |
| Email address:*                |                                                                              |                            |
| Bank info:*                    | Code:* Transit Number:*                                                      |                            |
|                                | Name:                                                                        | Address :                  |
|                                | Account Number:*                                                             |                            |
|                                | Only Alberta Treasury Bank requires 9 numbers in<br>the account number field |                            |
|                                | Reset                                                                        | Save                       |

To enter bank information, the Company Administrator types in the code of the company's bank, then the Transit Number corresponding to the branch the company has an account at. Click the magnifying glass icon such and the name and the address of the bank will automatically populate. Then fill in the company's bank account number. Click 'Save' to save the information. All required \* fields must be completed, or the changes will not Save.

You will not be able to make a payment until the two following criteria are satisfied:

- 1. You have filled out and submitted a PAD authorization form and the Ministry has initiated the Make Payment option
- 2. You have entered your company's bank account information

If you have not filled out your company's bank account information you will see the following message:

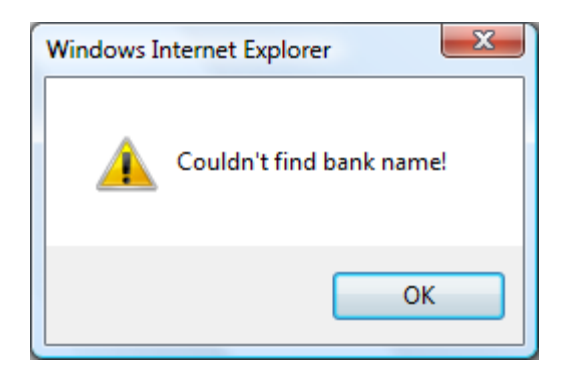

The Company Information screen contains the company's address and bank information. All users can see the address information. Only the Company Administrator can see and change the bank information.

# 8 Viewing Refund Report

This screen contains a list of all refunds for which the user has been notified and/or have received. It can be filtered by a number of different options. The refunds are associated with a specific title within a submission. Select the link to the submission and select the Payment Requests tab for further details on the refund.

| Refund Report  |           |               |     |                |         |             |                | Print Preview PDF           |
|----------------|-----------|---------------|-----|----------------|---------|-------------|----------------|-----------------------------|
| Date Notified  | From:     |               | To: |                | Title N | o. :        | number only    |                             |
| Date Processed | From:     |               | то: |                | Submi   | ssion No. : |                |                             |
|                |           |               |     |                | Payor   | File No. :  |                | Filter List<br>Clear Filter |
| Amount         |           | Date Notified |     | Date Processed |         |             | <b>×</b>       |                             |
| (\$            | 1,005.00) | Mar 18, 2009  |     |                |         |             | PETROOG0318200 | 914                         |
| (              | \$502.50) | Mar 18, 2009  |     |                |         |             | PETROOG0318200 | 914                         |
|                |           |               |     |                |         |             |                |                             |

#### 8.1 Filtering Refund Report

- 1. Select the Refund Report menu item.
  - This will bring up all the refunds for which the Land Administrator and Payment Administrator have been notified and/or received.
- 2. There are a number of filtering options for the Refund Reports.
  - Date Notified

- Date Processed
- Title No.
- Submission No.
- Payor File No.
- 3. Select the calendar control for both the From and To fields in order to filter by the Date Notified or Date Processed.
- 4. Enter the applicable numbers in order to filter by the Title No., Submission No., or the Payor File No.
- 5. Select Filter List in order to complete the filter process.
- 6. To bring up the complete list of refunds, clear out all of the fields and select Filter List button again.

# **9** Viewing Expiring Titles Reports

| BRITISH<br>COLUMBIA                                                                                                    | ePayments                                                                                                    | Aorton (Land Admin) from (                                                                | PETRO-CANADA OIL AN                      | ID GAS                       |                             |                                                           | Test       |             |           |                       |                   | 🕐 Help |
|----------------------------------------------------------------------------------------------------|----------------------------------------------------------------------------------------------------|-------------------------------------------------------------------------------------------|------------------------------------------|------------------------------|-----------------------------|-----------------------------------------------------------|------------|-------------|-----------|-----------------------|-------------------|--------|
| B.C. HOME                                                                                                    | Manage Expiring Title                                                                                                   | ;                                                                                         |                                          |                              |                             |                                                           | Print F    | reviev      | N F       | PDF                   |                   |        |
| ePayments                                                                                                    | Anniversary Date From:                                                                                                  | hat are in the range of 60                                                                | Anniversary Date<br>days before today an | To: Feb 14,                  | , 2009<br>today. Titles wit | Bearch Search                                             | n that rar | nge wil     | ll be d   | lisplayed             |                   |        |
| <ul> <li>Company Profile</li> <li>Titles</li> <li>Statements</li> <li>Submission</li> <li>Company Info</li> <li>Manage Expiring Titles</li> <li>Refund Report</li> <li>Logout</li> </ul> | PNG Leases Drilling Lice<br>yellow = cancellatio<br>= Requires LA at<br>disabled indicates th<br>Titles that are in dar | nces<br>n request pending<br>tention<br>lat you are not the de<br>k or light grey are not | esignated payor<br>t on a submission     | to a submiss<br>1 or pending | sion<br>payment and         | <mark>orange</mark> = on pending<br>d do not have a cance | payme      | ent<br>requ | iest      | pendin                | g.                |        |
|                                                                                                    | <u>Title</u> Payor File<br><u>No.</u> No.                                                                               | <sup>e</sup> Anniversary date                                                             | Prev Sect                                | Hectares                     | Hectares<br>to<br>Continue  | <u>Submission</u>                                         | On<br>Stmt | On<br>Sub   | Not<br>62 | 62 An                 | Total<br>nount \$ |        |
|                                                                                                    | 1081         1089403           Julienne C                                                                               | Lec 10, 2008                                                                              | 58A                                      | 282                          | 282                         |                                                           | 0          | 0           | 0         | <b>O</b> \$2          | 2,146.73          |        |
|                                                                                                    | □ <u>1125</u> <u>1020803</u><br><u>Nig Creek</u>                                                                        | Jan 19, 2009                                                                              | 58A                                      | 841                          | 841                         | <u>11262008231</u>                                        | ٥          | ۲           | ©         | <ul> <li>€</li> </ul> | 5,307.50          |        |
|                                                                                                    | □ <u>1126</u> <u>1020903</u>                                                                                            | Jan 19, 2009                                                                              | 58A                                      | 1262                         | 1262                        | <u>11282008233</u>                                        | 0          | 0           | 0         | \$9                   | 9,465.00          | •      |
|                                                                                                    | Total: \$ 0.00                                                                                                    |                                                                                           |                                          |                              | -                           | Create Pending Submis                                     | ssion      |             | Up        | odate Titl            | le Changes        |        |

- 1. In order to view a report with expiring titles, select the Managing Expiring Titles menu item.
  - This will bring up all the expiring titles that you are able to view.
  - The PNG leases are on the first tab and if you wish to view Drilling Licences, select the second tab. Drilling Licences typically take several seconds to load.

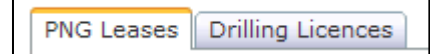

2. If you wish to narrow down the search range, change the Anniversary Date From/To fields and select the Search button.

| Anniversary Date From: Aug 17, 2008 | Anniversary Date To: | Dec 15, 2008 | Search |
|-------------------------------------|----------------------|--------------|--------|
|-------------------------------------|----------------------|--------------|--------|

- The default range is 60 days before and after the current date.
- 3. Select the report type you prefer (PDF, MS Word, MS Excel, RTF and TXT) and then select Print Preview.
  - The TXT format does not have headers and footers so they can be easily imported into other applications.